**Veterinary Patient Monitor** 

For Veterinary Use Only

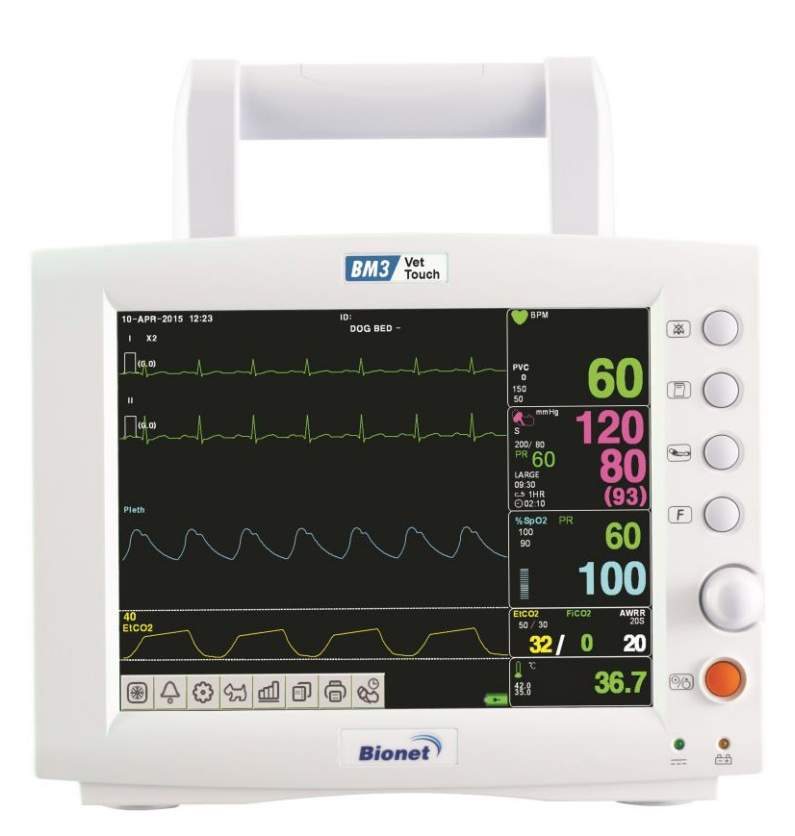

## Ver. 1.3

2016.12.22

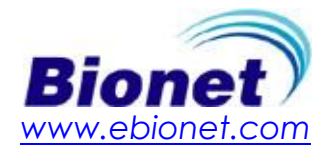

## **Table of Contents**

|    | Table of Contents                             | 2         |
|----|-----------------------------------------------|-----------|
| 1. | BASIC                                         | 6         |
|    | 1.1 CE Standard Information                   | 7         |
|    | 1.2 Read before Use                           | 9         |
|    | How to Contact Us                             | 9         |
|    | Warranty Period                               | . 10      |
|    | Warning, Caution, Note                        | . 10      |
|    | General Precaution on Environment             | . 11      |
|    | General Precaution on Electric Safety         | . 16      |
|    | Equipment Connection                          | .16       |
|    | Maintenance and wasning Equipment Connections | . 23      |
|    | 1.3 Product Components                        | 25        |
|    | Product Outline                               | . 25      |
|    | Principal features of Product                 | . 25      |
|    | Product Configuration                         | .26       |
|    | Option Product                                | .26       |
|    | Features of Main Body                         | .27       |
|    | 1.4 Function and Key                          | 33        |
|    | External Function                             | . 33      |
|    | Operation Key                                 | . 33      |
|    | 1.5 Standard Power Supply Application         | 35        |
|    |                                               | 20        |
|    | 1.6 Battery Power Supply Application          | 36        |
|    | 1.7 General Menu Operation                    | <b>40</b> |
|    | Screen Composition                            | .40       |
|    | Menu Selection                                | .42       |
|    | Menu Composition                              | .43       |
| 2. | ANIMAL/DATA MANAGEMENT                        | 47        |
|    | 2.1 ADMIT                                     | 48        |
|    | ANIMAL TYPE                                   |           |
|    | CHANGE ANIMAL INFO                            | . 49      |
|    | DEFAULT SETTING                               | . 50      |
|    | HEIGHT                                        | . 50      |
|    | WEIGHT                                        | . 51      |
|    | 2.2 ALARM                                     | 52        |
|    | Alarm for the Product                         | . 53      |
|    | PARAMETER1 LEVEL                              | . 54      |
|    | PARAMETER2 LEVEL                              | . 54      |
|    | ARRHYTHMIA LEVEL                              | . 55      |
|    | ALARM REVIEW                                  | . 55      |
|    | ALARM VOLUME                                  | . 57      |
|    | ALARM PRINT                                   | . 58      |
|    | NURSE CALL                                    | . 58      |
| 3. | SETUP                                         | 61        |

|    | 3.1 SETUP                                     |            |
|----|-----------------------------------------------|------------|
|    | SET PARA                                      |            |
|    | UNIT SELECT                                   |            |
|    | USER SERVICE                                  |            |
|    | SYSTEM                                        |            |
|    | NETWORK                                       |            |
|    | FREEZE MENU                                   |            |
| 1  |                                               | 76         |
| 7. |                                               |            |
|    | 4.1 TREND                                     |            |
|    | GRAPHIC TREND                                 |            |
|    | TADULAR TREND<br>TREND WINDOW SETUP           |            |
| 5  |                                               | e 2        |
| э. |                                               |            |
|    | 5.1 Introduction                              |            |
|    | Colors and Standards of Cables                |            |
|    | Position of ECG Connector and Measuring Cable |            |
|    | Attaching Electrodes to the Animal            |            |
|    | Information on the ECG waveform               |            |
|    | 5 Position of 5-Lead                          |            |
|    | Position of 3-Lead Wire Electrodes            |            |
|    | 5.2 ECG Data Window                           |            |
|    | 5.3 ECG Data Setup                            |            |
|    | ALARM LIMIT                                   |            |
|    | LEAD SELECT                                   |            |
|    | QRS VOLUME                                    |            |
|    | DISPLAY                                       |            |
|    | ARRHYTHMIA SETTING                            |            |
|    | ST/PVC                                        |            |
| 6. | <i>SpO</i> <sub>2</sub>                       | 104        |
|    | 6.1 Outline                                   |            |
|    | SpO2 Connector Location and Measuring Cable   |            |
|    | 6.2 SpO2 Data Window                          |            |
|    | Signal and Data Validity                      |            |
|    |                                               | 100        |
|    | 6.3 SpO2 Data Setup                           |            |
|    | ALAKM                                         |            |
|    | LEAD FALL T Condition                         |            |
|    | SPO2 Messages                                 |            |
| 7. | RESPIRATION                                   | 111        |
|    | 7.1 Outline                                   |            |
|    | 7.2 Respiration Data Window                   |            |
|    | 7 3 Resniration Data Setun                    | 115        |
|    | ALARM                                         | <b>115</b> |
|    | APNEA DETECT                                  |            |
|    | RESPIRATION SPEED                             |            |
|    |                                               |            |

| RESPIRATION SIZE                   |     |
|------------------------------------|-----|
| 8. NIBP                            |     |
| 8.1 Outline                        |     |
| 8.2 NIBP Data Window               |     |
| 8.3 NIBP Data Setup                |     |
| ALARM                              |     |
| CUFF SIZE                          |     |
| INFLATION                          |     |
| INTERVAL                           |     |
| NIBP STAT                          |     |
| NIBE VITAL SION                    |     |
| 9. EtCO2                           |     |
| 9.1 Introduction                   |     |
| 9.2 EtCO2 Parameter Window         |     |
| 9.3 EtCO2 Parameter Setting Menu   |     |
| ALARM LIMIT                        |     |
| WAVEFORM SCALE                     |     |
| EtCO2 SWEEP SPEED                  |     |
| APNEA DETECT                       |     |
| MODULE INFO                        |     |
| MODULE SETUP                       |     |
| MODULE RESET                       |     |
| 9.4 TROUBLESHOOTING                |     |
| 10. TEMPERATURE                    |     |
| 10.1 Outline                       |     |
| 10.2 Temperature Data Window       |     |
| 10.3 Temperature Data Setup        |     |
| ALARM                              |     |
| UNIT SELECT                        |     |
| 11. PRINT                          |     |
| 11.1 Print                         |     |
| Printer and Heat Sensitivity Paper | 155 |
| Function and Setup Menu            |     |
| 11.2 Paper Change                  |     |
| 12. MESSAGE LIST                   |     |
| 13. DEFAULT SETTING VALUE          |     |
| 13.1 HORSE-ICU Mode                |     |
| 13.2 DOG-ICU Mode                  |     |
| 13.3 PUPPY-ICU Mode                |     |

| 13.4 CAT-ICU Mode                     |  |
|---------------------------------------|--|
| 14. TROUBLE SHOOTING                  |  |
| 14.1 Noise in ECG                     |  |
| 14.2 SpO2 malfunction                 |  |
| 14.3 Temp malfunction                 |  |
| 14.4 NIBP malfunction                 |  |
| 14.5 Abnormality in NIBP measurements |  |
| 14.6 Failure in battery recharge      |  |
| 14.7 Power failure                    |  |
| 14.8 Periodic noises                  |  |
| 14.9 Print failure                    |  |
| 15. SPECIFICATION                     |  |
| Ease of use                           |  |
| Additional Function                   |  |
| Monitor Environmental Specifications  |  |
| Power                                 |  |
| Specification                         |  |
| Accessories Included                  |  |
| Option                                |  |
| Abbreviations and Symbols             |  |
| PRODUCT WARRANTY                      |  |

## 1. BASIC

#### **1.1 CE Standard Information**

#### 1.2 Read before Use

Warranty Period Warning, Caution, Note General Precaution on Environment General Precaution on Electric Safety Equipment Connection Maintenance and Washing Equipment Connection

#### **1.3 Product Components**

Product Outline Principal features of Product Product Configuration Optional Products Features of Main Body

### 1.4 Functions and Key

External Function Operation Key

#### **1.5 Standard Power Supply Application**

#### **1.6 Battery Power Supply Application**

#### **1.7 General Menu Operation**

Screen Composition Menu Selection Menu Composition

1.BASIC

### 1.1 CE Standard Information

#### Electromechanical safety standards met:

Information supplied by the manufacturer of medical devices

- 1. EN 60601-1(2006)
- Medical electrical equipment Part1: General requirements for safety 2. EN 60601-1-2 (2007) (IEC 60601-1-2)
- Electromagnetic Compatibility Requirement and tests
- 3. EN 55011:2007+A2:2007 Group 1 Class B(CISPR11) (EN 55011:2009/A1:2010) Limits and methods of measurement of radio disturbance characteristics of industrial, scientific and medical (ISM) radio-frequency equipment
- IEC 60601-1-4:1996+A1:1999 (EN 60601-1:2006) Part 1-4 General requirements for safety Collateral standard: Programmable electrical medical system
- 5. IEC 60601-1-6:2010 Part 1-6 General requirements for safety Collateral standard: Usability
- 6. **IEC 60601-1-8:2006 (EN 60601-1-8:2007)** Part 1-8 General requirements for safety Collateral standard: General requirements, tests and guidance for alarm systems in medical electrical equipment and medical electrical systems
- EN 60601-2-30:2000 (IEC 80601-2-30:2013)
   Part 2: Particular requirements for the safety, including essential performance of automatic cycling non-invasive blood pressure monitoring equipment
- 8. EN 60601-2-49:2001 (IEC 60601-2-49:2001) Part 2: Particular requirements for the safety of multifunction patient monitoring equipment
- 9. EN 12470-4:2000+A1:2009 Performance test for Temperature Clinical thermometers - Part 4: Performance of electrical thermometers for continuous measurement
- EN 1060-1:1995+A2:2009, EN 1060-3:1995+A2:2009: (EN ISO 81060-1:2012) Performance test for NIBP Non-invasive sphygmomanometers- Part 1: General requirements, Part 3: Supplementary requirements for electro-mechanical blood pressure measuring systems
- 11. EN ISO 14971:2012 Medical devices - Application of risk management to medical devices
- 12. EN ISO 9919:2009 (ISO 80601-2-61:2011)

Particular requirements for the basic safety and essential performance of pulse oximeter equipments for medical use.

| 13. | EN ISO 21647:2009 (ISO 80601-2-55:2011)                                                           |
|-----|---------------------------------------------------------------------------------------------------|
|     | Medical electrical equipment Particular requirements for the basic safety and essential           |
|     | performance of respiratory gas monitors                                                           |
| 14. | EN 980:2008 (EN ISO 15223-1:2012)                                                                 |
|     | Symbols for use in the labeling of medical devices (Medical devices Symbols to be used with       |
|     | medical device labels, labeling and information to be supplied Part 1: General requirements)      |
| 15. | EN 1041:2008                                                                                      |
|     | Information supplied by the manufacturer of medical devices                                       |
| 16. | IEC 60601-2-27:2006 : ECG Test                                                                    |
|     | Medical electrical equipment - Part 2-27: Particular requirements for the safety including        |
|     | essential performance, of electrocardiographic monitoring equipment                               |
| 17. | EN ISO 9919:2005                                                                                  |
|     | Medical electrical equipment Particular requirements for the basic safety and essential           |
|     | performance of pulse oximeter equipment for medical use                                           |
| 18. | EN 60601-2-34:2000 : IBP test                                                                     |
|     | Medical electrical equipment – Part2: Particular requirements for the safety, including essential |
|     | performance, of invasive blood pressure monitoring equipment.                                     |

### 1.2 Read before Use

BIONET services are always available to you. The following are address and phone numbers for contacting information, services, and product supplies.

How to Contact Us

| Product Supply<br>Information | Bionet Co.,Ltd.<br>5F, Shinsegae I&C Digital Center 61 Digital-ro 31 gil, Guro-gu,<br>SEOUL 08375, REPUBLIC OF KOREA<br>Tel: +82-2-6300-6410<br>Fax: +82-2-6499-7789<br>E-mail: Sales@ebionet.com<br>Service@ebionet.com<br>URL: http://www.ebionet.com                 |
|-------------------------------|----------------------------------------------------------------------------------------------------|
| US Distributor                | Bionet America, Inc.           2691 Dow Ave. Ste B           Tustin, CA 92780, USA           Toll Fee: 1-877-924-6638           Tel:1-714-734-1760           Fax: 1-714-734-1761           www.bionetus.com           sales@bionetus.com           support@bionetus.com |

 $\times$  In the event of malfunction or failure, contact us along with the model name, serial number, and product name of the equipment.

st If you need the supply circuit diagram, component list, description and calibration instruction

etc. you can contact us we will provide you with it.

#### Warranty Period

- This product is manufactured and passed through strict quality control and through inspection.
- Compensation standard concerning repair, replacement, refund of the product complies with "Consumer's protection law" noticed by Korea Fair Trade Commission.
- Warranty period is 4 years.( Four years in USA).
- We will repair or replace any part of the BM3VET Touch found to be defective in usual operating circumstance for free to you.
- This warranty does not apply to any defects caused by improper use, misuse or abuse

#### Warning, Caution, Note

For special emphasis on agreement, terms are defined as listed below in user's manual. Users should operate the equipment according to all the warnings and cautions. Indicated in this manual In order to improve the product specifications and features are subject to change without notice.

#### Warning

To inform that it may cause serious injury or death to the patient, property damage, or material losses

#### Caution

To inform that it may cause no loss in life but lead to injury

#### Note

To inform that it is not dangerous but important "note" sign for proper installation, operation, and maintenance of the equipment.

1.BASIC

## **General Precaution on Environment**

- Do not keep or operate the equipment in the environment listed below.

|      | Avoid placing in an area<br>exposed to moisture.<br>Do not touch the equipment<br>with wet hands.                                                                                     |                          | Avoid exposure to direct sunlight                                                                       |
|------|----------------------------------------------------------------------------------------------------|--------------------------|----------------------------------------------------------------------------------------------------|
|      | Avoid placing in an area<br>where there is a high variation<br>of temperature.<br>Operating temperature<br>ranges from 10(C to<br>40(C. Operating humidity<br>ranges from 30% to 85%. |                          | Avoid placing in the vicinity of Electric heater                                                        |
|      | Avoid placing in an area where<br>there is an excessive<br>humidity rise or ventilation<br>problem.                                                                                   |                          | Avoid placing in an area<br>where there is an<br>excessive shock or<br>vibration.                       |
|      | Avoid placing in an area where<br>chemicals are<br>stored or where there is danger<br>of gas leakage.                                                                                 |                          | Avoid inserting dust or<br>especially metal<br>material into the<br>equipment                           |
| 0022 | Do not disjoint or disassemble<br>the equipment.<br>This will void your warranty                                                                                                    | RECURSE<br>EN CONTRACTOR | Power off when the<br>equipment is not fully<br>installed.<br>Otherwise, equipment<br>could be damaged. |

1.BASIC 11

\_

### CAUTIONS

#### **Before Installation**

Compatibility is critical to safe and effective use of this device. Please contact your local sales or service representative prior to installation to verify equipment compatibility.

#### **Defibrillator Precaution**

Patient signal inputs labeled with the CF and BF symbols with paddles are protected against damage resulting from defibrillation voltages. To ensure proper defibrillator protection, use only the recommended cables and lead wires.

Proper placement of defibrillator paddles in relation to the electrodes is required to ensure successful defibrillation.

#### Disposables

Disposable devices are intended for single use only. They should not be reused as performance could degrade or contamination could occur.

#### Disposal of your old appliance

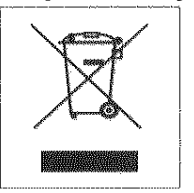

- 1. When this crossed out wheeled bin symbol is attached to a product it means the product is covered by the European Directive 2002/96/EC.
- 2. All electrical and electronic products should be disposed of separately from the municipal waste stream via designated collection facilities appointed by the government or the local authorities.
- 3. The correct disposal of your old appliance will help prevent potential negative consequences for the environment and human health.
- For more detailed information about disposal of your old appliance, please contact your city office, waste disposal service or the shop where you purchased the product.

#### WARNING

This product contains a chemical known to the State of California to cause cancer, birth defects, or other reproductive harm.

1.BASIC

#### **Electrocute Precautions**

To prevent skin burns, apply electrocute electrodes as far as possible from all other electrodes, a distance of at 15 cm/6 in. is recommended.

#### EMC

Magnetic and electrical fields are capable of interfering with the proper performance of the device. For this reason make sure that all external devices operated in the vicinity of the monitor comply with the relevant EMC requirements. X-ray equipment or MRI devices are possible sources of interference as they may emit higher levels of electromagnetic radiation.

Also, keep cellular phones and other telecommunication equipment away from the monitor.

### CAUTIONS

#### Intended Use

This device is designed to be used for monitoring the biological vital signs of Canine and Feline and horses. Main functions of the product include displaying information such as ECG, respiration, SpO<sub>2</sub>, NIBP, carbon dioxide (CO<sub>2</sub>) and temperature on its LCD screen and monitoring parameter, and alarming. It also prints out waves and parameters via a printer.

#### **Application Environment**

This device is for use by trained veterinary personnel in veterinary centers. The device is restricted to be used on one patient at a time.

#### **Operator Requirement**

Only veterinary personnel who have read the Operator's Manual should use this monitor

#### Instruction for Use

For continued safe use of this equipment, it is necessary that the instructions are followed. However, instructions listed in this manual in no way supersede established medical practices concerning patient care.

#### Loss of Data

Should the monitor at any time temporarily lose patient data, the potential exists that active monitoring is not being done. Close Animal observation or alternate monitoring devices should be used until monitor function is restored.

If the monitor does not automatically resume operation within 60 seconds, power cycle the monitor using the power on/off switch. Once monitoring is restored, you should verify correct monitoring state and alarm function.

#### Maintenance

Regular preventive maintenance should be carried out annually (Technical inspections). You are responsible for any requirements specific to your country and locality.

#### **MPSO**

The use of a multiple portable socket outlet (MPSO) for a system will result in an enclosure leakage current equal to the sum of all individual earth leakage currents of the system if there is an interruption of the MPSO protective earth conductor. Do not use an additional extension cable with the MPSO as it will increase the chance of the single protective earth conductor interruption.

#### Negligence

BIONET does not assume responsibility for damage to the equipment caused by improperly vented cabinets, improper or faulty power, or insufficient wall strength to support equipment mounted on such walls.

1.BASIC

### NOTES

#### **Power Requirements**

Before connecting the device to the power line, check that the voltage and frequency ratings of the power line are the same as those indicated on the unit's label. If this is not the case, do not connect the system to the power line until you adjust the unit to match the power source. In U.S.A, if the installation of this equipment will use 240V rather than 120V, the source must be a center-tapped, 240V, single-phase circuit.

#### **Restricted Sale**

U.S.A federal law restricts this device to sale by or on the order of a licensed veterinarian..

#### Supervised Use

This equipment is intended for use under the direct supervision of trained veterinary personnel in veterinary centers. The device is restricted to be used on one patient at a time.

#### Ventilation Requirements

Set up the device in a location which affords sufficient ventilation. The ventilation openings of the device must not be obstructed. The ambient conditions specified in the technical specifications must be ensured at all times.

•Put the monitor in a location where you can easily see the screen and access the operating controls.

•This product is protected against the effects of cardiac defibrillator discharges to ensure proper recovery, as required by test standards. (the screen may blank during a defibrillator discharge but recovers within second as required by test standards.)

#### **Reference Literature**

Medical Device Directive 93/42/EEC EN 60601-1/1990 +A1: 1993 +A2 : 1995 : Medical electrical equipment. General requirements for safety EN 60601-1-1/9. 1994 +A1 12.95: General requirements for safety.

1.BASIC

## **General Precaution on Electric Safety**

#### Warning

Check the items listed below before operating the equipment.

1. Be sure that AC power supply line is appropriate to use. (AC100 - 240V)

2. Be sure that the power source is the one supplied from Bionet. (DC18V,2.8A, BPM050S18F02 Made in BridgePower Co., Ltd.)

3. Be sure that the entire connection cable of the system is properly and firmly fixed.

4. Be sure that the equipment is completely grounded. (If not, there might be problems in the product.)

5. The equipment should not be placed in the vicinity of electric generators, X-ray, broadcasting apparatus to eliminate electrical noise during operation. Otherwise, it may cause incorrect results.

#### Note

The Equipment should be placed far from generators, X-ray equipment, broadcasting equipment or transmitting wires, so as to prevent electrical noise from being generated during operation, When these devices are near the Equipment, it can produce inaccurate measurements. For BM3VET TOUCH both independent circuit and stable grounding are essentially required. In the event that the same power source is shared with other electronic equipment, it can also produce inaccurate output.

#### Warning

Do not make contact with the Animal while operating the machine It may cause serious danger to the users. Use only the provided cables.

A warning that other cables and accessories may negatively affect EMC performance

#### Warning

In case the Equipment does not operate as usual or damaged, do not use on Animal, and contact to the medical equipment technician of the hospital or the equipment supply division.

#### Note

BM3VET TOUCH is classified as follows:

- BM3VET TOUCH classifies as Class **I**, BF **&** CF concerning electric shock. It is not proper to operate this Equipment around combustible anesthetic or dissolvent.

- Noise level is B class regarding IEC/EN 60601-1 and the subject of Nose is B level concerning IEC/EN60601-1-2.

#### **Equipment Connection**

BM3VTOM-1.3

For measurements in or near the heart we recommend connecting the monitor to the potential equalization system. Use the green and yellow potential equalization cable and connect it to the pin labeled with the symbol  $\heartsuit$ .

#### Manufacturer's declaration - electromagnetic emission

The BM3VET TOUCH system is intended for use in the electromagnetic environment specified below. The customer or the user of BM3VET TOUCH system should ensure that it is used in such an environment

| Emission test                        | Compliance | Electromagnetic environment - guidance                                                                                                    |
|--------------------------------------|------------|----------------------------------------------------------------------------------------------------|
| RF emissions<br>CISPR 11             | Group 1    | The BM3VET TOUCH system uses RF energy only for<br>its internal function. Therefore. Its RF emissions are<br>very low and are not likely to cause any interference in<br>nearby electronic equipment |
| RF emissions<br>CISPR 11             | Class B    | The BM3VET TOUCH system is suitable for use in al<br>I establishments other than domestic and those di                                                                                               |
| Harmonics emission<br>IEC 61000-3-2  | A          | rectly connected to the public low-voltage power su pplies buildings used for domestic purposes.                                                                                                    |
| Voltage fluctuation<br>IEC 61000-3-3 | Complies   |                                                                                                    |

#### Manufacturer's declaration - electromagnetic immunity

The BM3VET TOUCH system is intended for use in the electromagnetic environment specified below. The customer or the user of the BM3VET TOUCH system should ensure that it is used in such an environment

| Immunity test                                                          | IEC 60601<br>Test level                                                                                           | Compliance level                                                                                                  | Electromagnetic<br>Environment -guidance                                                                                                    |
|------------------------------------------------------------------------|----------------------------------------------------------------------------------------------------|----------------------------------------------------------------------------------------------------|----------------------------------------------------------------------------------------------------|
| Electrostatic disc<br>harge (ESD)<br>IEC 61000-4-2                     | 6 kV Contact<br>8 kV Air                                                                                          | 6 kV Contact<br>8 kV Air                                                                                          | Floors should be wood, con<br>crete or ceramic tile. If floor<br>s are covered with synthetic<br>material, the relative humidit<br>y should be at least 30 %                                        |
| Electrical fast<br>Transient / burst<br>IEC 61000-4-4                  | 2kV for power supply lines<br>1kV for input/output lines                                                          | 2kV for power supply line<br>s<br>1kV for input/output lines                                                      | Mains power quality should<br>be that of a typical commerc<br>ial or hospital environment.                                                                                                    |
| Surge<br>IEC 61000-4-5                                                 | 1 kV differential mode<br>2 kV common mode                                                                        | 1 kV differential mode<br>2 kV common mode                                                                        | Mains power quality should<br>be that of a typical commer<br>cial or hospital environment.                                                                                                    |
| Power frequency<br>(50/60Hz)<br>Magnetic field<br>IEC 61000-4-8        | 3.0 A/m                                                                                                    | 3.0 A/m                                                                                                    | Power frequency magnetic fi<br>elds should be at levels cha<br>racteristic of a typical locatio<br>n in a typical commercial or<br>hospital environment.                                            |
| Voltage dips, sh<br>ort<br>Interruptions and<br>Voltage variation<br>s | <5% <i>U</i> τ (>95% dip in <i>U</i> τ)<br>for 0.5cycle<br>40% <i>U</i> τ (60% dip in <i>U</i> τ )<br>for 5 cycle | <5% <i>U</i> τ (>95% dip in <i>U</i> τ)<br>for 0.5cycle<br>40% <i>U</i> τ (60% dip in <i>U</i> τ )<br>for 5 cycle | Mains power quality should<br>be that of a typical commerc<br>ial or hospital environment. I<br>f the user of the <b>BM3VET</b><br><b>TOUCH</b> system requires cont<br>inued operation during powe |
| input lines<br>IEC 61000-4-11                                          | 70% <i>U</i> τ (30% dip in <i>U</i> τ)<br>for 25 cycle<br><5% <i>U</i> τ (<95% dip in <i>U</i> τ )<br>for 5 s     | 70% <i>U</i> τ (30% dip in <i>U</i> τ)<br>for 25 cycle<br><5% <i>U</i> τ (<95% dip in <i>U</i> τ<br>)             | r mains interruptions, it is re<br>commended that the<br>BM3VET TOUCH system be<br>powered from an uninterrupti<br>ble power supply or a batter                                                     |
| <b>Note:</b> <i>U</i> τ is the a.                                      | c. mains voltage prior to ap                                                                                      | tor 5 s                                                                                                    | У                                                                                                    |

The BM3VET TOUCH system is intended for use in the electromagnetic environment specified below

The customer or the user of the BM3VET TOUCH system should ensure that it is used in such an environment

| Immunity test | IEC 60601  | Compliance level | Electromagnetic environment -guidance |
|---------------|------------|------------------|---------------------------------------|
|               | Test level |                  |                                       |

| Conducted RF<br>IEC 61000-4-6 | 3 Vrms<br>150 kHz to 80 MH<br>z | 3 Vrms<br>150 kHz to 80 MHz | Portable and mobile RF communications e<br>quipment should be used no closer to any<br>part of the BM3VET TOUCH system, includ<br>ing cables, than the recommended separati<br>on distance calculated from the equation a<br>pplicable to the frequency of the transmitte<br>r.                                                                                                    |
|-------------------------------|---------------------------------|-----------------------------|----------------------------------------------------------------------------------------------------|
|                               |                                 |                             | Recommended separation distance                                                                                                    |
|                               |                                 |                             | $d = \begin{bmatrix} 3, 3 \\ V_1 \end{bmatrix} \mathbf{\sqrt{P}}$                                                                                                    |
| Radiated RF                   | 3 V/m                           | 3 V/m                       | Recommended separation distance                                                                                                    |
| IEC 61000-4-3                 | 80.0 MHz to 2.5 G<br>Hz         | 80.0 MHz to 2.5 G<br>Hz     | $d = [\frac{3.5}{E_1}]\sqrt{P}$ 80 MHz to 800 MHz<br>$d = [\frac{7}{E_1}]\sqrt{P}$ 800 MHz to 2.5 GHz                                                                                                    |
|                               |                                 |                             | Where $P$ is the maximum output power rat<br>ing of the transmitter in watts (W) accordin<br>g to the transmitter manufacturer and $d$ is<br>the recommended separation distance in m<br>eters (m).<br>Field strengths from fixed RF transmitters,<br>as deter-mined by an electromagnetic site<br>survey,<br>(a) Should be less than the compliance lev<br>el in each frequency range (b). |
|                               |                                 |                             | Interference may occur in the vicinity of<br>equipment marked with the following symb<br>ol:                                                                                                    |
|                               |                                 |                             |                                                                                                    |

Note 1) UT is the A.C. mains voltage prior to application of the test level.

Note 2) At 80 MHz and 800 MHz, the higher frequency range applies.

**Note 3)** These guidelines may not apply in all situations. Electromagnetic propagation is affected by a bsorption and reflection from structures, objects and people.

**a** Field strengths from fixed transmitters, such as base stations for radio (cellular/cordless) telephones and land mobile radios, amateur radio, AM and FM radio broadcast and TV broadcast cannot be pred icted theoretically with accuracy. To assess the electromagnetic environment due to fixed RF transmitt ers, an electromagnetic site survey should be considered. If the measured field strength in the locatio n in which the EUT is used exceeds the applicable RF compliance level above, the EUT should be o bserved to verify normal operation. If abnormal performance is observed, additional measures may be necessary, such as re-orienting or relocating the EUT.

**b** Over the frequency range 150 kHz to 80 MHz, field strengths should be less than [V1] V / m.

Recommended Separation Distances Between Portable and Mobile RF Communications Equipment and the **BM3VET Touch** system.

The **BM3VET TOUCH** system is intended for use in an electromagnetic environment in which radiated RF disturbances are controlled. The user of the **BM3VET Touch** system can help prevent electromagnetic interference by maintaining a minimum distance between portable and mobile RF communications equipment (transmitters) and the BM3VET TOUCH system as recommended below, according to the maximum output power of the communications equipment.

| Rated maximum output     | Separation distance (m) according to frequency of transmitter |                   |                    |  |
|--------------------------|---------------------------------------------------------------|-------------------|--------------------|--|
| power (W) of transmitter | 150 kHz to 80 MHz                                             | 80 MHz to 800 MHz | 800 MHz to 2.5 GHz |  |
| 0.01                     | 0.12                                                          | 0.12              | 0.23               |  |
| 0.1                      | 0.37                                                          | 0.37              | 0.74               |  |
| 1                        | 1.17                                                          | 1.17              | 2.33               |  |
| 10                       | 3.70                                                          | 3.70              | 7.37               |  |
| 100                      | 11.70                                                         | 11.70             | 23.30              |  |

For transmitters rated at a maximum output power not listed above, the recommended separation dist ance (d) in meters (m) can be estimated using the equation applicable to the frequency of the transmitter, where P is the maximum output power rating of the transmitter in watts (W) according to the transmitter manufacturer.

Note 1: At 80 MHz and 800 MHz, the separation distance for the higher frequency range applies

**Note 2:** These guidelines may not apply in all situations. Electromagnetic propagation is affected by a bsorption and reflection from structures, objects, and people.

1.BASIC

| Immunity and Compliance Level |                       |                       |                       |
|-------------------------------|-----------------------|-----------------------|-----------------------|
| Immunity test                 | IEC 60601 Test Level  | Actual Immunity Level | Compliance Level      |
| Conducted RF                  | 3 Vrms, 150 kHz to 80 | 3 Vrms, 150 kHz to 80 | 3 Vrms, 150 kHz to 80 |
| IEC 61000-4-6                 | MHz                   | MHz                   | MHz                   |
| Radiated RF                   | 3 V/m, 80 MHz to 2.5  | 3 V/m, 80 MHz to 2.5  | 3 V/m, 80 MHz to 2.5  |
| IEC 61000-4-3                 | GHz                   | GHz                   | GHz                   |

#### Guidance and manufacturer's declaration - electromagnetic immunity

The **BM3VET TOUCH** system is intended for use in the electromagnetic environment specified below. The customer or the user of the **BM3VET TOUCH** system should ensure that it is used in such an environment

| Immunity test                 | IEC 60601<br>Test level          | Compliance level                 | Electromagnetic environment -guidance                                                                                                    |
|-------------------------------|----------------------------------|----------------------------------|----------------------------------------------------------------------------------------------------|
| Conducted RF<br>IEC 61000-4-6 | 3 Vrms<br>150 kHz to 80MH<br>z   | 3 Vrms<br>150 kHz to 80 MHz      | <b>BM3VET TOUCH</b> system must be used onl<br>y in a shielded location with a minimum R<br>F shielding effectiveness and, for each cabl<br>e that enters the shielded location with a<br>minimum RF shielding effectiveness and, fo<br>r each cable that enters the shielded locati<br>on |
| Radiated RF<br>IEC 61000-4-3  | 3 V/m<br>80.0 MHz to 2.5 G<br>Hz | 3 V/m<br>80.0 MHz to 2.5 G<br>Hz | Field strengths outside the shielded locatio<br>n from fixed RF transmitters, as determine<br>d by an electromagnetic site survey, should<br>be less than 3V/m. <b>a</b>                                                                                                    |
|                               |                                  |                                  | Interference may occur in the vicinity of eq<br>uipment marked with the following symbol:                                                                                                    |

**Note 1)** These guidelines may not apply in all situations. Electromagnetic propagation is affected by a bsorption and reflection from structures, objects and people.

**Note 2)** It is essential that the actual shielding effectiveness and filter attenuation of the shielded loc ation be verified to assure that they meet the minimum specification.

**a-** Field strengths from fixed transmitters, such as base stations for radio (cellular/cordless) telephone s and land mobile radios, amateur radio, AM and FM radio broadcast and TV broadcast cannot be pr edicted theoretically with accuracy. To assess the electromagnetic environment due to fixed RF trans mitters, an electromagnetic site survey should be considered. If the measured field strength outside th e shielded location in which the EUT is used exceeds 3V/m, the EUT should be observed to verify n ormal operation.

If abnormal performance is observed, additional measures may be necessary, such as relocating the EUT or using a shielded location with a higher RF shielding effectiveness and filter attenuation.

#### Note

For Type A Professional ME Equipment intended for use in domestic establishment instructions for use includes a warning:

This ME equipment is intended for use by professional healthcare personnel only.

1.BASIC 21

#### Caution

In the hospital, doctors and Animals are exposed to dangerous, uncontrollable compensating currents. These currents are due to the potential differences between connected equipment. The safety solution to the problem is accomplished with EN60601-1;1996.

#### **Biocompatibility**

When used as intended, the parts of the product described in this operator manual, including accessories that come in contact with the Animal during the intended use, fulfill the biocompatibility requirements of the applicable standards. If you have questions about this matter, please contact BIONET or its representatives.

#### Maintenance and Washing Equipment Connections

Various methods can be used to clean the BM3VET TOUCH and its accessories. Please follow the methods mentioned below to avoid unnecessary damage or contamination to the Equipment.

We do not repair free of charge regardless of warranty period if it is contaminated or damaged by using dangerous material not designated for washing.

#### **Cleaning Applied Parts**

Do not permit any liquid to enter the monitor case and avoid pouring it on the monitor while cleaning. Do not allow water or cleaning solution to enter the connectors of jack cover. Recommended cleaning agents:

Alcohol (Ethanol 70%, losopropanol 70%, Window cleaner)

Ammonias (Dilution of ammonia <3%, Window cleaner)

Tensides (dishwasher detergents) (Edisonite schnellreiniger<sup>®</sup>, Alconox<sup>®</sup>)

#### Cables and Leadwires

CAUTION

Do not use acetone or keytone solvents for cleaning; do not use an autoclave or steam cleaner.

Cables and leadwires can be cleaned with a warm, damp cloth and mild soap, or isopropyl alcohol wipes. For more intensive disinfecting (near sterile) Ethylene Oxide (ETO) is acceptable but will reduce the useful lifetime of the cable or leadwire.

#### CAUTION

The decision to sterilize must be made per your institution's requirements with an awareness of the effect on the integrity of the cable or leadwire.

Note

The Equipment needs a safety inspection once a year. Please refer to user's guide or service manual for the procedure.

Please check carefully both frame and sensor, after cleaning the Equipment, Do not use equipment that is worn out or damaged.

At least once a month, clean and wipe off the frame by using a soft cloth after wetting it with water and alcohol. Do not use lacquer, thinner, ethylene, or oxidizer which may lead to damage to the equipment.

Make sure both cables and accessories are free of dust or contaminants, and wipe them off with soft cloth wetted with warm water (40°), and at least once a week, clean them by using clinical alcohol. Do not submerge the accessories under any liquid or detergent. Also, make sure liquids do not penetrate into the Equipment or probe.

#### Disinfecting

Do not mix disinfecting solutions (such as bleach and ammonia) as hazardous gases may result. Clean equipment before disinfecting.

Recommended disinfecting agents:

Aldehyde based (Cidex<sup>®</sup> activated dialdehyde solution, Gigasept )

Alcohol base (Ethanol 70%, Isopropanol 70%, Spitacid<sup>®</sup>, Streilium fluid<sup>®</sup>, Cutasept<sup>®</sup>, Hospisept<sup>®</sup>, Tinktur forte, Sagrosept<sup>®</sup>, Kodan<sup>®</sup>

#### Caution

Always follow all local laws and recommendations for disposal of single use and/or contaminated items.

#### Caution

There is back-up battery inside system. When users dispose of this battery, please follow all local laws and recommendations. .

#### Warning

Check the electrodes of batteries before changing them.

Operate BM3VET TOUCH with internal electric power supply when unsure of external ground connection.

 $\cdot$  Remove the 1st Battery when not using equipment for an extended period of time to avoid any damage.

For other applied parts such as temperature sensors, pulse oximetry probes, and NBP cuffs, you must consult the manufacturer for cleaning, sterilization, or disinfecting methods.

### **1.3 Product Components**

#### **Product Outline**

BM3VET TOUCH monitor is a product used for monitoring biological information of Canine and Feline. Main functions of the product include displaying information such as ECG, respiration, SpO2, NIBP, EtCO2 and temperature on its LCD screen and monitoring parameters, and alarming. It also prints out waves and parameters via a printer.

#### **Principal features of Product**

BM3VET TOUCH is a small-size multifunctional monitoring unit for an Animal designed for easy usage during movement. It features a DC power supply (Bridgepower, BPM050S18F02, DC 18V, 2.8A). The equipment also measures major parameters such as ECG, respiration rate, SpO2, pulse rate, NIBP, EtCO2, and temperature, displaying them on an 8-inch color LCD screen. It also enables users to check waves and parameters and other vital signs of an Animal via the 58mm thermal printer and monitor the Animal using the alarm system. With B-Link software, up to 128 hours of saved parameter data can be transferred to a Windows based computer through an Ethernet network.

#### Warning

Use only the accessories provided by us. Otherwise, Animal and user may be exposed to danger.

#### Warning

BEFORE USE — Before putting the system into operation visually inspect all connecting cables for signs of damage. Damaged cables and connectors must be replaced immediately. Before using the system, the operator must verify that it is in correct working order and operating condition. Periodically, and whenever the integrity of the product is in doubt, test all functions.

1.BASIC

#### **Product Configuration**

| 1. Main body of BM3VET Touch Monitor                       | 1 EA  |
|------------------------------------------------------------|-------|
| 2. 3-Lead vet ECG Cable (3CBL-400, 3WIRE-430)              | 1 EA  |
| 3. 3-Lead vet Extension Cable                              | 1 EA  |
| 4. NIBP extension tube (NBPCBL-400)                        | 1 EA  |
| 5. NIBP vet cuff infant reusable                           | 1 EA  |
| 6. SpO <sub>2</sub> sensor extension cable (SPCBL-400)     | 1 EA  |
| 7. Reusable multisite SpO <sub>2</sub> probe               | 1 EA  |
| 8. DC Adaptor (BPM050S18F02 made in Bridgepower Co., Ltd.) | 1 EA  |
| 9. Operator`s Manual                                       | 1 EA  |
| 10. Chart Paper (PAPER-400)                                | 2Roll |
| 11. Temperature probe                                      | 1 EA  |
| 12. Printer(Built in)                                      | 1 EA  |
| 13.Esophageal ECG/temperature probe                        | 1 EA  |
| 14. Transflectance SpO2 sensor                             | 1 EA  |
|                                                            |       |

#### **Option Product**

- 1. 5-Lead Animal Cable (MECA5(AHA), MECE5(IEC))
- 2. EtCO2 Module
- 3. Li-ion Battery (2150mAh, 10.8V)
- 4. Sidestream EtCO2 Module (Respironics)
- 5. Mainstream EtCO2 Module (Respironics)
- 6. Sidestream EtCO2 airway adapter sampling kit
- 7. Mainstream EtCO2 airway adapter

#### Warning

In order to avoid electrical shock, do not open the cover. Disassembling of the equipment should be done only by service personnel authorized by BIONET

#### Warning

Users must pay attention on connection of any auxiliary device via LAN port or nurse calling. Always consider about summation of leakage current, please check if the auxiliary device is qualified by IEC 60601-1, or consult your hospital biomedical engineer.

1.BASIC

### Features of Main Body

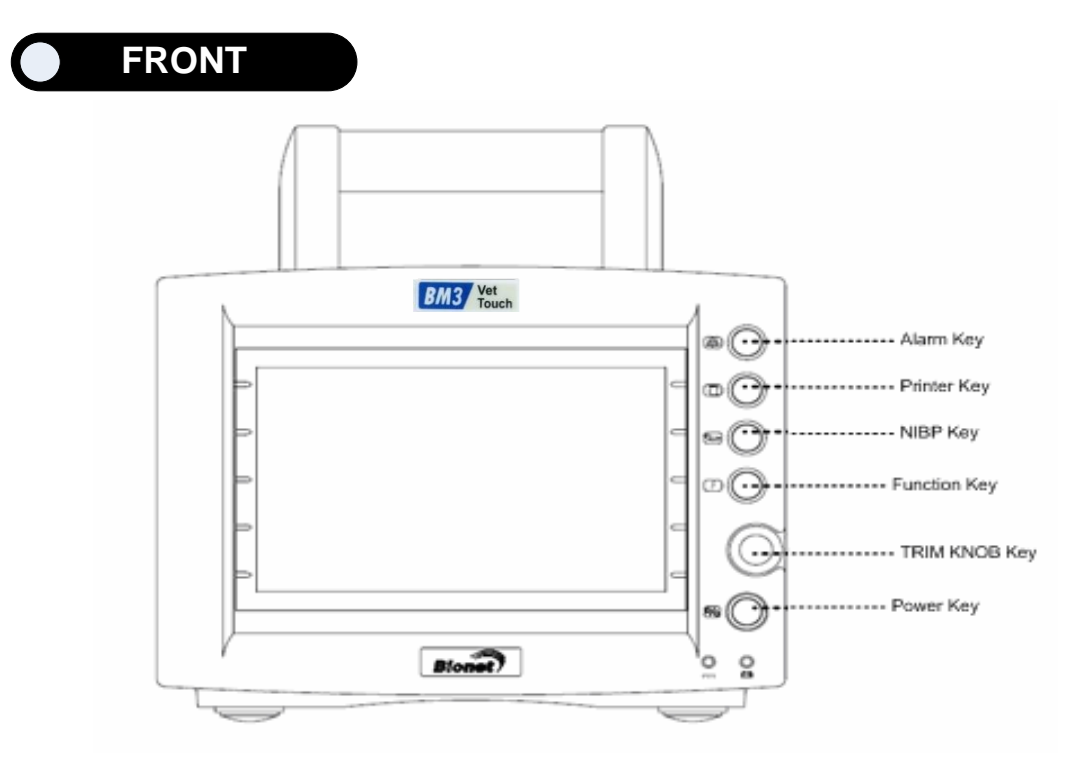

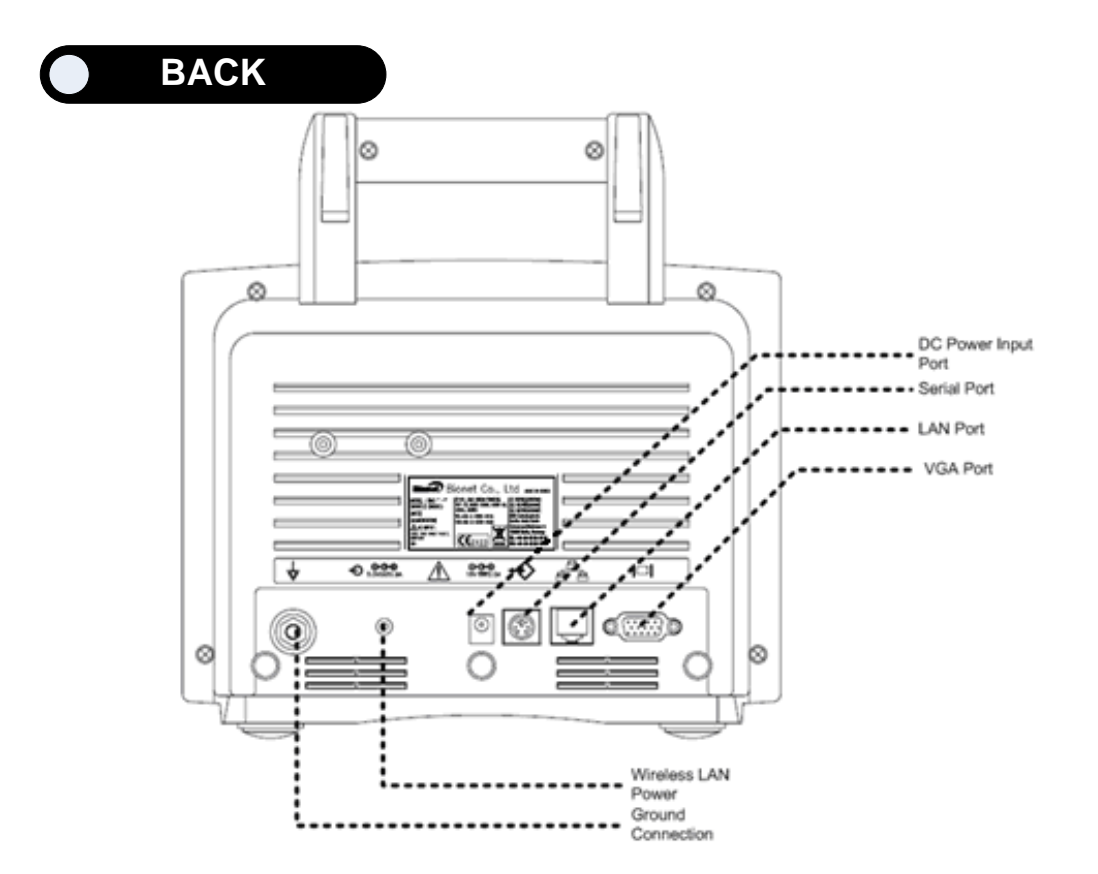

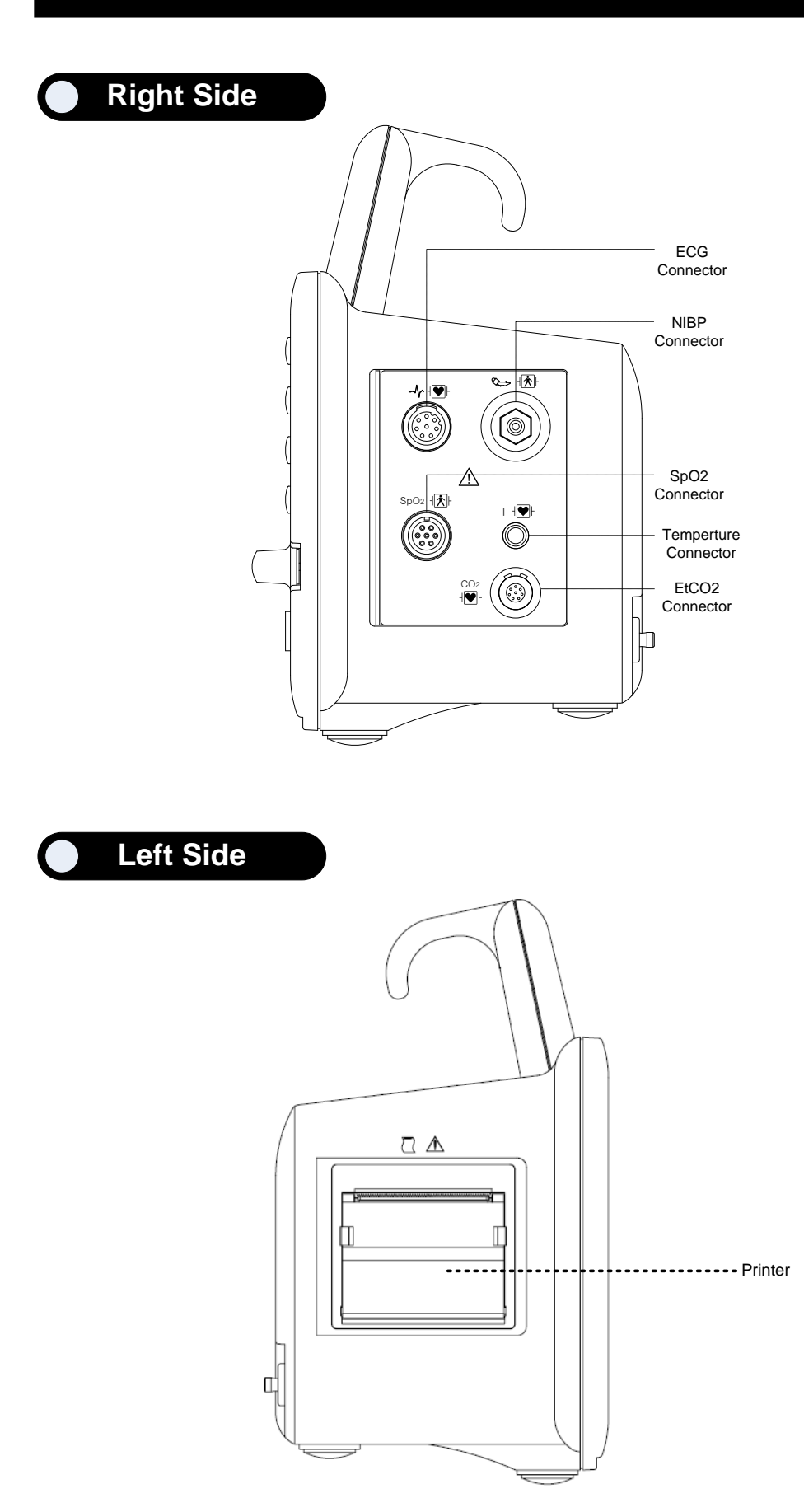

#### Accessories

|   | 3-Lead ECG Extension Cable                                              |
|---|-------------------------------------------------------------------------|
|   | 5-Lead ECG Extension Cable                                              |
|   | 3-Lead vet ECG Cable                                                    |
|   | 5-Lead vet ECG Cable                                                    |
|   | Reusable multisite SpO2 Probe                                           |
|   | SPO2 extension cable (2m)                                               |
| Q | NIBP Extension Tube (3m)                                                |
|   | Reusable NIBP Infant Cuff<br>Cuff Size : 210 * 60<br>Range : 8 to 13 cm |
|   | Temperature Probe (Surface/Skin)                                        |
|   | Temperature Probe (Rectal/Esophageal)                                   |

#### **Equipment Sign**

| ATTENTION :                                                                                                    |
|----------------------------------------------------------------------------------------------------|
| Consult accompanying documents                                                                                                    |
| TYPE CF APPLIED PART :<br>Insulated (floating) applied part suitable for intentional external and internal<br>application to the Animal including direct cardiac application. "Paddles"<br>outside the box indicate the applied part is defibrillator proof.<br>Medical Standard Definition :<br>F-type applied part(floating/insulated) complying with the specified<br>requirements of IEC 60601-1/UL 2601-1/CSA 601.1<br>Medical Standards to provide a higher degree of protection against electric<br>shock tan that provided by type CF applied parts.   |
| TYPE BF APPLIED PART :<br>Insulated (floating) applied part suitable for intentional external and internal<br>application to the Animal excluding direct cardiac application. "Paddles"<br>outside the box indicate the applied part is defibrillator proof.<br>Medical Standard Definition :<br>F-type applied part (floating/insulated) complying with the specified<br>requirements of IEC 60601-1/UL 2601-1/CSA 601.1<br>Medical Standards to provide a higher degree of protection against electric<br>shock than that provided by type BF applied parts. |

| $\bigvee$             | Ground                         |
|-----------------------|--------------------------------|
|                       | Printer                        |
| $ \bigcirc \bigcirc $ | Serial Port                    |
|                       | LAN Port                       |
|                       | AUX Connector Port             |
|                       | DC Input Indicator             |
|                       | DSUB 15pin external VGA port   |
| <u> </u>              | Battery Operation Indicator    |
| ⊖(+<br>5.0V === 0.9A  | WIRELESS LAN power output Port |
|                       | DC Input Connector             |

|            | TOUCH SCREEN LOCK |
|------------|-------------------|
|            | NIBP              |
| Т          | Temperature       |
| F          | Function          |
|            | Power on          |
|            | Power off         |
|            | Respiration       |
| $\sim$     | ECG               |
| $\bigcirc$ | Heart Pulse       |

### 1.4 Function and Key

#### **External Function**

The front panel of this product consists of an LCD screen and five function keys and one trim knob.

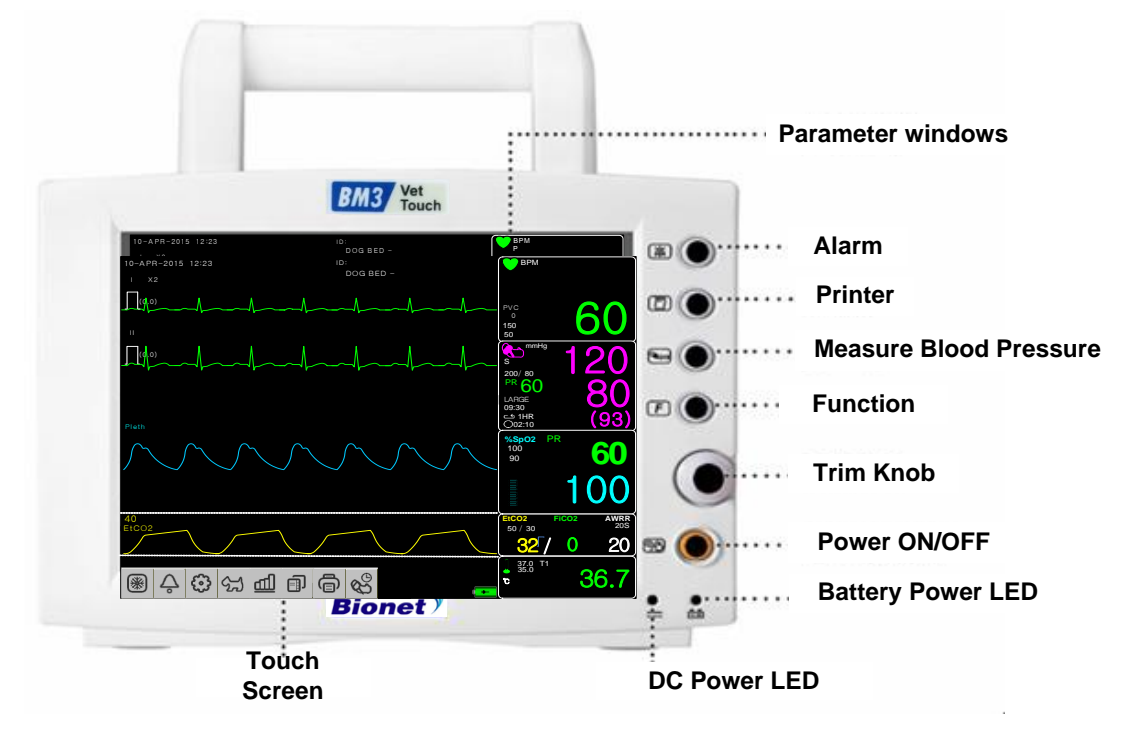

#### **Operation Key**

- 1. Power : Switches on and off the Power.
- 2. Function Key Alternates between display modes.
- 3. Blood Pressure : Manually completes measuring blood pressure.
- 4. Printer : Prints out the waves selected from the menu until the key is pressed to stop.
- 5. Alarm : Stop alarm sound.
  - First press stops the current alarm for one minute
  - Second press stops the all alarm for five minutes.
  - Third press will stops the all alarms.
  - Forth press resets alarms back to the original setting.
- 6. Trim Knob : This key is used to select menu by turning it clock or anticlockwise to move cursors.
- 7. Alarm + Function: Touchscreen, key, rotary wheel lock function on and off.

Lock : Press the alarm and function key at the same time until lock icon is displayed. Unlock : Press the alarm and function key at the same time until Unlock icon is displayed.

| lock icon unlock icon                                                                                                    |                                         |
|----------------------------------------------------------------------------------------------------|-----------------------------------------|
|                                                                                                    |                                         |
| In the second second se                                                                                                    |                                         |
| Prets<br>Prets<br>Pr | Use knob or touch screen to select menu |
| Image: State of the state of the state                                                                                                    |                                         |

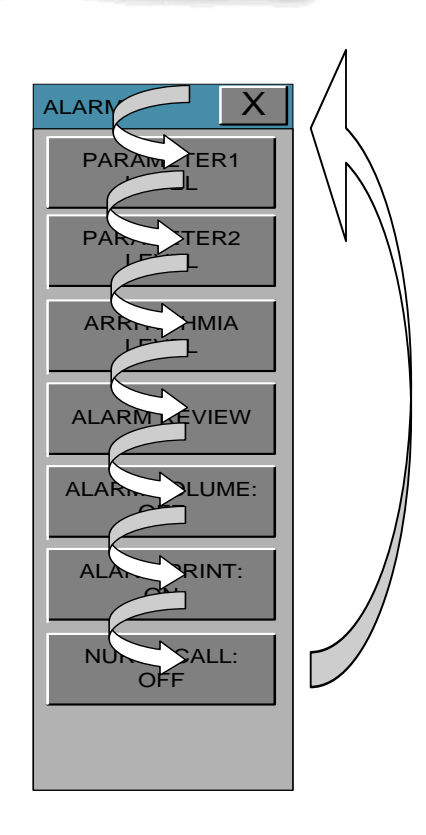

### **1.5 Standard Power Supply Application**

#### DC Power

- Product information
- Manufacture: Bridgpower corp.
- Model name: BPM050S18F02
- Input power:

Rated Voltage 100 - 240V

Rated Line Frequency 50 - 60 Hz

Current 1.5A Max at 100 VAC input Protection Internal primary current Fuse (2.0A)

• Output power:

Capable of supplying +18VDC at 2.8A

Voltage +18VDC +/- 5%

Over current Protection 3.36 – 5.6A

DC Power LED is lighted on when the DC Power is plugged into the inlet on the back of the product. A press of power key makes the machine ready for use.

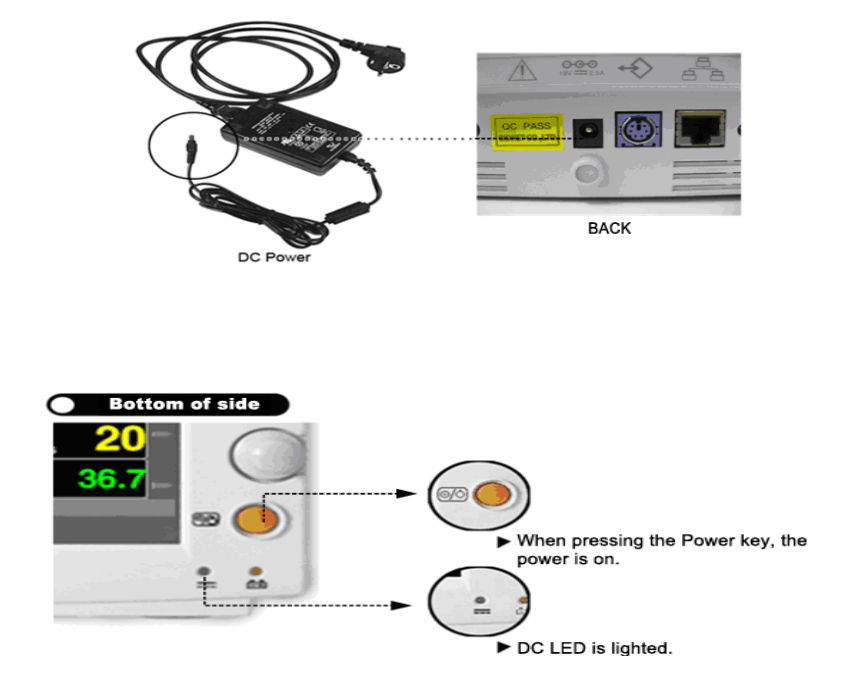

#### Warning

This equipment must only be connected to a supply mains with ground. Noise or distortion of signals using non-off-the-shelf products rather than adapters supplied by our company may be caused.

1.BASIC

### **1.6 Battery Power Supply Application**

Battery power can be supplied for enabling portable use or for use during DC power failure.

#### Operation

1. Battery Power LED is lighted on when the machine is in use.

2. The DC/battery power is only sustainable for 1 and a half hours.

3. Battery is automatically charged when the machine is connected to DC Power Supply. Battery LED is lighted on after blinking.

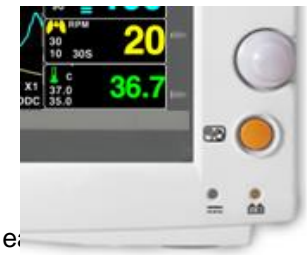

4. The charging status of the batteries is displayed with 5 green boxes, echarging. ( $0\% \rightarrow 25\% \rightarrow 50\% \rightarrow 75\% \rightarrow 100\%$ )

Battery: 031PpTC(3ICR19/65)(10.8V, 2150mAh/23.22Wh)

The Lithium-Ion battery is a rechargeable battery containing Lithium-Ion cells. Each battery contains an integrated electronic fuel gauge and a safety protection circuit.

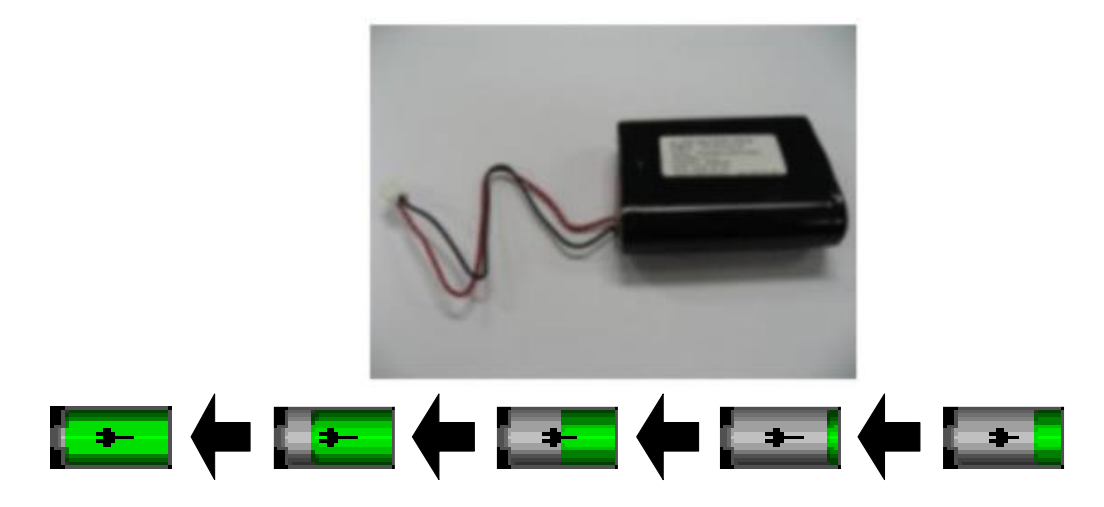
5. The discharge condition of battery is indicated with on of 5 yellow boxes, each box showing a different level of charge available.

(100% -> 75% -> 50% -> 25% )

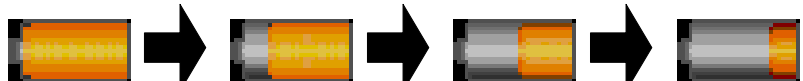

When remaining battery is less than 25%, the battery icon box is turned to blinking red. The device will be turned off automatically after 5 minutes from that warning sign. In case of that warning sign with blinking red icon, charge the device immediately with DC power adaptor which is provided from BIONET.

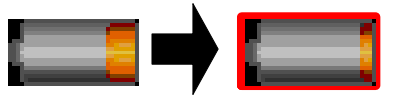

- Battery charging time: More than 6 hours

- Continuous battery use time: Lowest 1 hour to highest 2 hours continuous use (buffering)

| Warning                                                 |
|---------------------------------------------------------|
| Check the electrodes of batteries before charging them. |

6. Battery status indication: When battery is disconnected from equipment or out of order, it is shown by a red `X' as shown below.

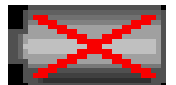

7. Low power supply: When power is less than 16V, the battery indication disappears and the "LOW" indication is active.

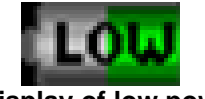

Display of low power

Note

When the batteries are replaced, remove and replace the DC adapter.

1.BASIC

# To insert and remove the battery pack.

Assembly or replacement, as shown in the figure below.

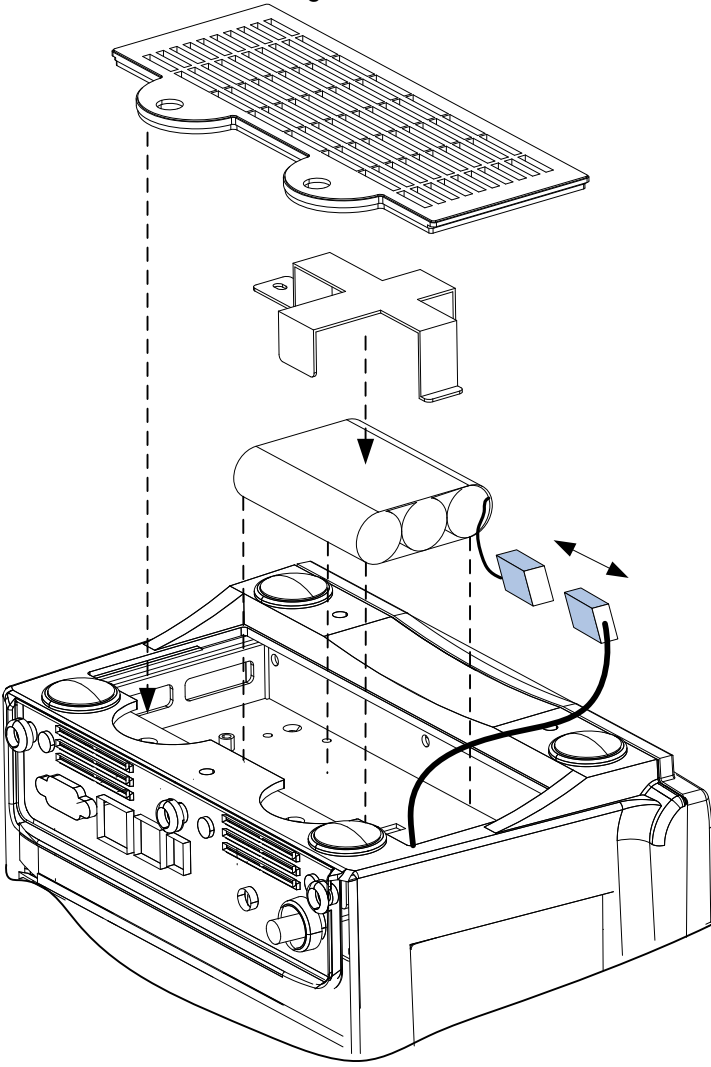

# The Impact of Lithium-Ion Battery Technology on the Battery

The following are the key points you should know about Lithium-Ion battery technology:

The battery will discharge on its own, even when it is not installed in a monitor. This discharge is the result of the Lithium-Ion cells and the bias current required for the integrated electronics.

By the nature of Lithium-Ion cells, the battery will self-discharge.

The self-discharge rate doubles for every 10°C (18°F) rise in temperature.

The capacity loss of the battery degrades significantly at higher temperatures.

As the battery ages, the full-charge capacity of the battery will degrade and be permanently lost. As a result, the amount of charge that is stored and available for use is reduced.

1.BASIC

### **Conditioning Guideline**

The battery in the monitor should be fully charged and discharged every six months and condition it using the battery charger.

#### Storage Guideline

Store the battery outside of the monitor at a temperature between 20°C to 25°C (68°F to 77°F). When the battery is stored inside a monitor that is powered by an AC power source, the battery cell temperature increases by 15°C to 20°C (59°F to 68°F) above the room's ambient temperature. This reduces the life of the battery.

When the battery is stored inside a monitor that is continuously powered by an AC power source and is not powered by battery on a regular basis, the life of the battery may be less than 12 months. BIONET recommends that you remove the battery and store it near the monitor until it is needed for transport.

### How to Recycle the Battery

When the battery no longer holds a charge, it should be replaced. The battery is recyclable. Remove the old battery from the monitor and follow your local recycling guidelines.

#### WARNING

#### EXPLOSION HAZARD —

DO NOT incinerate the battery or store at high temperatures. Serious injury or death could result.

# **1.7 General Menu Operation**

### **Screen Composition**

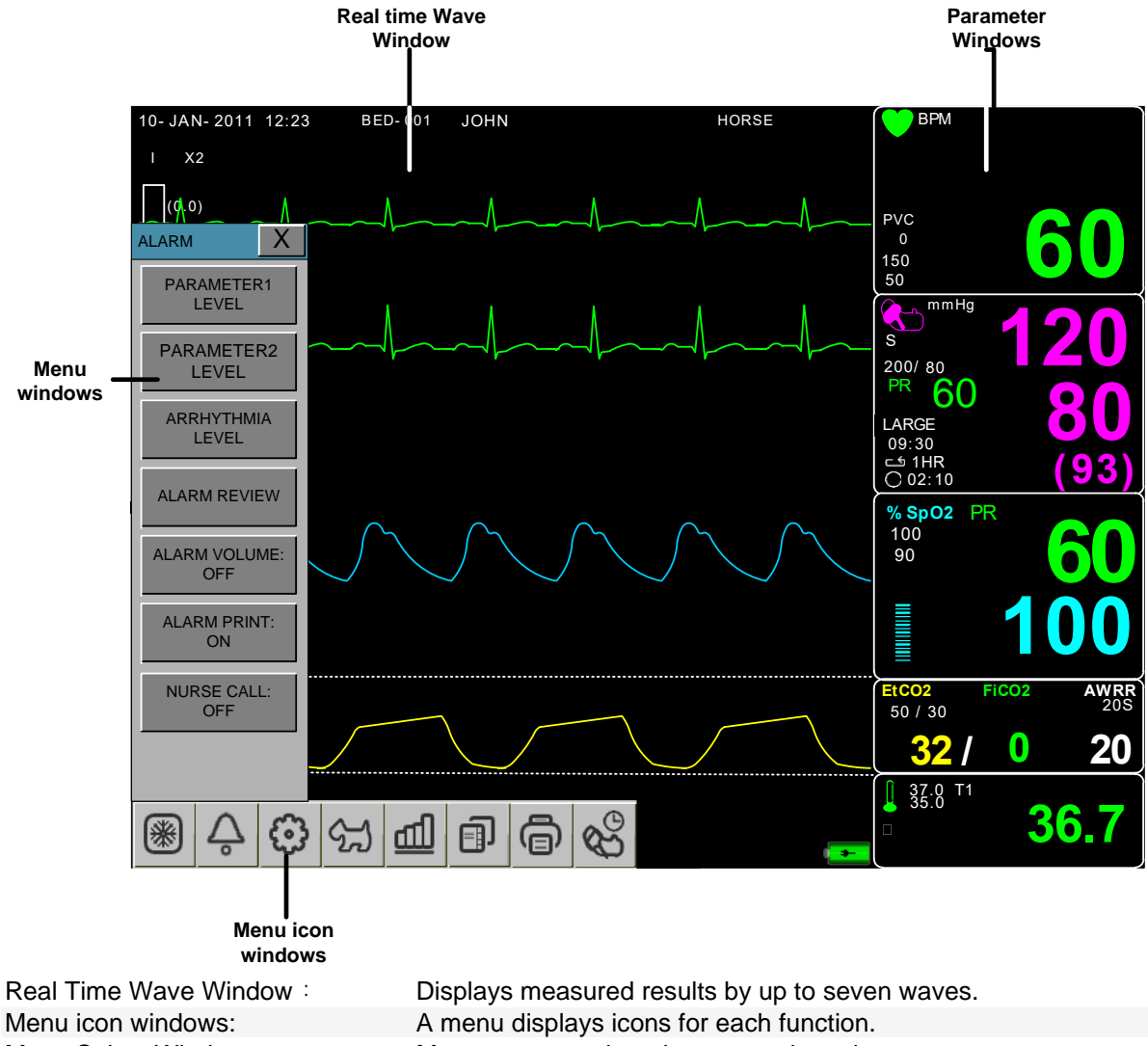

Menu Select Window : Parameter Window : A menu displays icons for each function. Menus appear when they are activated.. Measured and setup data are displayed in five windows.

The screen consists of a total of two modes

NORMAL MODE: As the figure shows the waveform parameters of the screen PARAMETER MODE: Selected figures show only the 4 parameters of the screen

1.BASIC

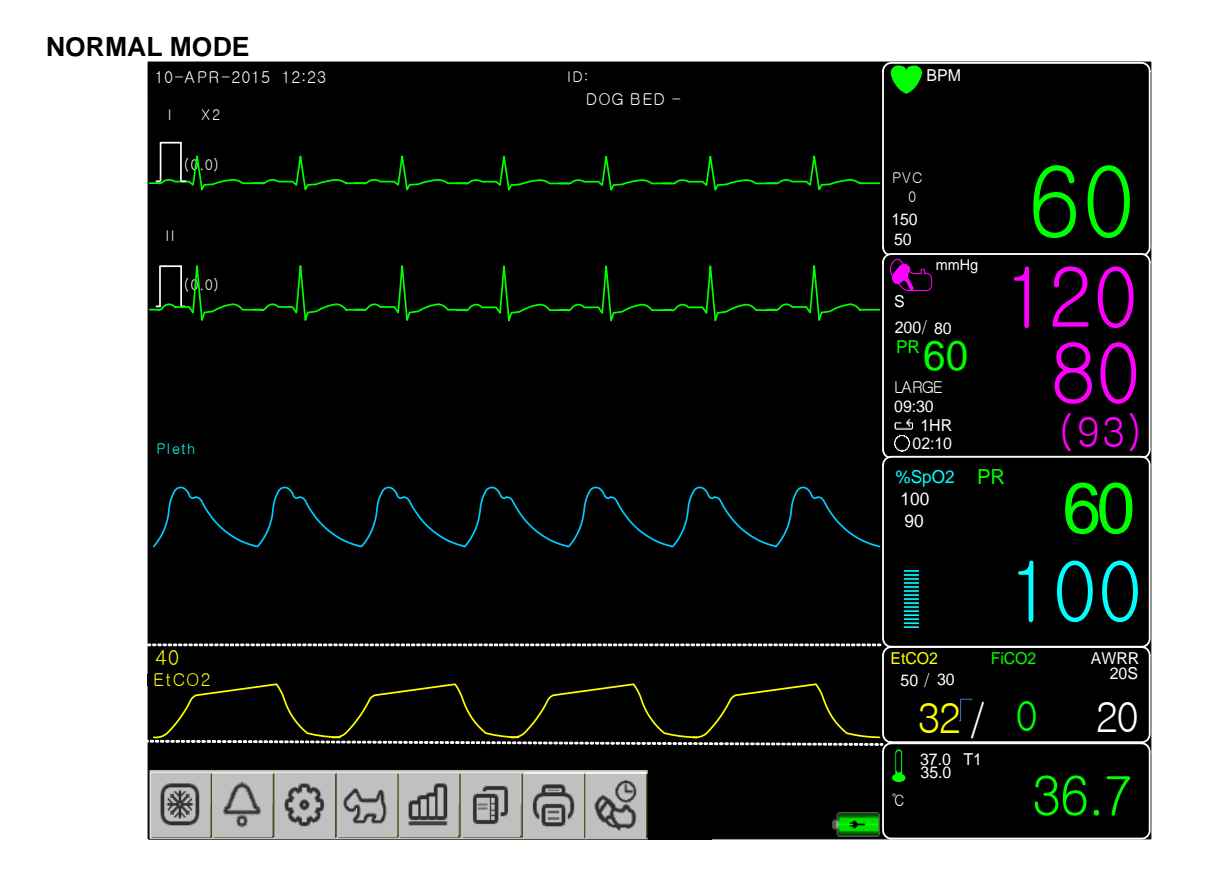

#### PARAMETER MODE

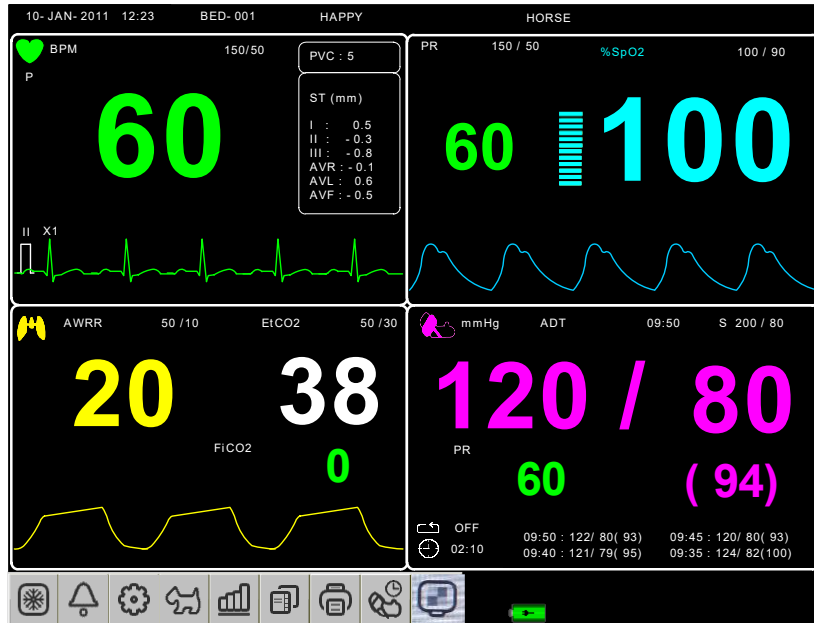

# **Menu Selection**

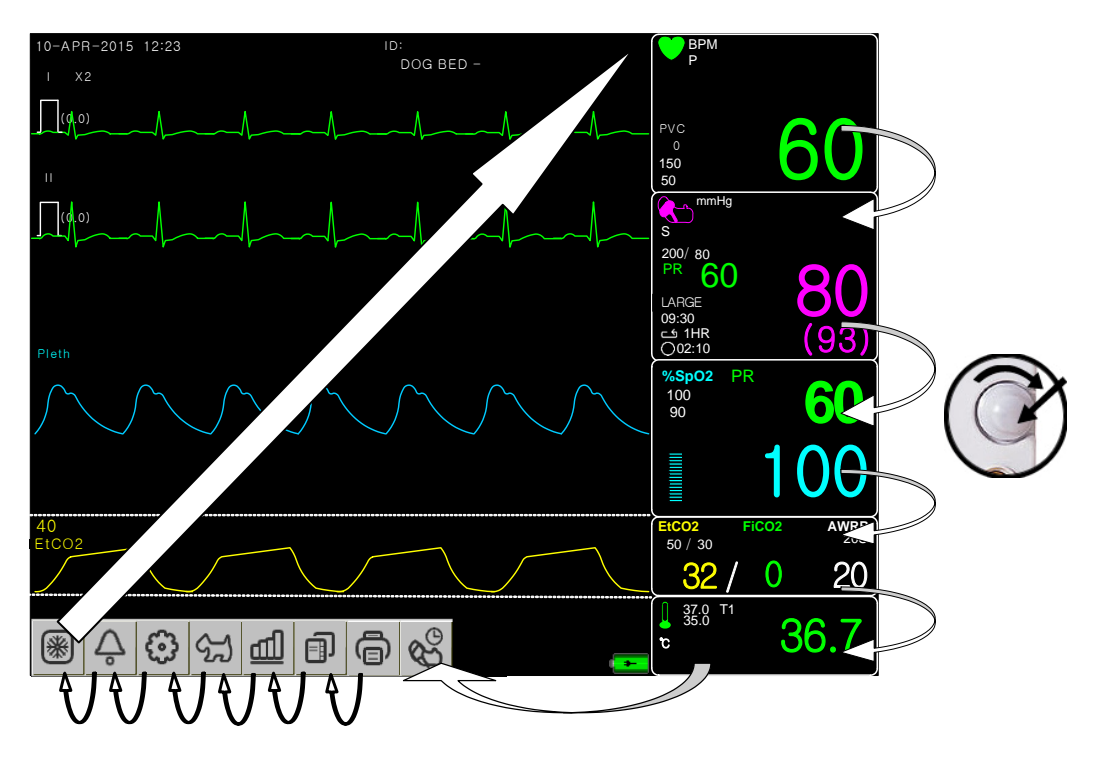

When the Trim Knob Key is turned, menus are selected in the order indicated above. The above screen shows that the MORE menus is selected. The menus move to the right in the order of MORE MENU  $\rightarrow$  ECG  $\rightarrow$  NIBP  $\rightarrow$ SpO<sub>2</sub>  $\rightarrow$  RESP (EtCO<sub>2</sub>)  $\rightarrow$  TEMP. An inactivated window is jumped off.

1.BASIC

# **Menu Composition**

#### More Menu Window

When the additional menu is selected it will set and cancel the functions.

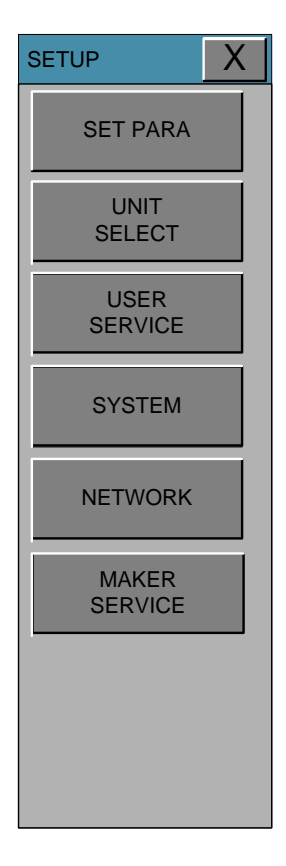

#### Numerical value sign widow

This window displays a measured parameter, function setup, and the boundary of parameter values.

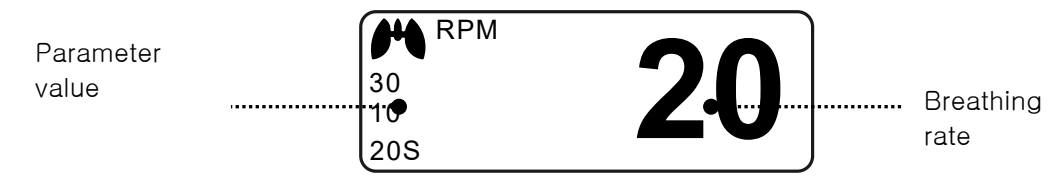

#### Menu selection by using Trim Knob key

As the key is turned to the right, the menu selection moves clockwise. As the key is turned to the left, the menu selection moves counterclockwise. The menu selection is activated when you depress Trim Knob key.

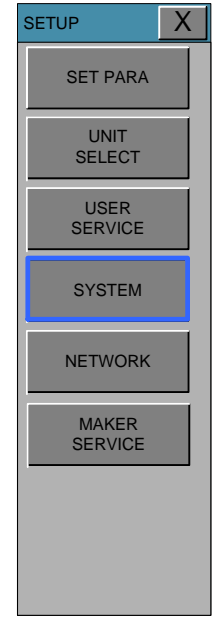

#### Menu selection with touch keys

Touch the desired menu, the menu will be selected.

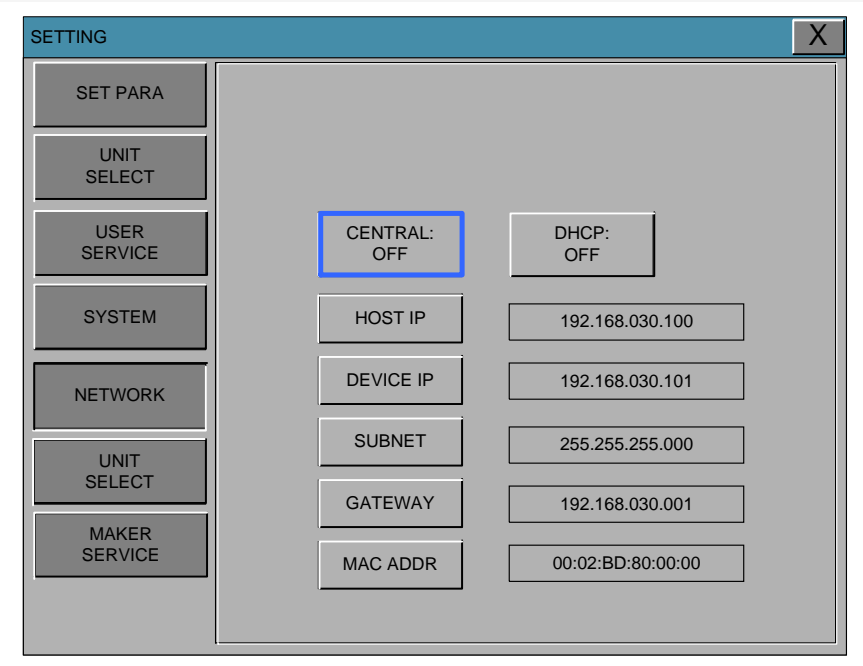

#### Word feature menu

The following figure shows the screen where the word sequence menu is activated within the word sequence correction menu. Here, the cursor moves over the words when the Trim Knob key is turned in the clockwise direction.

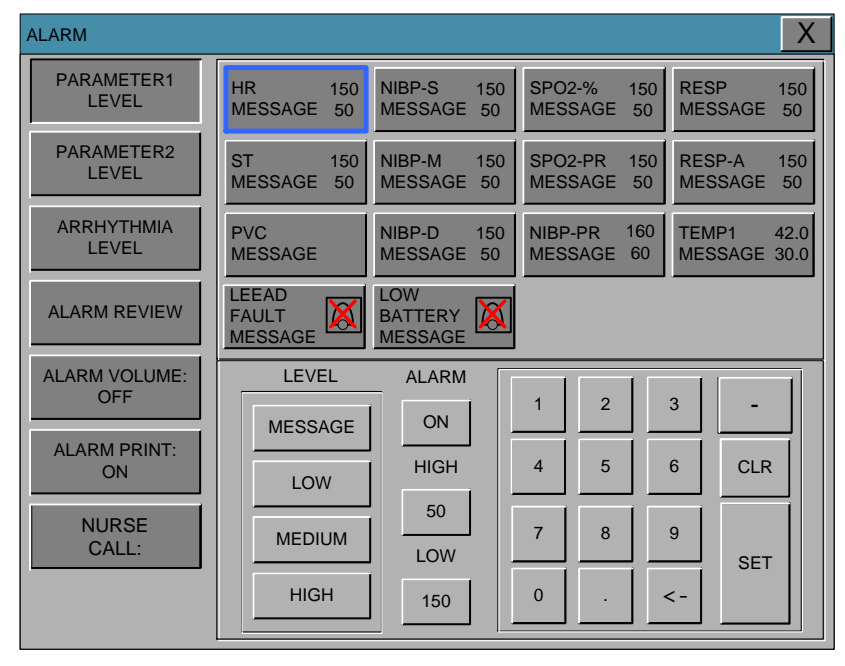

Touch the desired menu box, select the menu is available

#### Word feature menu

The following figure shows the screen where the word sequence menu is activated within the word sequence correction menu. Here, the cursor moves over the words when the Trim Knob key is turned in the clockwise direction. To enter letters and numbers at the touch of their letters and numbers after the 'SET' button is pressed

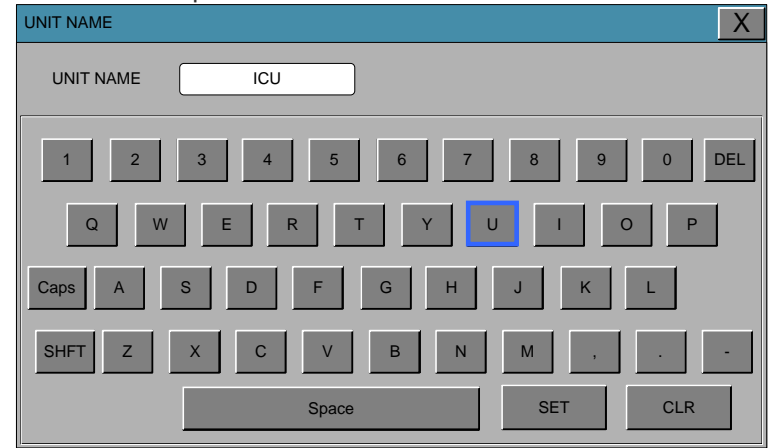

#### **Operation menu**

The setup value changes without a selection when the menu is moved.

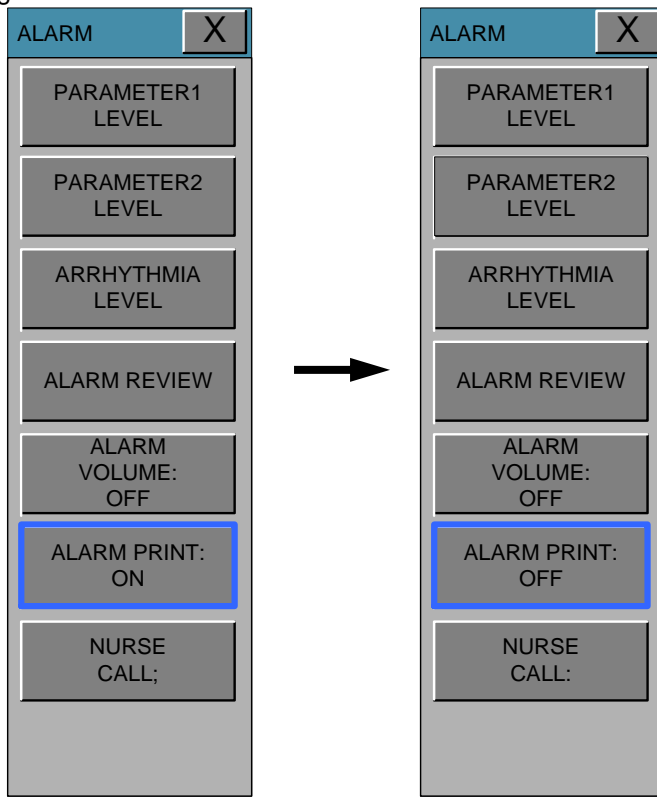

# 2. ANIMAL/DATA MANAGEMENT

### 2.1 ADMIT

ANIMAL TYPE CHANGE ADMIT INFO DISCHARGE HEIGHT WEIGHT

### 2.2 ALARM

Alarm for the Product PARAMETER1 LEVEL PARAMETER2 LEVEL ARRHYTHMIA LEVEL ALARM REVIEW ALARM VOLUME ALARM PRINT NURSE CALL

BM3VTOM-1.3

2.1 ADMIT CHANGE ANIMAL INFO ANIMAL TYPE DEFAULT SETTING HEIGHT UNIT WEIGHT UNIT

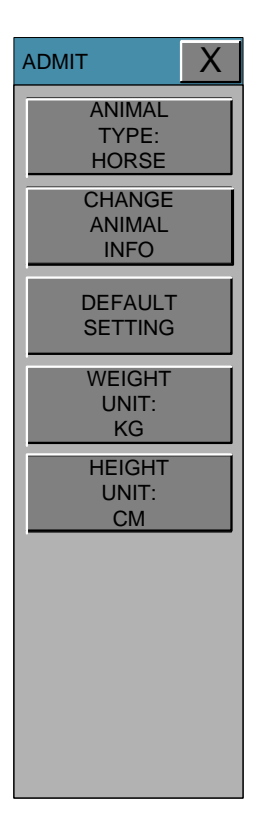

# **ANIMAL TYPE**

| SE ANIMAL<br>L'ANIMIAI   | · · //<br>// | DOG: MEDIUM ANIMAL |     |
|--------------------------|--------------|--------------------|-----|
| ADMIT                    |              |                    | X   |
| ANIMAL<br>TYPE:<br>HORSE |              |                    |     |
| CHANGE<br>ANIMAL<br>INFO |              | HORSE              | DOG |
| DEFAULT<br>SETTING       |              | PUPPY              | CAT |
| WEIGHT<br>UNIT:<br>KG    |              |                    |     |
| HEIGHT<br>UNIT:<br>CM    |              |                    |     |
|                          |              |                    |     |
|                          |              |                    |     |
|                          |              |                    |     |

Set the patient environment of equipment in Animal Type. HORSE : LARG PUPPY : SMAL

#### **CHANGE ANIMAL INFO**

Last and first name (11 letters for each), sex (male or female), date of birth, weight, height, and Animal ID (11 characters)

| ADMIT                    |            |               | Х |
|--------------------------|------------|---------------|---|
| ANIMAL<br>TYPE:<br>HORSE |            |               |   |
| CHANGE                   | LAST NAME  | JOHN          |   |
|                          | FIRST NAME | WASHINGTON    |   |
| SETTING                  | ANIMAL ID  | 0012198367752 |   |
| WEIGHT UNIT:<br>KG       | SEX        | MALE          |   |
| HEIGHT UNIT:<br>CM       | BIRTH DATE | 03-06-1981    |   |
|                          | AGE        | 31            |   |
|                          | HEIGHT     | 178.0 Cm      |   |
|                          | WEIGHT     | 80.0 Kg       |   |
|                          |            |               |   |

# **DEFAULT SETTING**

Parameter range settings, alarm settings, and Animal-specific initialization settings.

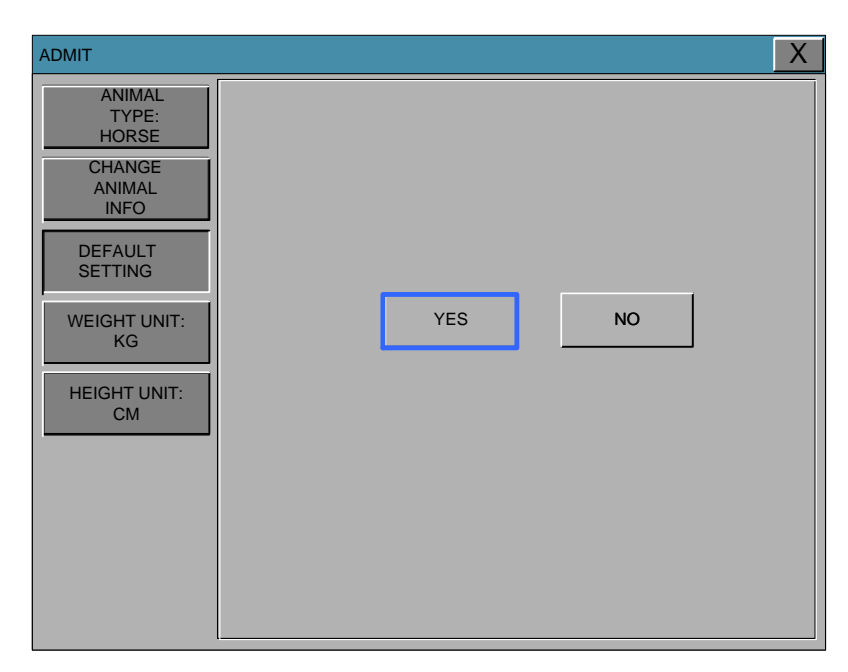

# HEIGHT

Unit of height is set as Cm / Inch.

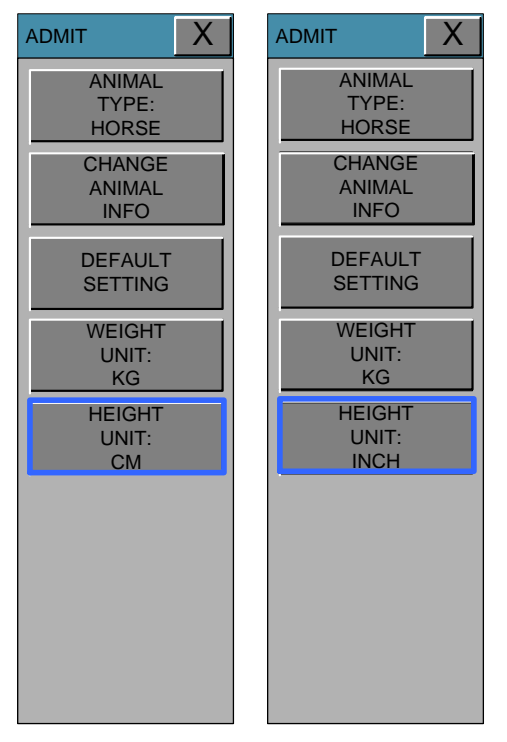

# WEIGHT

Unit of weight is set as Kg / LBS.

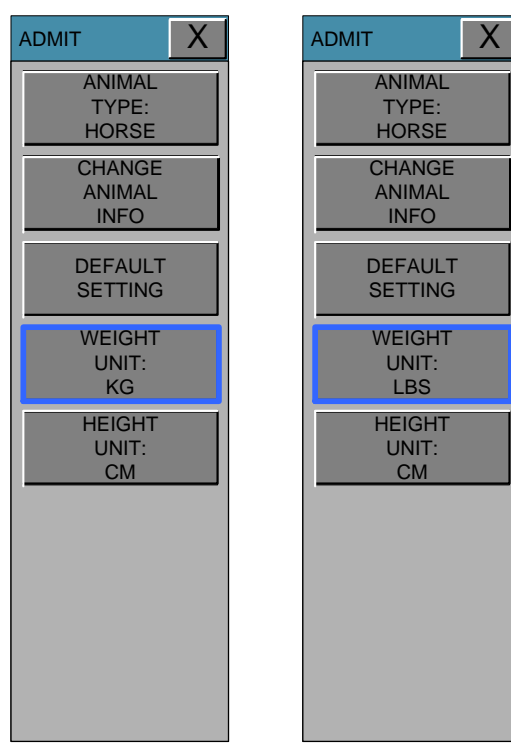

# 2.2 ALARM

Alarm is divided into two, alarm for the Animal's condition and for the product's condition. The Animal's alarm sounds when the diagnostic functions (ASYSTOLE, VTAC/VFIB, and VTAC) are detected. Each alarm sound differs in order and volume according to the levels of HIGH, MEDIUM, LOW and MESSAGE.

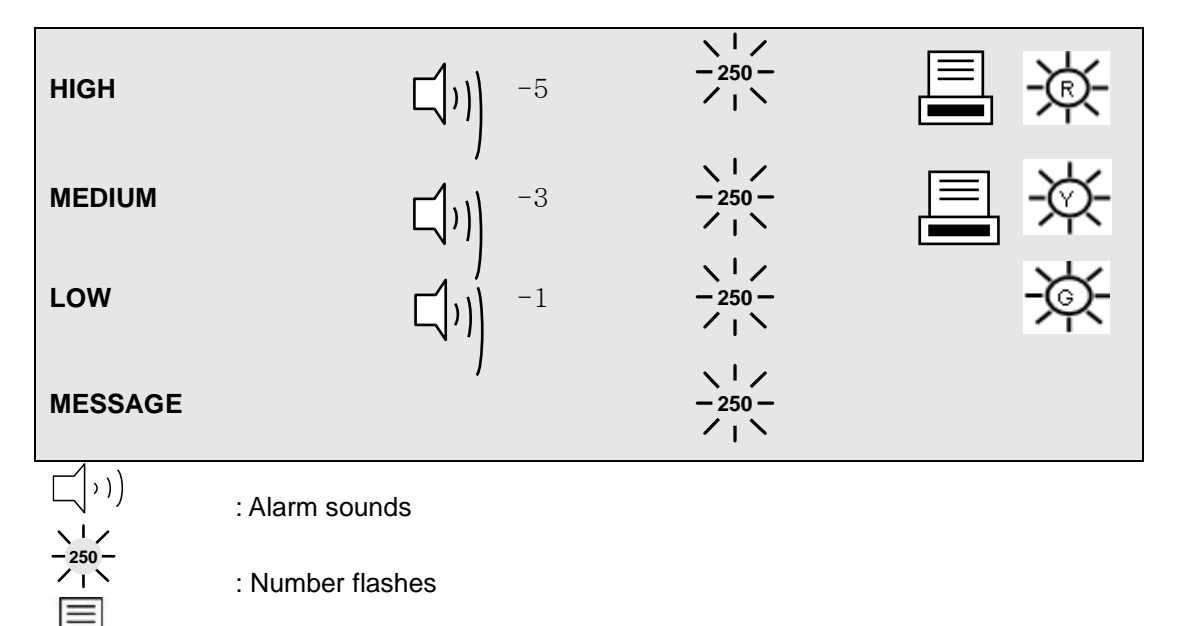

: Waves are printed out

### Alarm for the Product

The machine gives alarm sounds for its system with a related message flashing.

LOW

Alarm Text

」) ALARM LIMITS : The machine enables one to see and change the limits of alarm for all parameter functions.

ALARM PRINT : with an ON/OFF setup, the related information is printed out whenever an alarm is given.

ALARM VOLUME : volume of each alarm can be adjusted in 10 steps.

ALARM LEVEL : Priority of each parameter alarm can be set up.

-1

ALARM REVIEW : Shows the priority order information for all alarms of each measurement. NURSE CALL : Set the feature of the NURSE CALL.

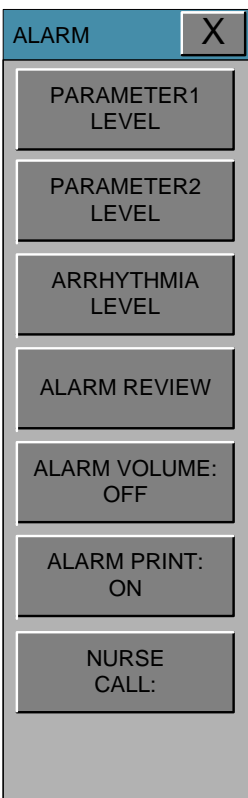

Able to see and change all the alarm functions.

# PARAMETER1 LEVEL

ECG, NIBP, SpO2, RESP and TEMP information about all of the alarm settings.

| ALARM                |                          |                           |                           | X                          |
|----------------------|--------------------------|---------------------------|---------------------------|----------------------------|
| PARAMETER1<br>LEVEL  | HR 150<br>MESSAGE 50     | NIBP-S 150<br>MESSAGE 50  | SPO2-% 150<br>MESSAGE 50  | RESP 150<br>MESSAGE 50     |
| PARAMETER2<br>LEVEL  | ST 150<br>MESSAGE 50     | NIBP-M 150<br>MESSAGE 50  | SPO2-PR 150<br>MESSAGE 50 | RESP-A 150<br>MESSAGE 50   |
| ARRHYTHMIA<br>LEVEL  | PVC 20<br>MESSAGE 0      | NIBP-D 150<br>MESSAGE 50  | NIBP-PR 160<br>MESSAGE 60 | TEMP1 42.0<br>MESSAGE 30.0 |
| ALARM REVIEW         | LEAD<br>FAULT<br>MESSAGE | LOW<br>BATTERY<br>MESSAGE |                           |                            |
| ALARM VOLUME:<br>OFF | ALARM LEVEL<br>MESSAGE   | ALARM<br>ON               | 1 2                       | 3 -                        |
| ALARM PRINT:<br>ON   | MESSAGE                  | HIGH                      | 4 5                       | 6 CLR                      |
| NURSE<br>CALL :      |                          | LOW                       | 7 8                       | 9 SET                      |
|                      | HIGH                     | 150                       | 0.                        | <-                         |

# PARAMETER2 LEVEL

EtCO2 information about all of the alarm settings.

| ALARM                |                                                                                | Х |
|----------------------|--------------------------------------------------------------------------------|---|
| PARAMETER1           | EtCO2 150 FiCO2 150 AWRR 30 APNEA 20<br>MESSAGE 50 MESSAGE 50 MESSAGE 10 LOW 0 |   |
| PARAMETER2<br>LEVEL  |                                                                                |   |
| ARRHYTHMIA<br>LEVEL  |                                                                                |   |
| ALARM REVIEW ►       | ALARM LEVEL                                                                    |   |
| ALARM VOLUME:<br>OFF | MESSAGE ALARM 1 2 3 -                                                          |   |
| ALARM PRINT:         | MESSAGE HIGH 4 5 6 CLR                                                         |   |
| NURSE                | LOW 50 7 8 9                                                                   |   |
| CALL:                | HIGH 150 0 . <-                                                                |   |
|                      |                                                                                |   |

# **ARRHYTHMIA LEVEL**

Diagnostics when the alarm is set.

| ALARM                |           |      | X         |
|----------------------|-----------|------|-----------|
| PARAMETER1<br>LEVEL  |           |      |           |
| PARAMETER2           | ASYSTOLE  | HIGH |           |
| LEVEL                | VTAC      | HIGH |           |
| ARRHYTHMIA<br>LEVEL  | VTAC/VFIB | HIGH |           |
|                      | PVC       | HIGH |           |
| ALARM REVIEW         |           |      |           |
| ALARM VOLUME:<br>OFF |           |      |           |
| ALARM PRINT:<br>ON   |           |      |           |
| NURSE<br>CALL:       |           |      |           |
|                      | MESSAGE   | LOW  | DIUM HIGH |

# ALARM REVIEW

After an alarm is triggered the alarms and data wave pattern can be reviewed. Set up the priority of each parameter alarm.

| ALARM               |                     |           |                     |         | Х  |
|---------------------|---------------------|-----------|---------------------|---------|----|
| PARAMETER1<br>LEVEL | ALARM<br>LIST       | LIST      | TIME                | KIND    | UP |
| PARAMETER2          |                     | ASYSTOLE  | 2011/03/18 10:22:53 | MEDIUM  |    |
| LEVEL               |                     | VTAC      | 2011/03/18 10:22:53 | HIGH    |    |
| ARRHYTHMIA<br>LEVEL |                     | VTAC/VFIB | 2011/03/18 10:22:53 | HIGH    |    |
|                     |                     | BIGEMINY  | 2011/03/18 10:22:53 | HIGH    |    |
| ALARM REVIEW        | SAVE<br>CONDITION · | ACC VENT  | 2011/03/18 10:22:53 | HIGH    |    |
| ALARM VOLUME:       | HIGH                | SPO2      | 2011/03/18 10:22:53 | MEDIUM  |    |
| OFF                 | MESSAGE             | RESP      | 2011/03/18 10:22:53 | MESSAGE |    |
| ALARM PRINT:<br>ON  | LOW                 | IRRGULAR  | 2011/03/18 10:22:53 | HIGH    |    |
|                     |                     | IRRGULAR  | 2011/03/18 10:22:53 | HIGH    |    |
| CALL:               | MEDIUM              | ACC VENT  | 2011/03/18 10:22:53 | HIGH    |    |
|                     | HIGH                | PVC       | 2011/03/18 10:22:53 | MEDIUM  | DN |

#### ALARM LIST

When an alarm activates, this shows the order of the alarms. Up to 20 cases of alarm can be stored.

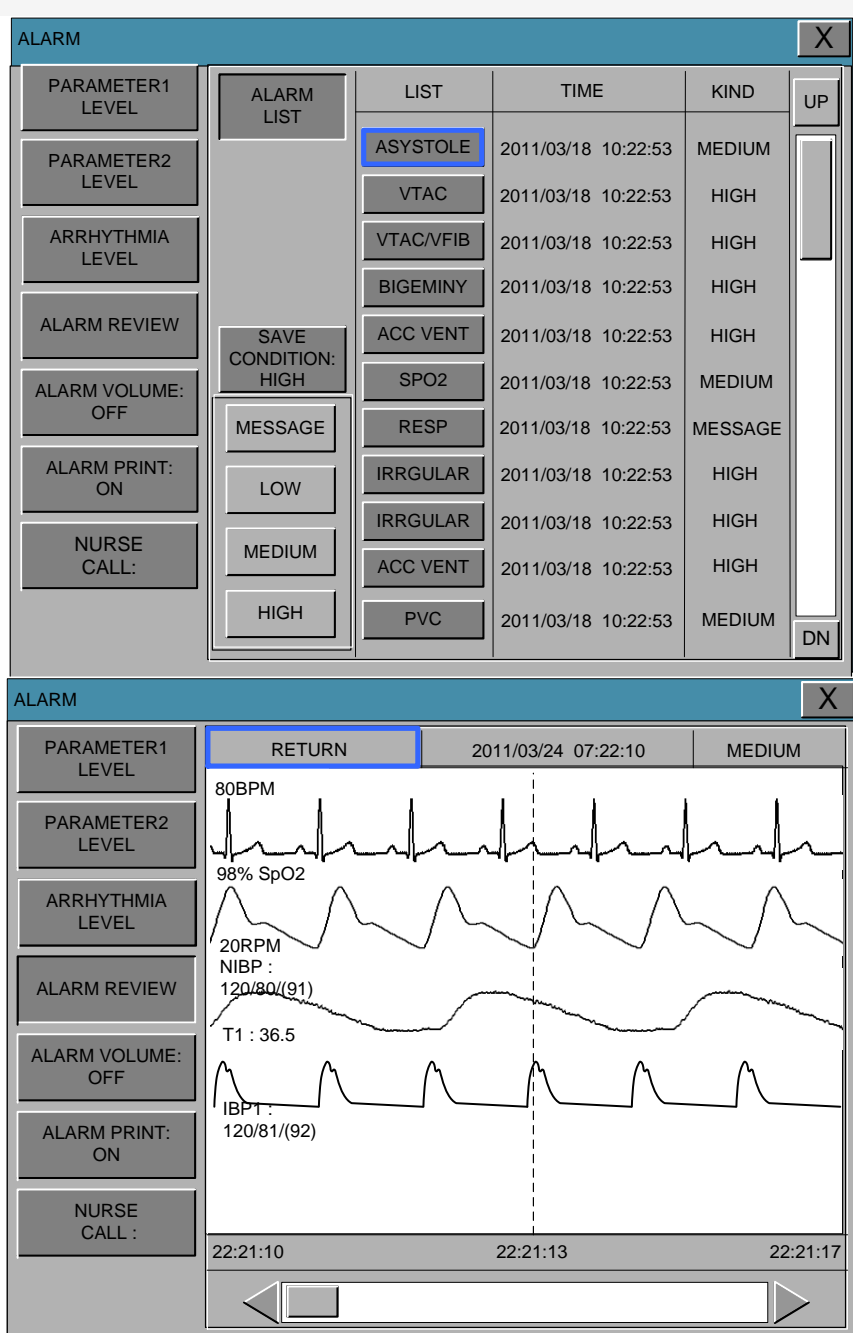

#### SAVE CONDITION

This determines the alarm level of parameters which are saved in the alarm list when alarm occurs. If a higher level of alarm occurs than the previously determined alarm level, data would be saved in the alarm list.

| ALARM               |                     |           |                     |         | Х  |
|---------------------|---------------------|-----------|---------------------|---------|----|
| PARAMETER1<br>LEVEL | ALARM               | LIST      | TIME                | KIND    | UP |
| PARAMETER2          |                     | ASYSTOLE  | 2011/03/18 10:22:53 | MEDIUM  |    |
| LEVEL               |                     | VTAC      | 2011/03/18 10:22:53 | HIGH    |    |
| ARRHYTHMIA<br>LEVEL |                     | VTAC/VFIB | 2011/03/18 10:22:53 | HIGH    |    |
|                     |                     | BIGEMINY  | 2011/03/18 10:22:53 | HIGH    |    |
| ALARM REVIEW        | SAVE<br>CONDITION : | ACC VENT  | 2011/03/18 10:22:53 | HIGH    |    |
| ALARM VOLUME:       | HIGH                | SPO2      | 2011/03/18 10:22:53 | MEDIUM  |    |
| OFF                 | MESSAGE             | RESP      | 2011/03/18 10:22:53 | MESSAGE |    |
| ALARM PRINT:<br>ON  | LOW                 | IRRGULAR  | 2011/03/18 10:22:53 | HIGH    |    |
|                     |                     | IRRGULAR  | 2011/03/18 10:22:53 | HIGH    |    |
| CALL:               | MEDIUM              | ACC VENT  | 2011/03/18 10:22:53 | HIGH    |    |
|                     | HIGH                | PVC       | 2011/03/18 10:22:53 | MEDIUM  | DN |

# ALARM VOLUME

Set the alarm volume at 10 levels.

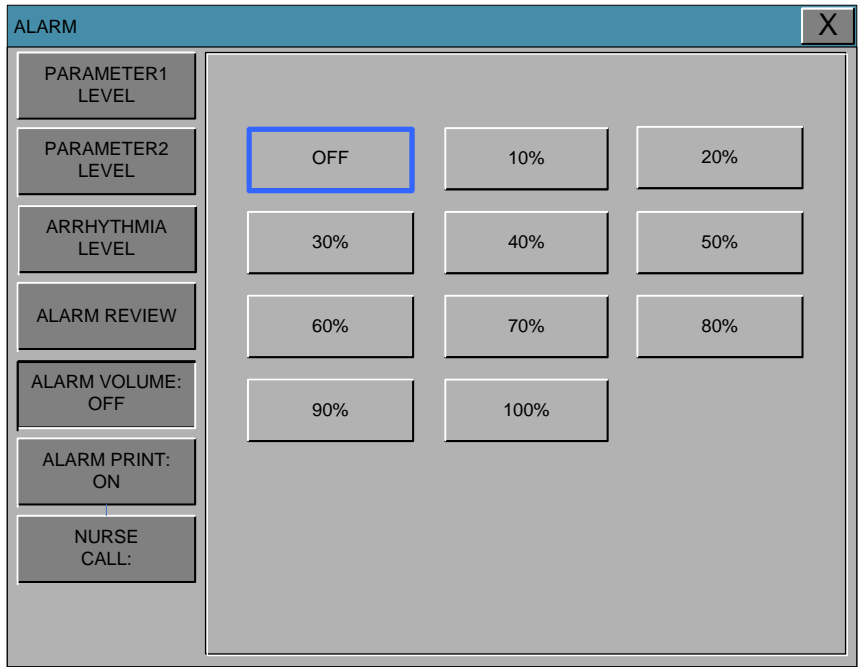

#### **ALARM PRINT**

ON / OFF settings for when the alarm information is printed on thermal paper.

| ALARM                | Х |
|----------------------|---|
| PARAMETER1<br>LEVEL  |   |
| PARAMETER2<br>LEVEL  |   |
| ARRHYTHMIA<br>LEVEL  |   |
| ALARM REVIEW         |   |
| ALARM VOLUME:<br>OFF |   |
| ALARM PRINT:<br>ON   |   |
| NURSE<br>CALL:       |   |
|                      |   |

## NURSE CALL

When an alarm is triggered, this activates the NURSE CALL function.

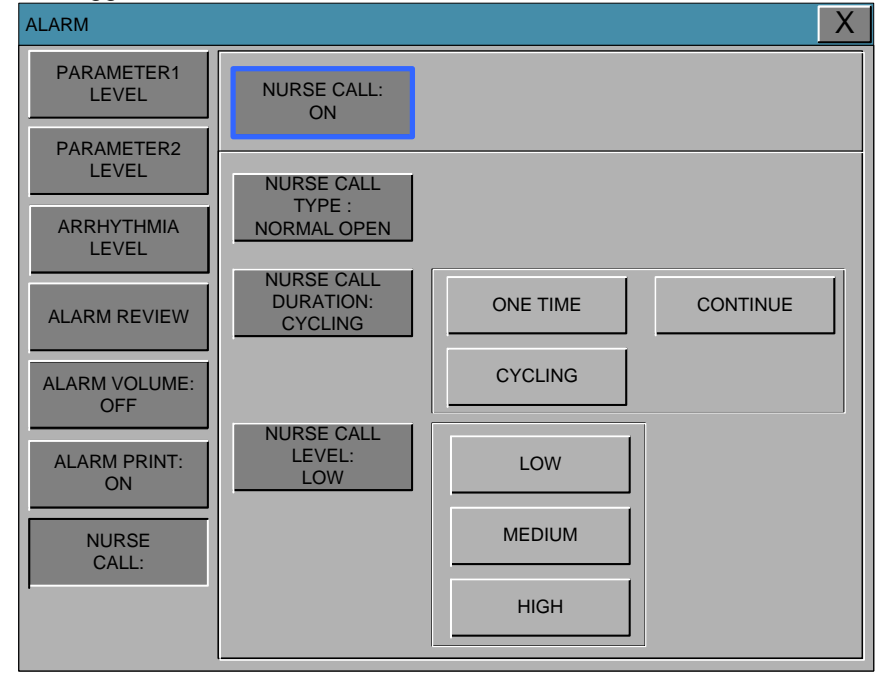

#### NURSE CALL TYPE

NURSE CALL function call when an alarm condition is met. NORMAL OPEN: RELAY OPEN when ALARM does not ring, CLOSE when ALARM does ring. NORMAL CLOSE: RELAY CLOSE when ALARM does not ring, OPEN when ALARM does ring.

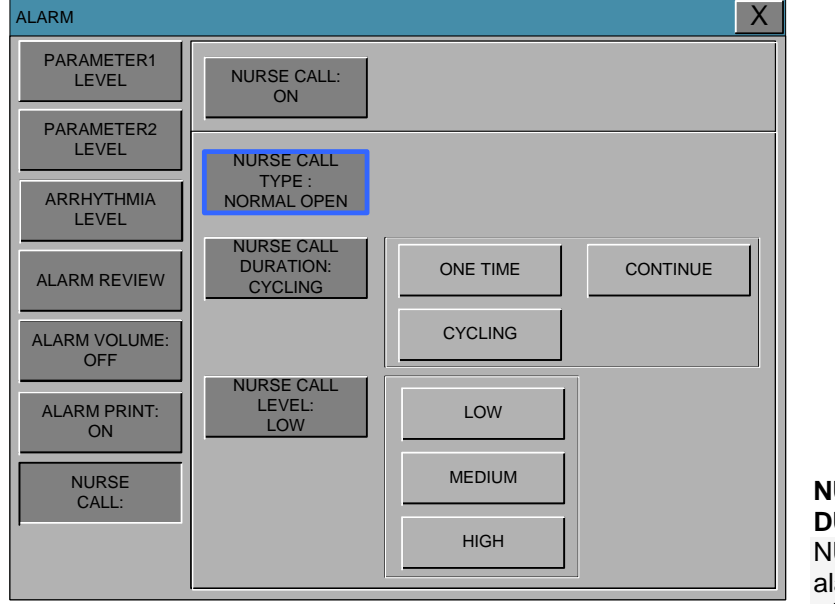

NURSE CALL DURATION NURSE CALL alarm calls when the

situation is set to output mode.

ONE TIME:After ALARM occurs, set the RELAY to be ON for 3 seconds then OFFCYCLING:Relay will cycle between ON and OFF in 1-second intervals.CONTINUE:After ALARM occurs, set the RELAY to be ON for 60 seconds then OFF.

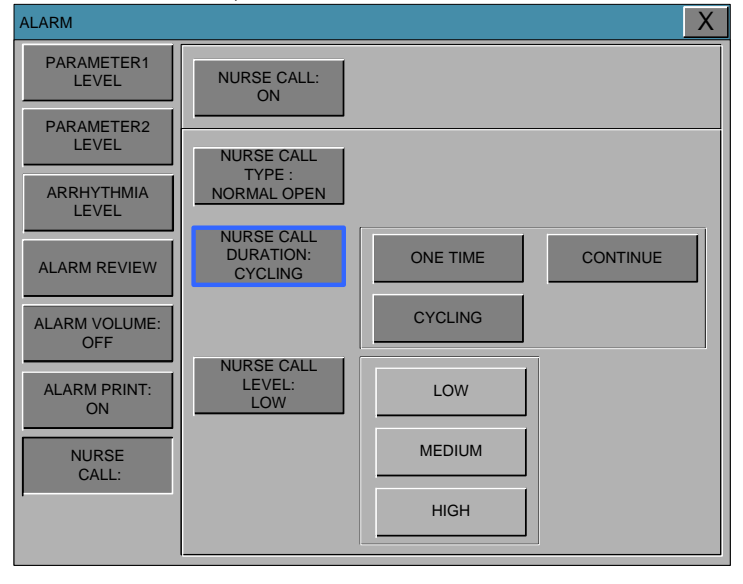

### NURSE CALL LEVEL

NURSE CALL alarm level is set to operate.

If the alarm is raised above the LOW level NURSE CALL call. LOW :

MEDIUM: HIGH:

| If the alarm is raised above the MEDIUM level NURSE CALL call. |
|----------------------------------------------------------------|
| If the alarm is raised above the HIGH level NURSE CALL call.   |

| ALARM                |                                     |          | X        |
|----------------------|-------------------------------------|----------|----------|
| PARAMETER1<br>LEVEL  | NURSE CALL:<br>ON                   |          |          |
| ARRHYTHMIA           | NURSE CALL<br>TYPE :<br>NORMAL OPEN |          |          |
| ALARM REVIEW         | NURSE CALL<br>DURATION:<br>CYCLING  | ONE TIME | CONTINUE |
| ALARM VOLUME:<br>OFF |                                     | CYCLING  |          |
| ALARM PRINT:<br>ON   | NURSE CALL<br>LEVEL:<br>LOW         | LOW      |          |
| NURSE<br>CALL:       |                                     | MEDIUM   |          |
|                      |                                     | HIGH     |          |

# 3. SETUP

# 3.1 SETUP

SET PARA UNIT SELECT USER SERVICE SYSTEM NETWORK MAKER SERVICE FREEZE MENU

# 3.1 SETUP

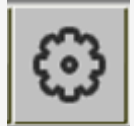

The Settings menu is displayed after pressing the icon shown above.

SET PARA : On and Off measurement parameters of patient monitor.

UNIT SELECT: Select a unit for pressure, ST, and temperature.

USER SERVICE: This is the menu to set the connection used to interface with an external computer. SYSTEM: Display system version information.

MAKER SERVICE: This is the basic adjustment menu used to adjust the features of this product.

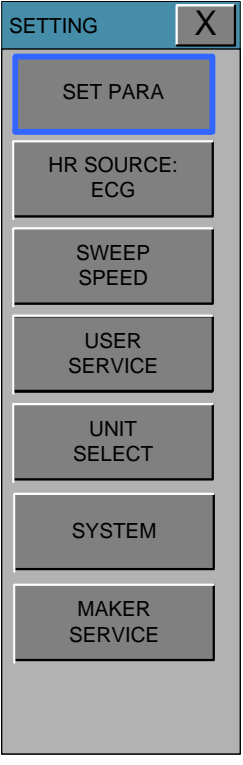

# **SET PARA**

Select measurement function to use.

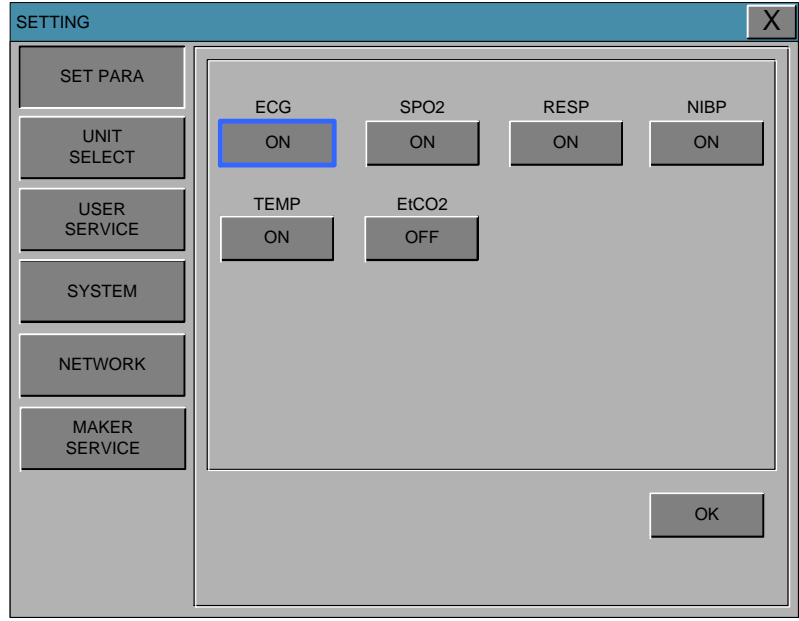

# **UNIT SELECT**

This is the menu for converting the units of BM3VET TOUCH.

The units of parameters for pressure, ST LEVEL, Temperature are able to convert Pressure:  $kPa \leftarrow \rightarrow mmHg$ 

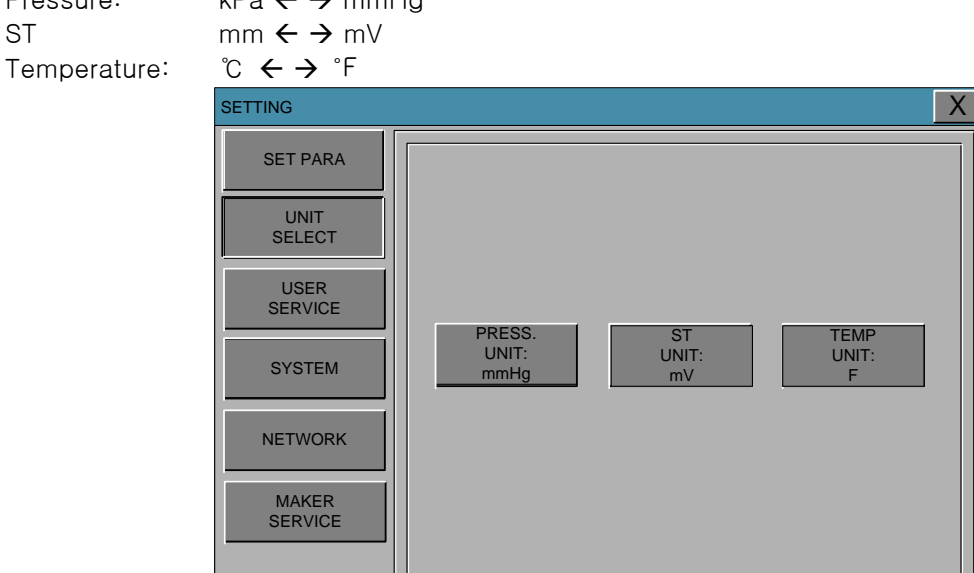

# **USER SERVICE**

The user is able to set the communication parameters, power supply filter.

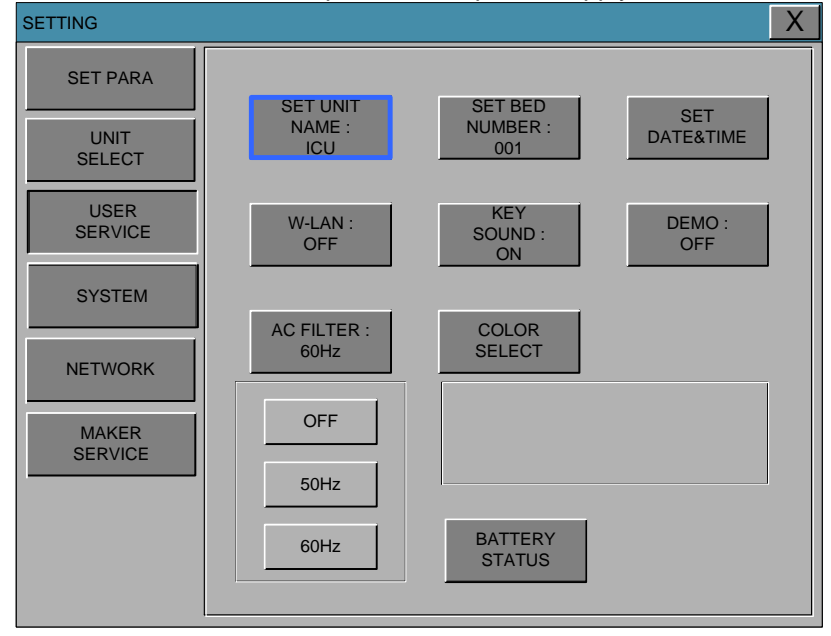

#### SET UNIT NAME

Set up for Equipment name

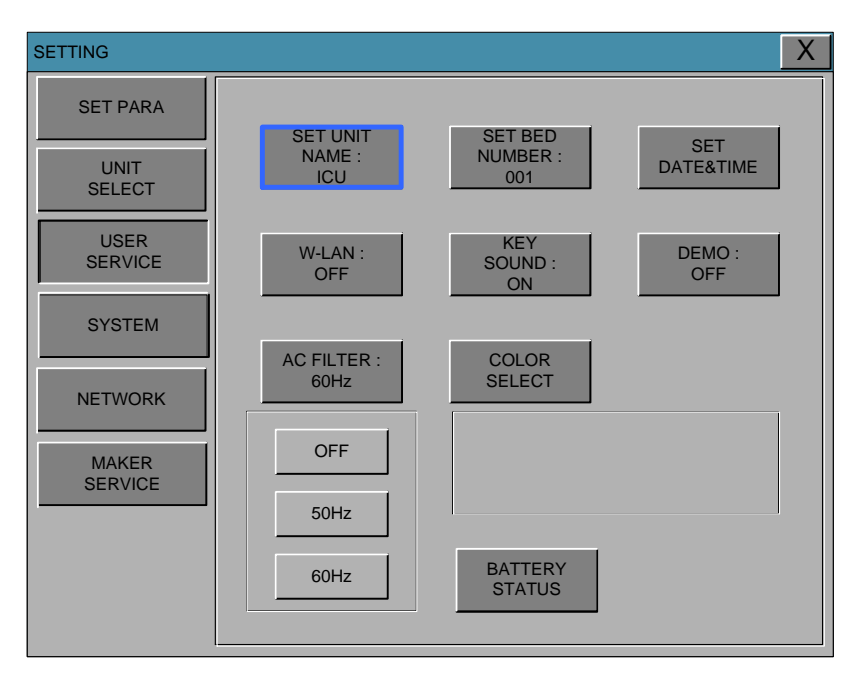

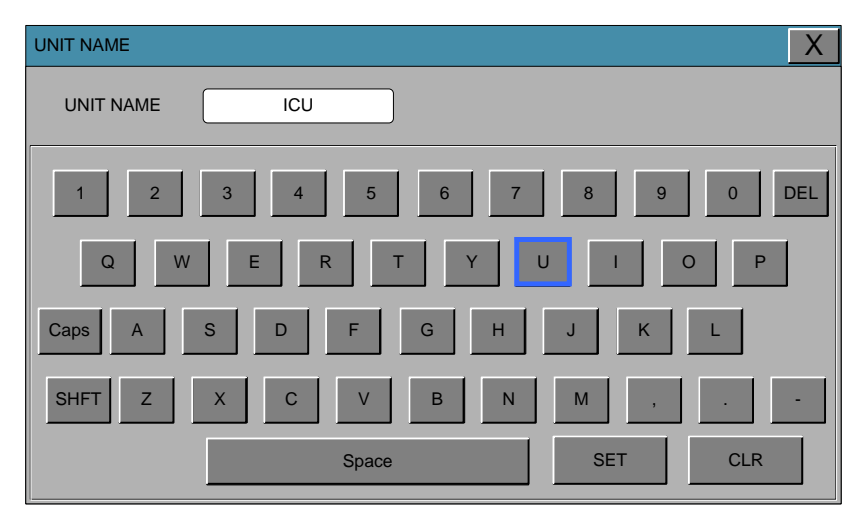

#### SET BED NUMBER

Set up for Animal bed number. Allowable settings are from 1 to 10.

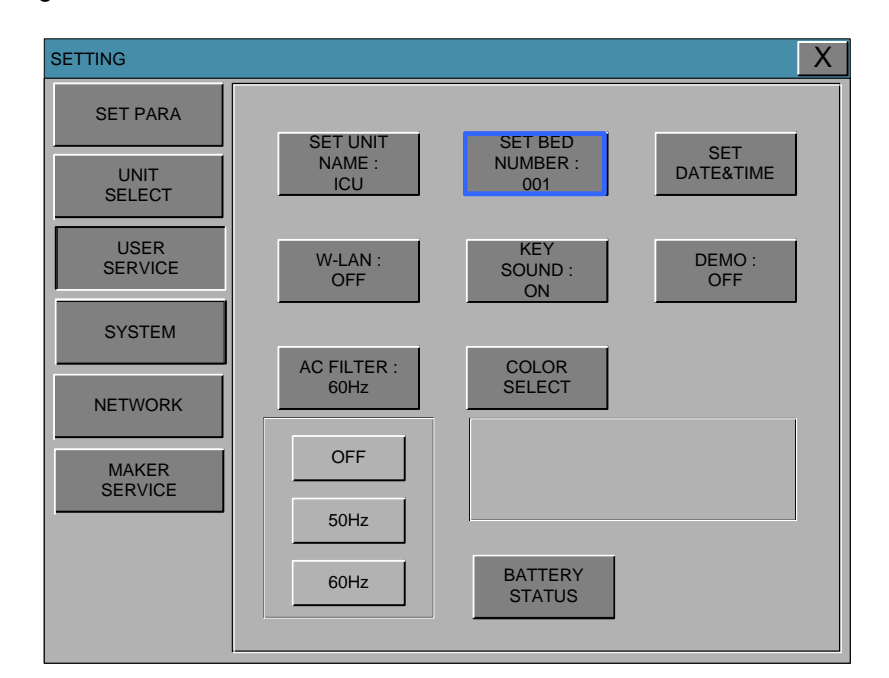

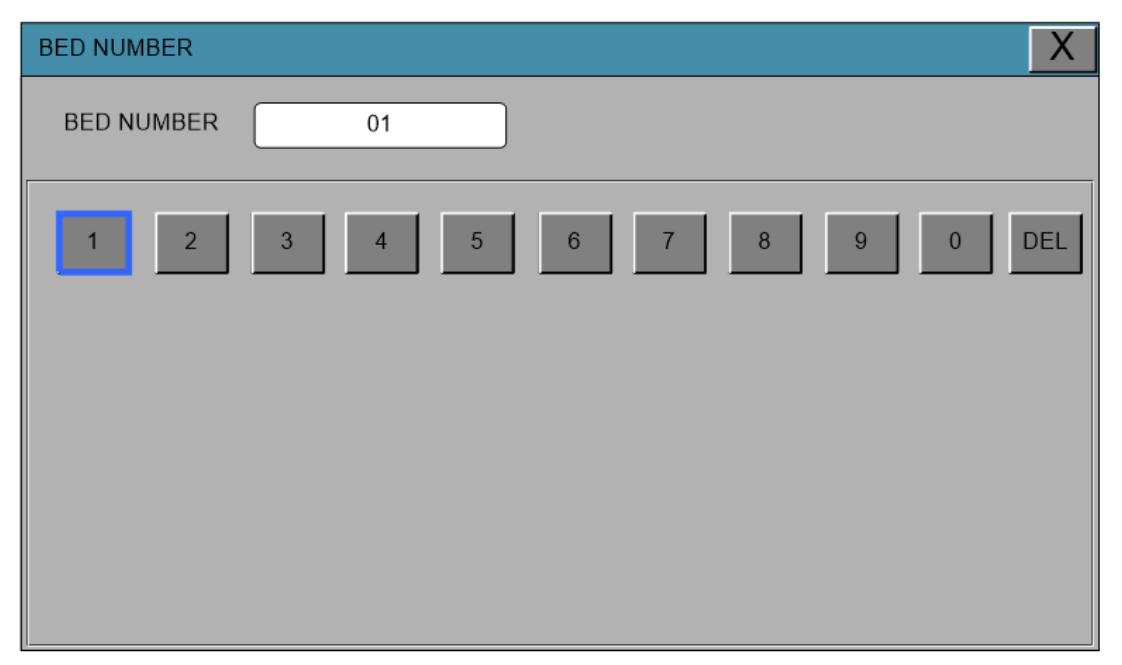

#### SET DATE & TIME

Set date and time of equipment.

Press the SET button after each input change you want to change the year, month, day, hour, minute, and second item during the setting will be entered.

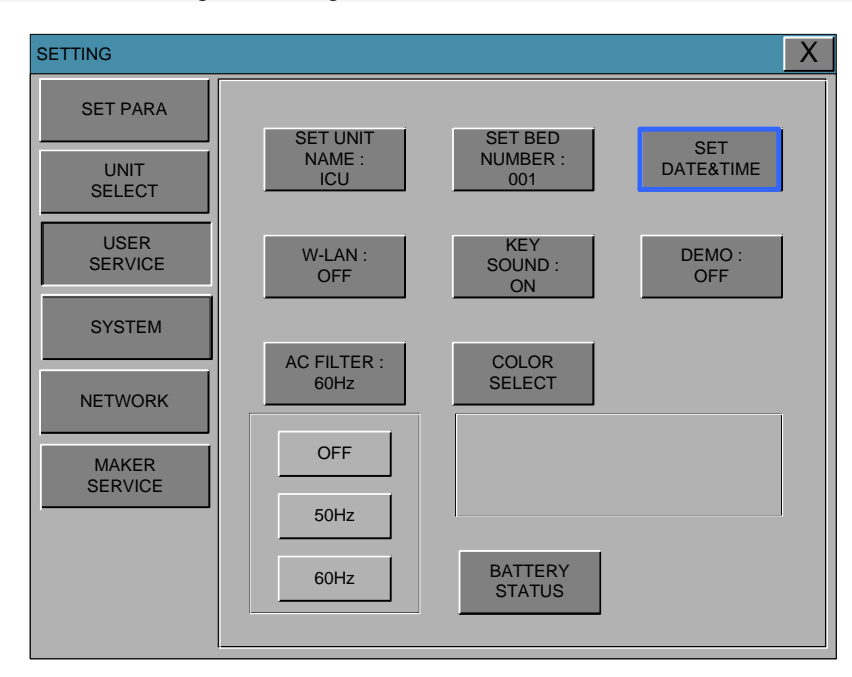

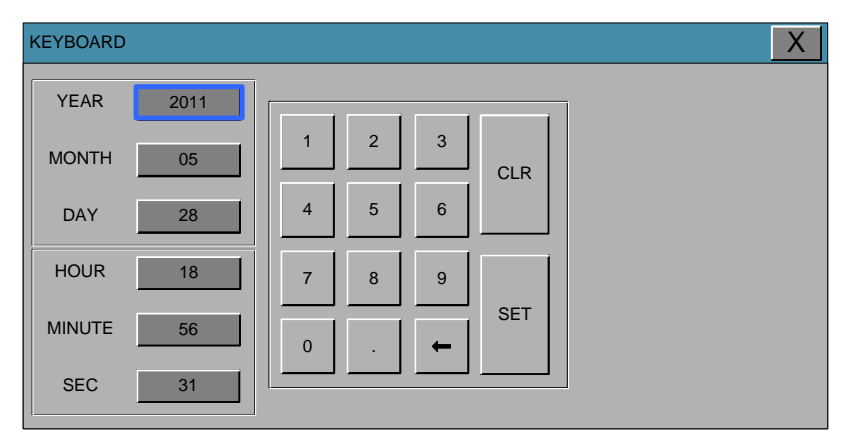

#### W-LAN

Power supplying of W-LAN module could be adjusted with this function

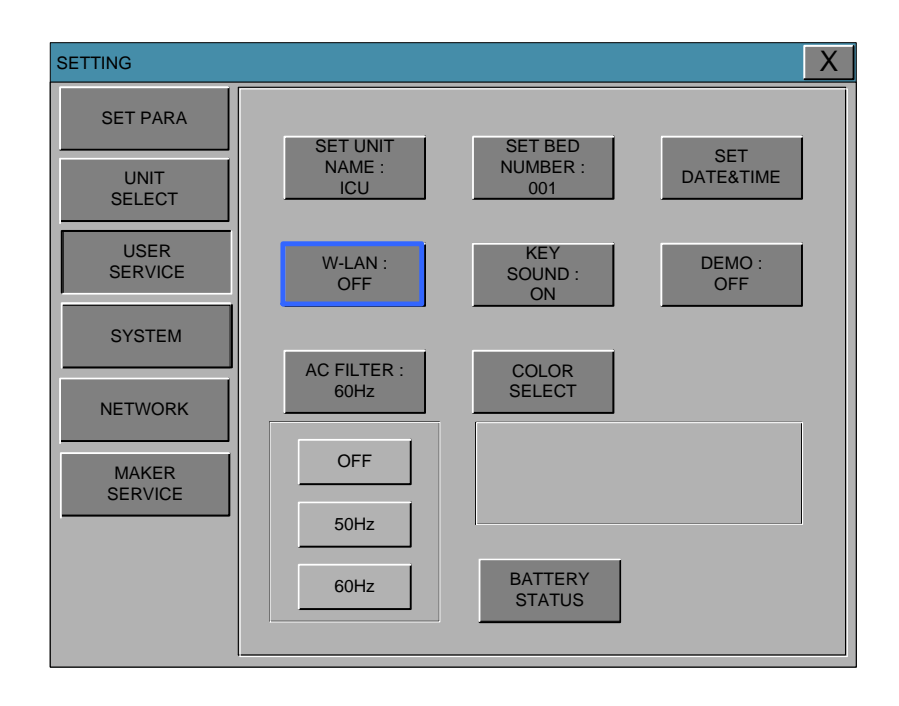

### **KEY SOUND**

This is the menu for KEY SOUND to ON/OFF.

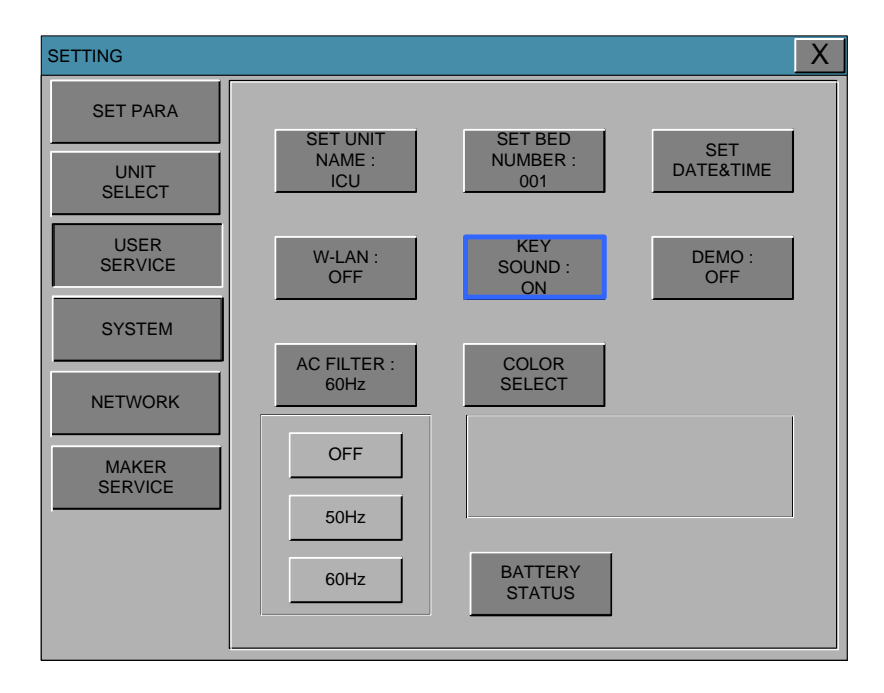

#### DEMO

Set ON/OFF DEMONTRATION of equipment.

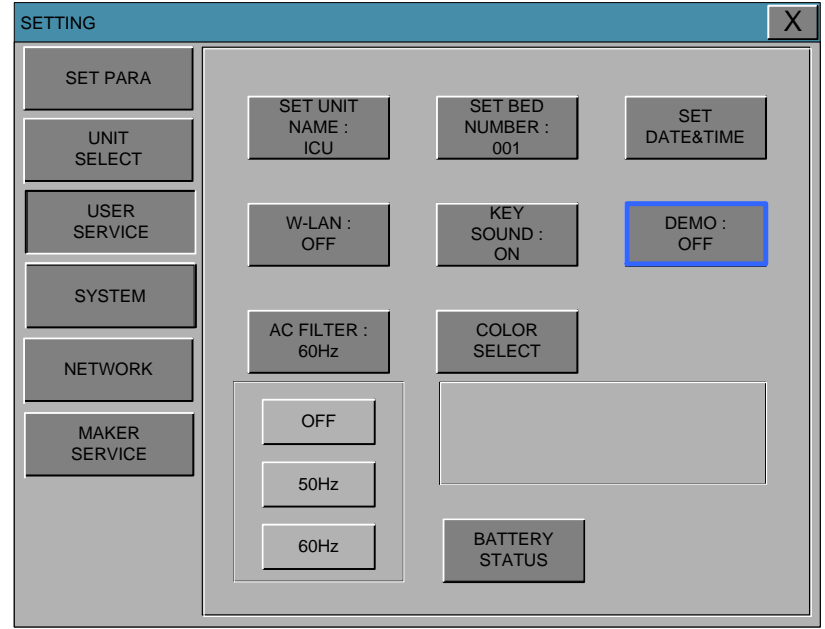

#### AC FILTER

AC FILTER is function where you can set power supply frequency. This feature is required because power supply frequency can be different from one country to another. . (The selectable frequencies are 50Hz and 60Hz, OFF.)

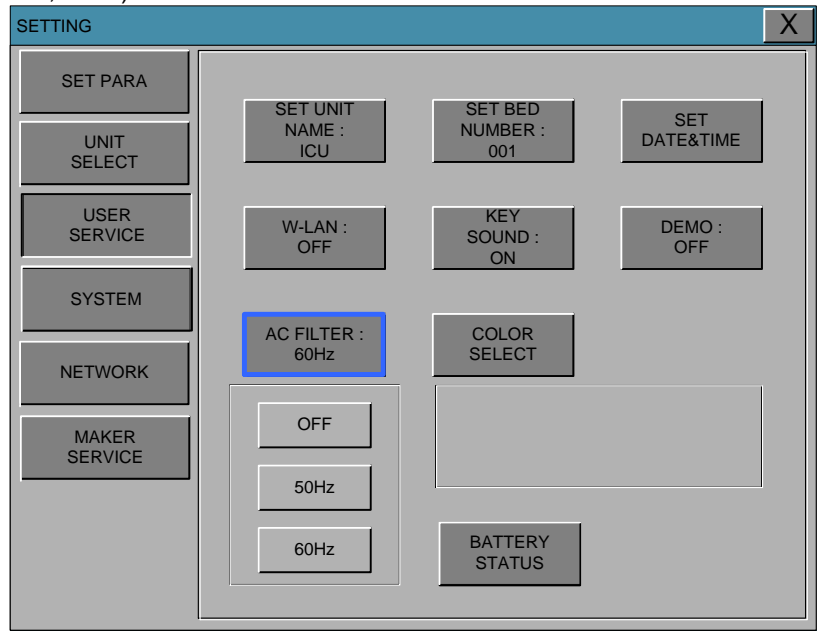

#### COLOR SELECT

This is the menu to set the waveform and parameter color selection. It has ten colors below table.

The color of parameter could be changed to one of ten colors from following table.

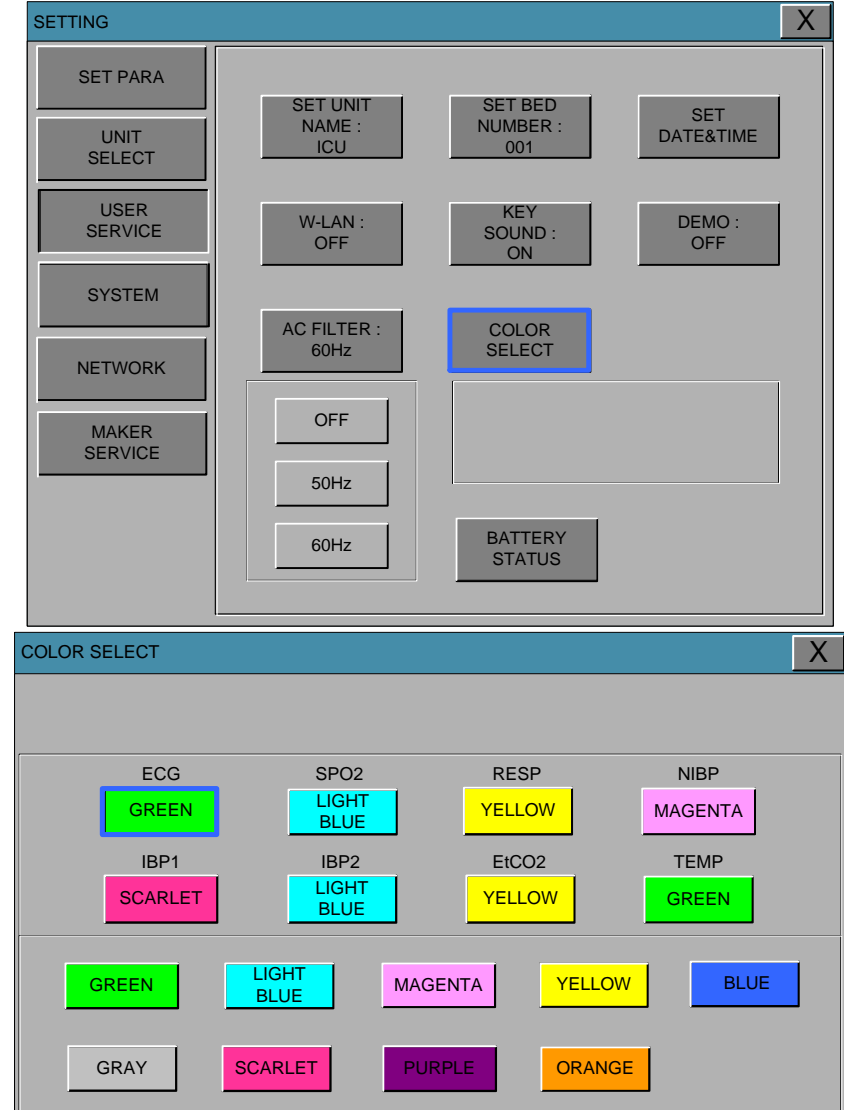

# SYSTEM

System able to change and verify Equipment version information and system information.

| SETTING          |                   |                | X |
|------------------|-------------------|----------------|---|
| SET PARA         | MAIN VER          | 1.02.EHCDECBAA |   |
|                  | ECG VER           | 1.00           |   |
| SELECT           | NIBP VER          | 1.00           |   |
| USER<br>SERVICE  | VGA OUTPUT:<br>ON |                |   |
| SYSTEM           |                   |                |   |
| NETWORK          |                   |                |   |
| MAKER<br>SERVICE |                   |                |   |
|                  |                   |                |   |
|                  |                   |                |   |
|                  |                   |                |   |

VGA OUTPUT: Turn on VGA output in order to connect external monitor.

### **NETWORK**

Setup network connection.

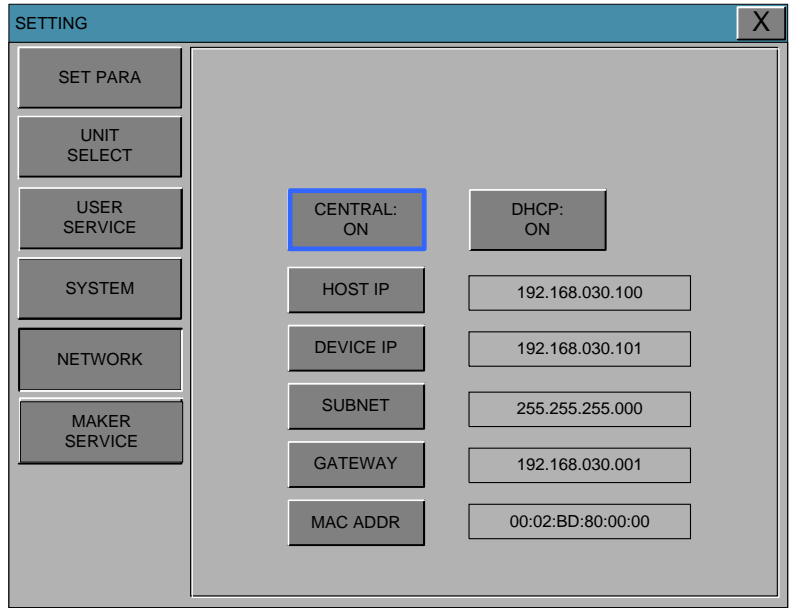

CENTRAL : If this is ON, system transfers parameter data to the computer where Host IP is assigned.

DHCP: If this is ON, system automatically obtains the device's IP from router.

HOST IP: a computer's IP address where B-Link software was installed.

DEVICE IP: Patient monitor's IP address (This will be assigned automatically, if DHCP is ON). SUBNET: This will be assigned automatically, if DHCP is ON(Default is 255.255.255.0). GATEWAY : This will be assigned automatically, if DHCP is ON (For more GATEWAY information, contact your network administrator).

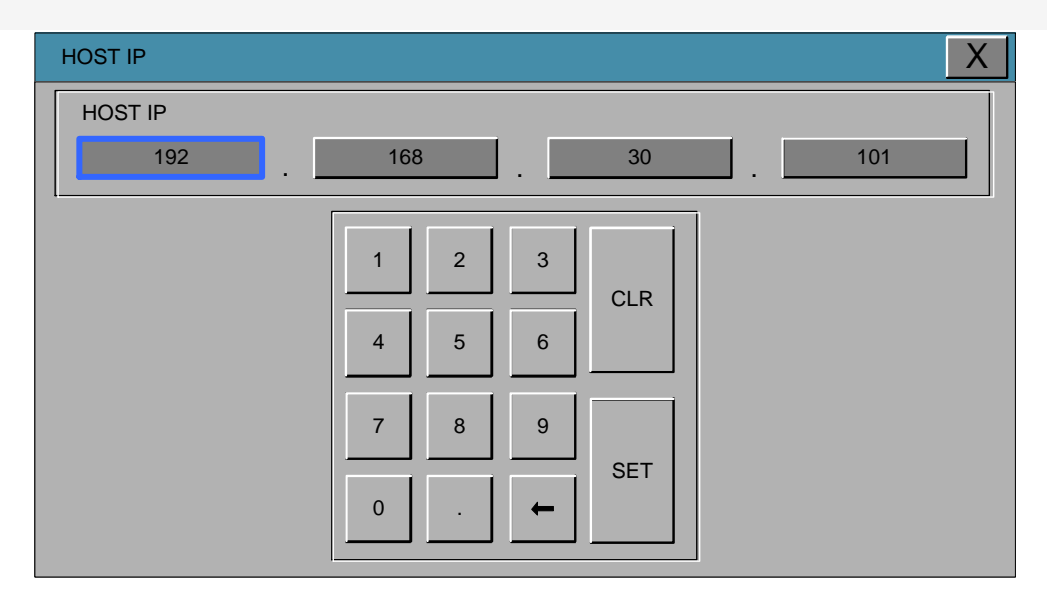
DEVICE IP: Press the SET button to set the address of the sending and receiving equipment.

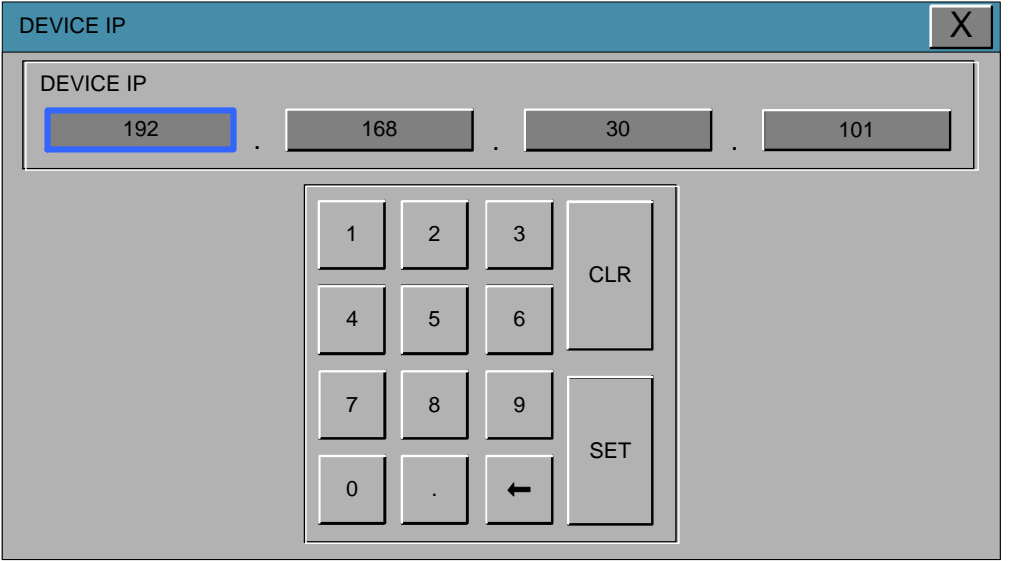

#### SUBNET : Press the SET button to set-

| SUBNET |                       | X   |
|--------|-----------------------|-----|
| SUBNET | 255 . 255 .           | 000 |
|        | 1 2 3<br>CLR<br>4 5 6 |     |
|        | 7 8 9   0 .           |     |

GATEWAY : Press the SET button to set the address that set up a connection at the network settings window

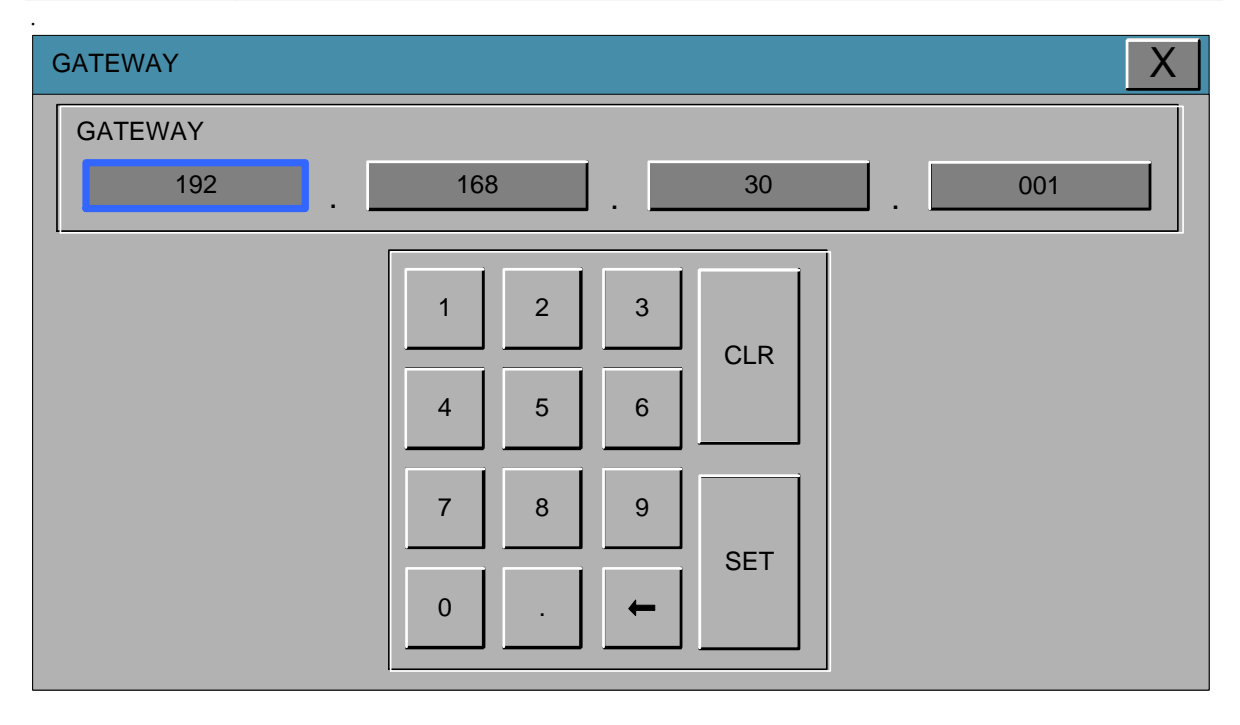

MAC ADDR : Press the SET button to set the hardware address for the network settings. (MAC ADDR ⊟ Impossible to modify by the user.)

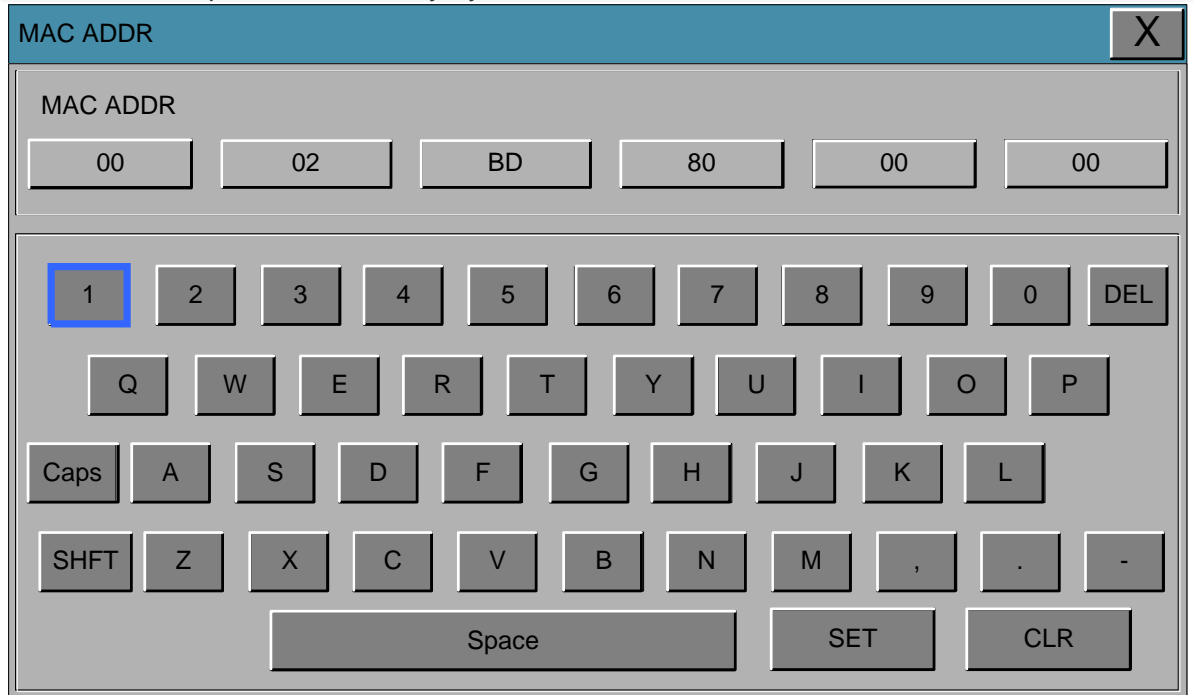

3.SETUP 74

#### MAKER SERVICE

Maker service is a menu used by the manufacturer.

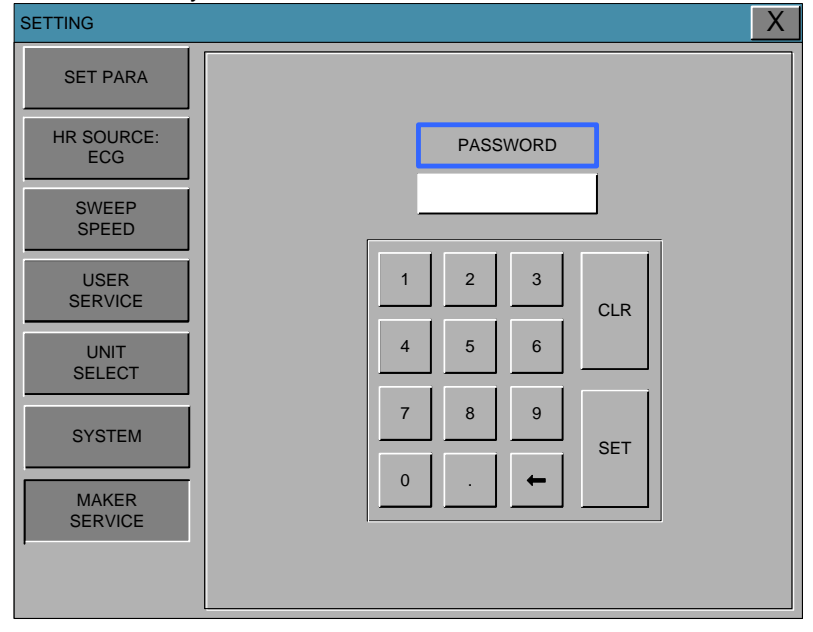

#### FREEZE MENU

If you select the icon which is located in the far left of the icon menu by controlling the rotary switch, the wave window is held and is maintained as the previous status, at the same time the parameter windows is normally showing the current Animal's status.

Whenever selecting the FREEZE menu, the FREEZE and RELEASE are repeated by turns.

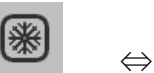

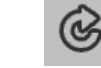

The FREEZE is released by the following two conditions.

- 1. 3 minutes after selecting FREEZE menu.
- 2. Selection of the release FREEZE menu

Note

Unlike regular screen freeze screen prints during waveform output parameters of the state and its parameters.

75

# 4. TREND

#### 4.1 TREND

GRAPHIC TREND TABLE TREND TREND WINDOW SETUP

76

## 4.1 TREND

TREND shows saved data graphically displayed with numeric values.

Real-time data recording interval is 1 minute. Amount of saving time for this data will be 168hours. The following entries are stored.

| TREND                    | -                | ,               |                          |                 | ,               | X               |
|--------------------------|------------------|-----------------|--------------------------|-----------------|-----------------|-----------------|
| TABULAR<br>TREND         | GRAPHIC<br>TREND |                 | TREND<br>WINDOW<br>SETUP |                 |                 |                 |
| TABULAR TRI              | END              |                 |                          | 1               | 5-FEB 2011      | 22:13           |
|                          | 15-FEB<br>22:12  | 15-FEB<br>22:12 | 15-FEB<br>22:12          | 15-FEB<br>22:12 | 15-FEB<br>22:12 | 15-FEB<br>22:12 |
| HR                       | 80               | 80              | 80                       | 80              | 80              | 80              |
| ST                       | 0.2              | 0.2             | 0.2                      | 0.2             | 0.2             | 0.2             |
| PVC                      | 0                | 0               | 0                        | 0               | 0               | 0               |
| NIBP-S                   | 120              | 120             | 120                      | 120             | 120             | 120             |
| NIBP-D                   | 80               | 80              | 80                       | 80              | 80              | 80              |
| NIBP-M<br>NIBPPR<br>RESP | 93               | 93              | 93                       | 93              | 93              | 93              |
| SPO2-%                   | 99               | 99              | 99                       | 99              | 99              | 99              |
| SPO2-R                   | 80               | 80              | 80                       | 80              | 80              | 80              |
| TEMP1                    | 36.5             | 36.5            | 36.5                     | 36.5            | 36.5            | 36.5            |
| AWRR                     | 20               | 20              | 20                       | 20              | 20              | 20              |
| EtCO2                    | 32               | 32              | 32                       | 32              | 32              | 32              |
| FiCO2                    | 0                | 0               | 0                        | 0               | 0               | 0               |
|                          |                  |                 |                          |                 |                 |                 |
| ALARM                    |                  |                 |                          |                 |                 |                 |
| 1 5                      | 15 30 60         | <   <           |                          |                 |                 | > >             |

(HR,ST,PVC,NIBP(S/M/D),RESP,SPO2%,SPO2-PR,TEMP, EtCO2,FiCO2,AWRR)

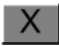

: Move to main screen.

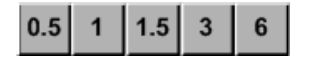

Time period set menu

### **GRAPHIC TREND**

Wave Data can be stored and reviewed according to section.

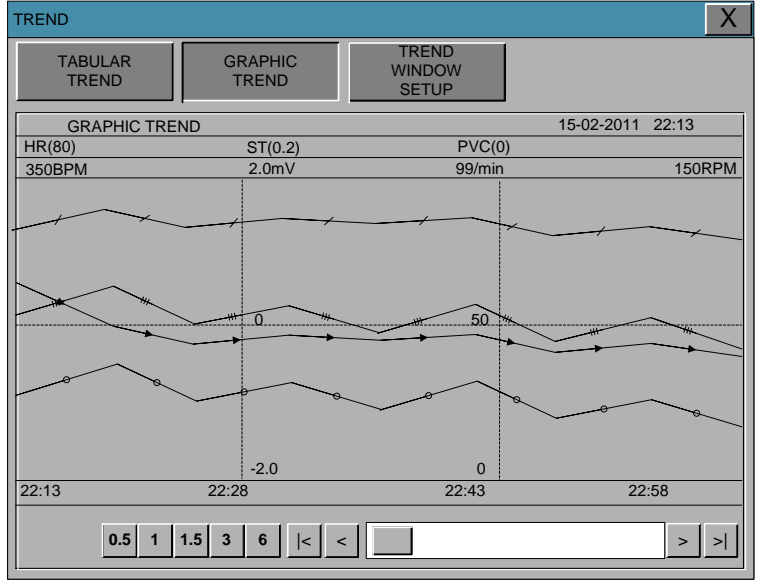

#### TIME PERIOD

One can set up and store data and time that one can see on a screen.

| 0.5 | 1 | 1.5 | 3 | 6 |
|-----|---|-----|---|---|
|-----|---|-----|---|---|

78

### **TABULAR TREND**

One can see the stored data at the time previously set up.

| TREND            |                  |                 |                          |                 |                 | Х               |
|------------------|------------------|-----------------|--------------------------|-----------------|-----------------|-----------------|
| TABULAR<br>TREND | GRAPHIC<br>TREND |                 | TREND<br>WINDOW<br>SETUP |                 |                 |                 |
| TABULAR TRE      | ND               |                 |                          | 1               | 5-FEB 2011      | 22:13           |
|                  | 15-FEB<br>22:12  | 15-FEB<br>22:12 | 15-FEB<br>22:12          | 15-FEB<br>22:12 | 15-FEB<br>22:12 | 15-FEB<br>22:12 |
| HR               | 80               | 80<br>0.2       | 80<br>0.2                | 80<br>0.2       | 80<br>0.2       | 80<br>0.2       |
| PVC              | 0                | 0               | 0                        | 0               | 0               | 0               |
| NIBP-S<br>NIBP-D | 120<br>80        | 120<br>80       | 120<br>80                | 120<br>80       | 120<br>80       | 120<br>80       |
| NIBP-M           | 93               | 93              | 93                       | 93              | 93              | 93              |
| RESP             | 20               | 20              | 20                       | 20              | 20              | 20              |
| SPO2-%<br>SPO2-R | 99<br>80         | 99<br>80        | 99<br>80                 | 99<br>80        | 99<br>80        | 99<br>80        |
| TEMP1            | 36.5             | 36.5            | 36.5                     | 36.5            | 36.5            | 36.5            |
| AWRR             | 20               | 20              | 20                       | 20              | 20              | 20              |
| EtCO2            | 32               | 32              | 32                       | 32              | 32              | 32              |
| FiCO2            | 0                | 0               | 0                        | 0               | 0               | 0               |
| ALARM            |                  |                 |                          |                 |                 |                 |
| 1 5              | 15 30 60         | < <             |                          |                 |                 | > >             |

#### TIME INTERVAL

One can store data and set up time.

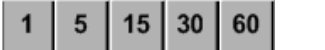

### TREND WINDOW SETUP

Set the trend display window that will show on the real time wave window.

| TREND                    |                  |                          |                   | X       |
|--------------------------|------------------|--------------------------|-------------------|---------|
| TABULAR<br>TREND         | GRAPHIC<br>TREND | TREND<br>WINDOW<br>SETUP |                   |         |
| SET TRE<br>PARA          | ND               |                          |                   |         |
| ECG<br>ON<br>EtCO2<br>ON | SPO2<br>ON       | RESP N                   | NIBP TEM<br>ON ON | IP<br>I |
| TIME                     | D:               |                          |                   |         |
| 30MINS                   | 60MINS           | 90MINS 3H                | IRS 6HR           | S       |

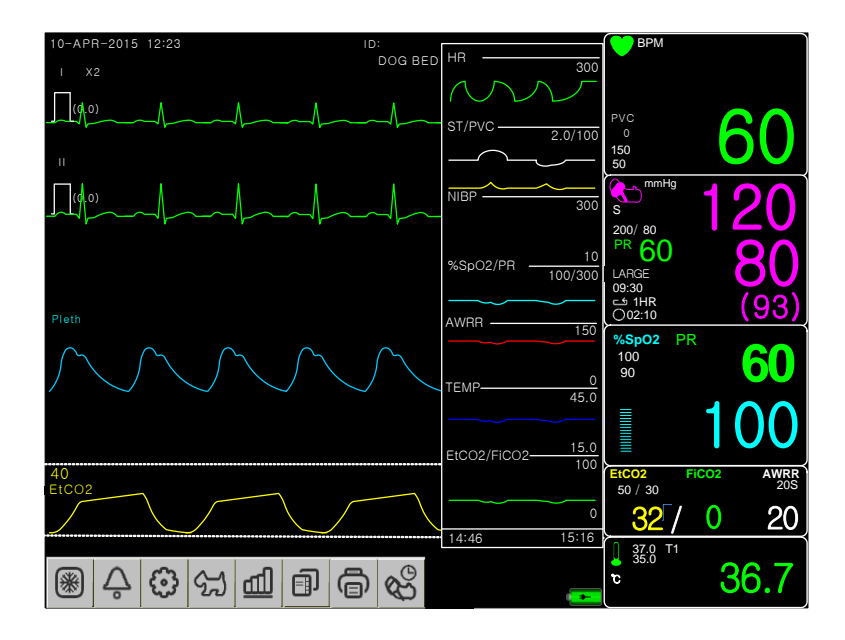

#### SET TREND PARA

Set visible parameters on the screen.

| TREND                    |                  |                          | X          |
|--------------------------|------------------|--------------------------|------------|
| TABULAR<br>TREND         | GRAPHIC<br>TREND | TREND<br>WINDOW<br>SETUP |            |
| SET TRE<br>PARA          | ND               |                          |            |
| ECG<br>ON<br>EtCO2<br>ON | SPO2<br>ON       | RESP NIBP<br>ON ON       | TEMP<br>ON |
| TIME                     | D:               |                          |            |
| 30MINS                   | 60MINS           | 90MINS 3HRS              | 6HRS       |

#### **TIME PERIOD PARA** Set visible time period in a screen.

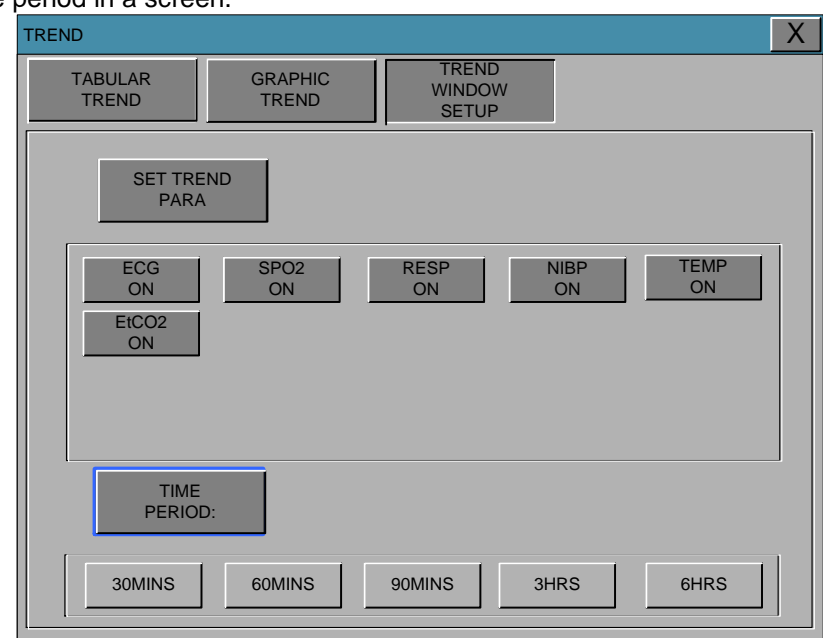

#### EtCO:

#### **TREND PRINT**

Graphic: select the number which selects a graphic trend and press print to print the selected trend. Table: select the table number to be print and press print to print all the data in the selected Animal admit (Admit) table.

4.TREND 81

# 5. ECG

#### **5.1 Introduction**

Colors and Standards of Cables Position of ECG Connector and Measuring Cable Attaching Electrodes to the Animal Choosing an ECG lead for Arrhythmia Monitoring Information on the ECG waveform 5 Position of 5-Lead Position of 3-Lead Wire Electrodes

#### 5.2 ECG Data Window

#### 5.3 ECG Data Setup

TRACE 1 LEAD SELECT ALARM LIMIT ALARM QRS VOLUME ECG SIZE HEART RATE SOURCE ECG SPEED ANALYSIS SETTING

### **5.1 Introduction**

It calculates the heart rate with 3 or 5 leads ECG signal acquisition and performs the alarms according to the set values.

#### **Colors and Standards of Cables**

AHA : American Heart Association (U.S.A. Certification) IEC : International Electro technical Commission (Europe Certification)

| 3LEAD / 5LEAD  |                   |              |                   |              |
|----------------|-------------------|--------------|-------------------|--------------|
| Leadwire       | AHA<br>Color code | AHA<br>Label | IEC<br>Color code | IEC<br>Label |
| Right arm      | White             | RA           | Red               | R            |
| Left arm       | Black             | LA           | Yellow            | L            |
| Right leg      | Green             | RL           | Black             | N            |
| Left leg       | Red               | LL           | Green             | F            |
| V1(precordial) | Brown             | V1           | White             | C1           |

AHA : American Heart Association (U.S.A. standard)

IEC : International Electro technical Commission (Europe standard)

# Position of ECG Connector and Measuring Cable ECG connecter +detect cable

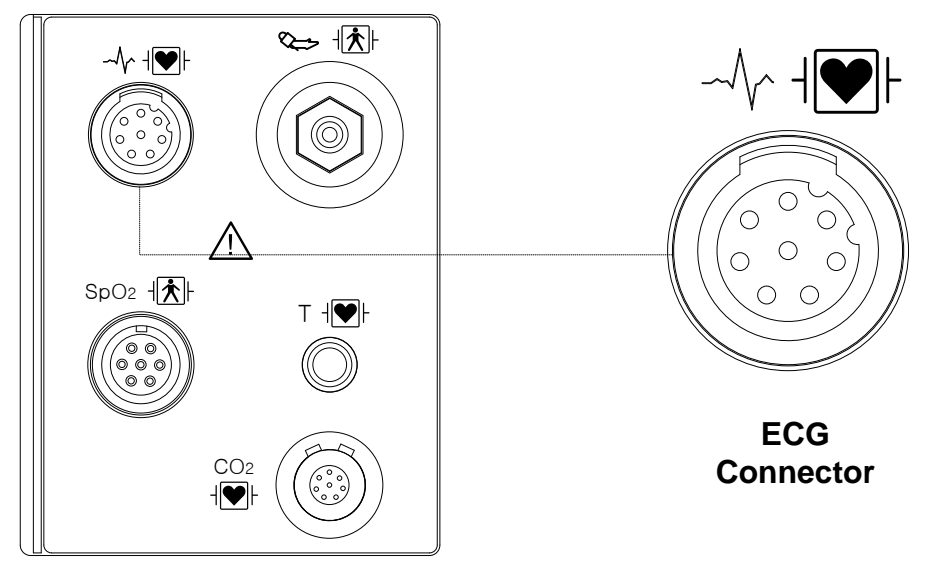

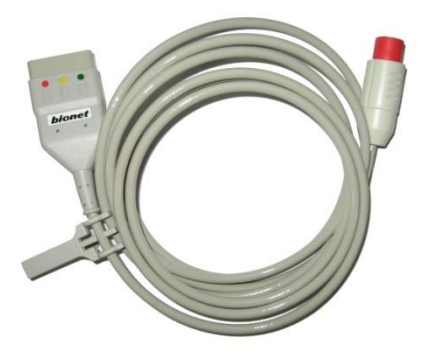

IEC 3LEAD CABLE

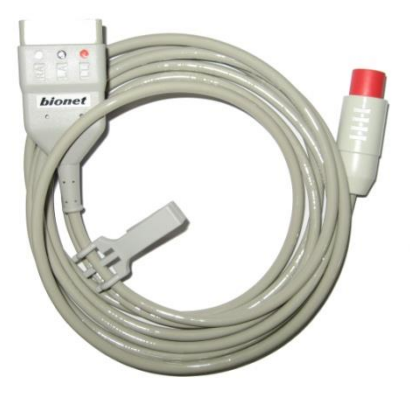

AHA 3LEAD CABLE

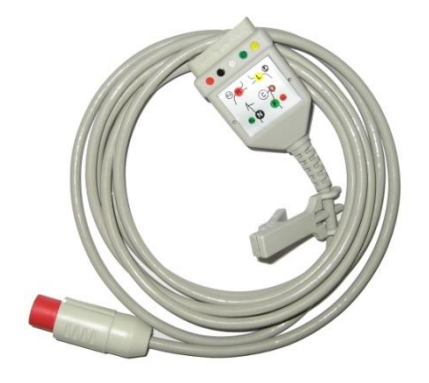

IEC 5LEAD CABLE

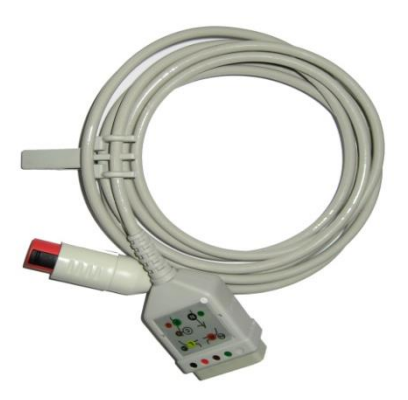

AHA 5LEAD CABLE

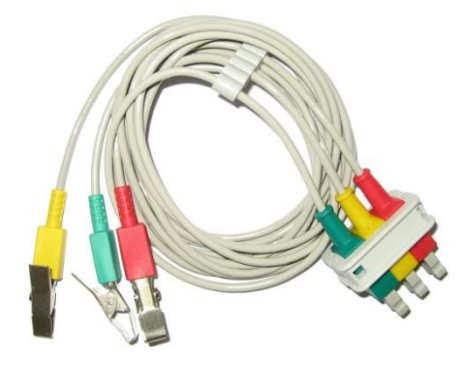

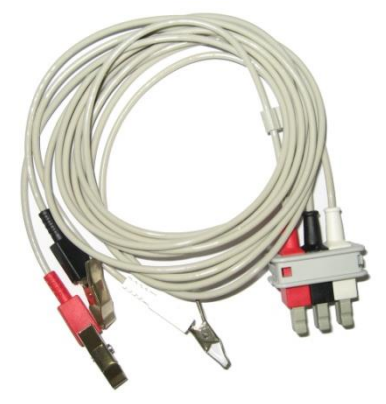

IEC 3LEAD

AHA 3LEAD

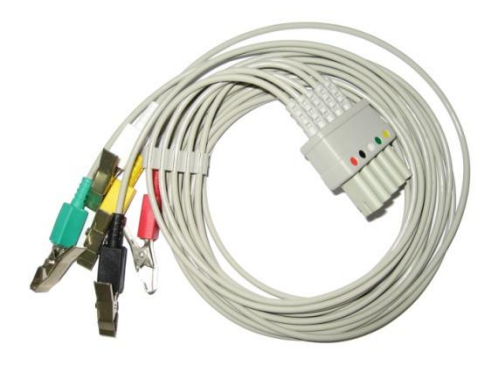

IEC 5LEAD

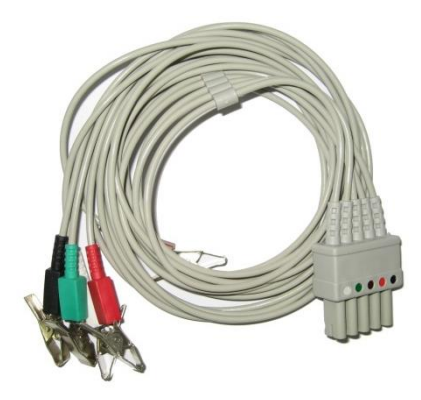

AHA 5LEAD

#### **Attaching Electrodes to the Animal**

1. Shave excess hair. With a piece of cotton pad moistened with alcohol, clean the Animal's skin where the electrodes should be mounted. Avoid wrinkled or uneven skin areas. Wipe off the alcohol with a dry cotton pad.

2. Open the electrode package and take out the electrode.

3. Remove the backing paper from the electrode. Be careful not to touch the adhesive side.

4. Attach the disposable electrode to the previously cleaned skin. Avoid wrinkled and uneven skin areas.

5. The electrode lead is connected to the monitor onto the electrode.

6. Fasten the electrode lead to the skin with surgical tape with an extra length of wire between the tape and the electrode. This prevents body movement from moving the electrode lead.

|              | Note                                                                                                    |
|--------------|----------------------------------------------------------------------------------------------------|
| ~            | To maintain good contact between the electrode and skin, check that the paste of the disposable electrode is not dry.                                                                                                 |
| ~            | When contact of the disposable electrode becomes poor, replace the electrode with a new one immediately. Otherwise, contact impedance between the skin and electrode increase and the correct ECG cannot be obtained. |
| ✓            | If the contact is bad before the expiration date on the package, replace the electrode with a new one.                                                                                                    |
| ✓            | To obtain a stable ECG wave form rub the skin with "skin Pure" skin preparation gel or tincture of Benzion.                                                                                                    |
| $\checkmark$ | Use only the CE certified disposable electrode.                                                                                                    |

#### Choosing an ECG lead for Arrhythmia Monitoring

It is very important to select a suitable lead for arrhythmia monitoring. Guidelines for non-paced Animals:

- ✓ QRS should be tall and narrow(recommended amplitude > 0.5mV)
- ✓ R wave should be above or below the baseline (but not bi-phasic)
- ✓ T wave should be smaller than 1/3 R-wave height.
- $\checkmark$  The P-wave should be smaller than 1/5 R-wave height.

For paced Animals, in addition to the above,:

- Not wider than the normal QRS
- ✓ The QRS complexes should be at least twice the height of pace pulses.
- ✓ Large enough to be detected, with no re-polarization.

To prevent detection of P-waves or baseline noises as QRS complexes, the minimum detection level for QRS complexes is set at 0.15mV. Adjusting the ECG wave size on the monitor display(gain adjustment) does not affect the ECG signal which is used for arrhythmia analysis. If the ECG signal is too small, you may get false alarms for asystole.

#### Information on the ECG waveform

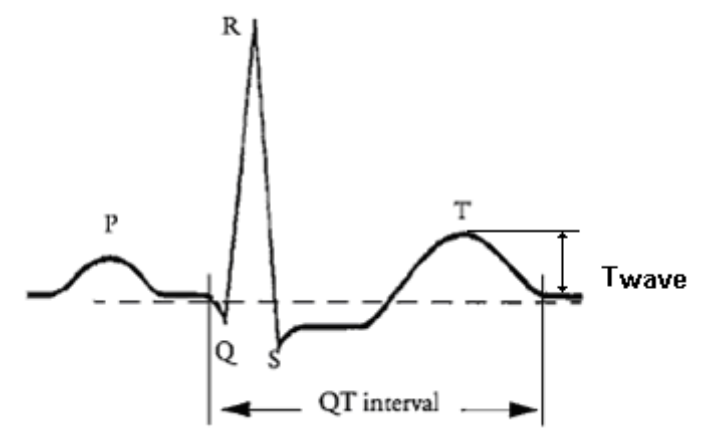

When ECG signal is 80bpm T-wave duration is 180ms, and the QT interval is 350ms.

### 5 Position of 5-Lead

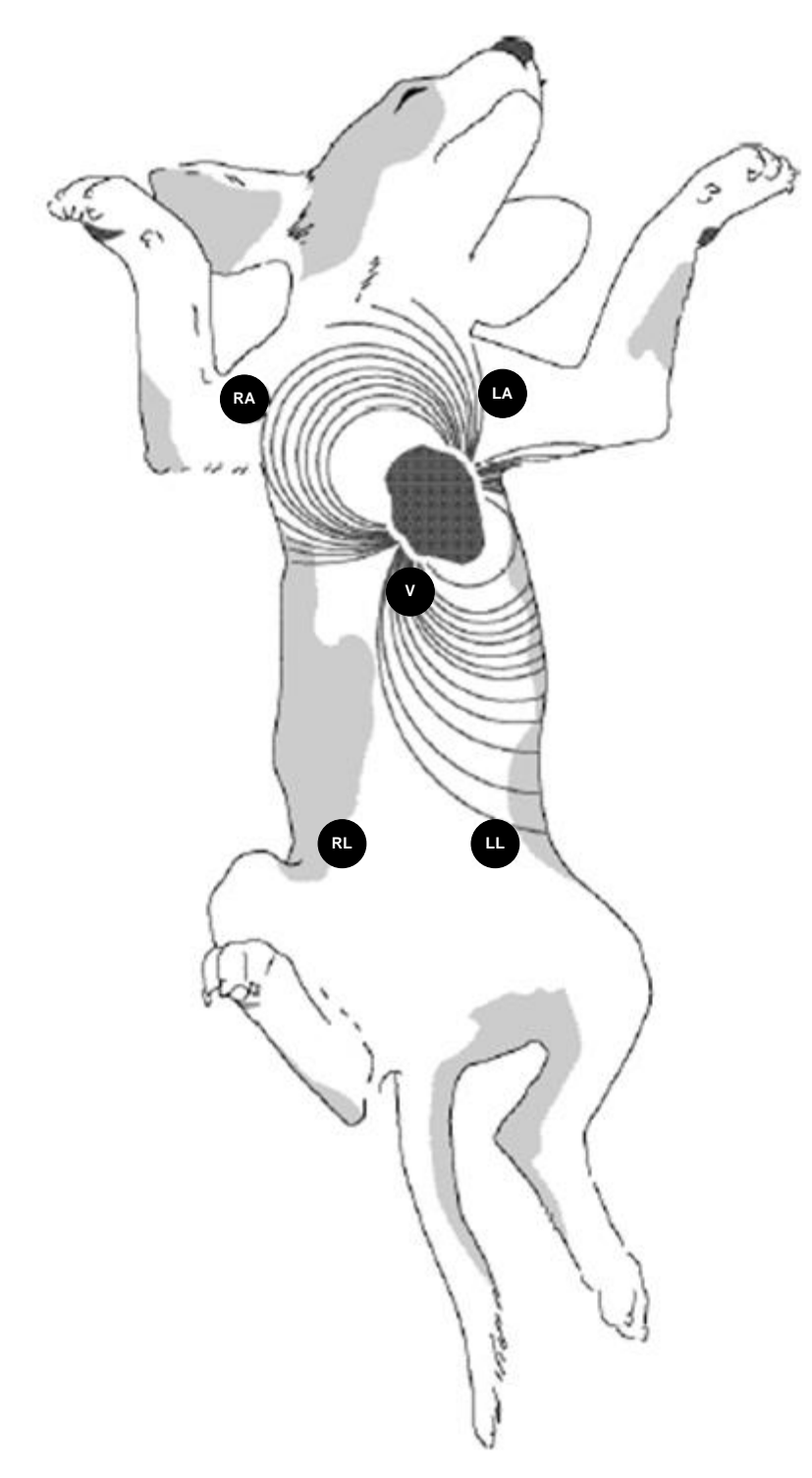

## **Position of 3-Lead Wire Electrodes**

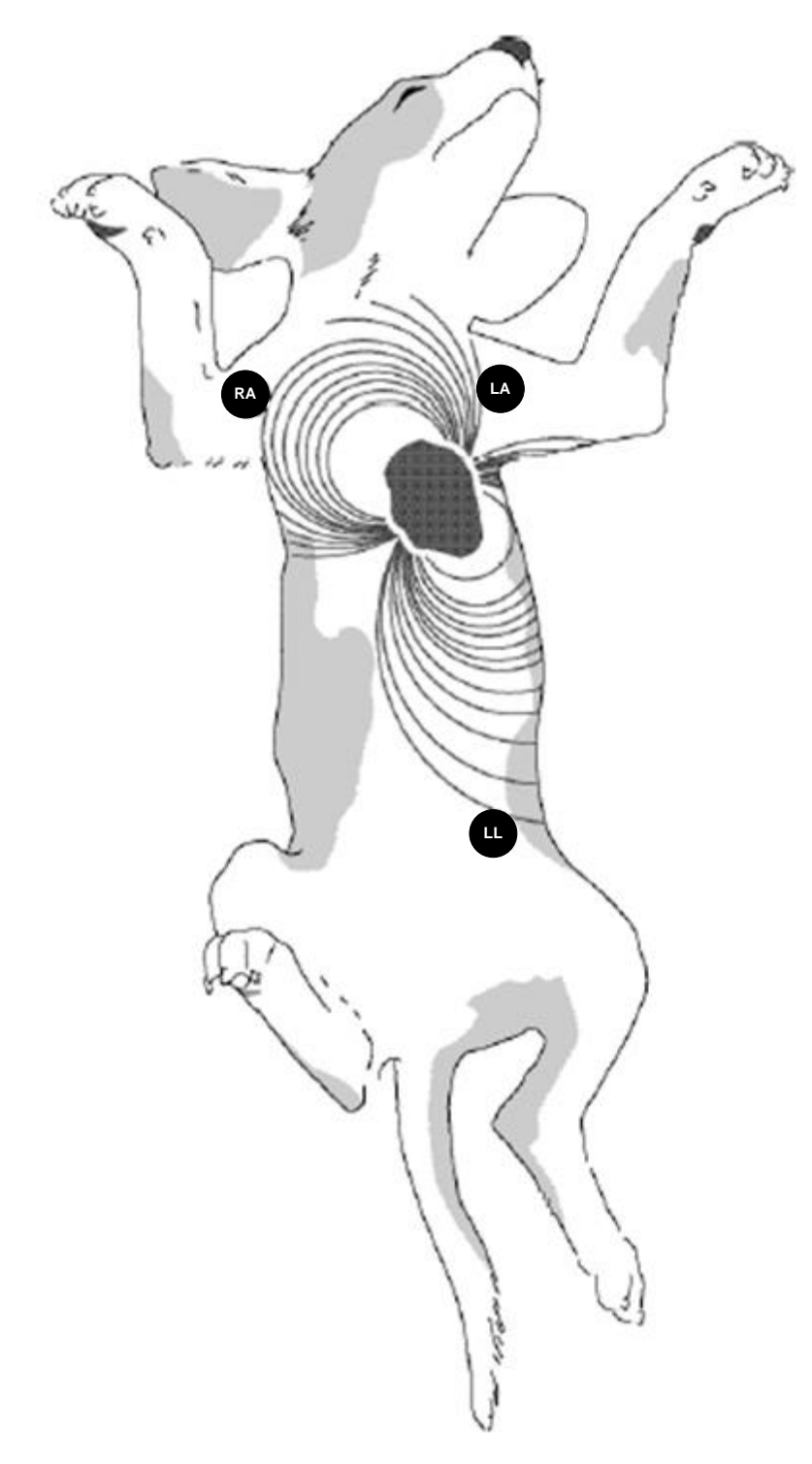

## 5.2 ECG Data Window

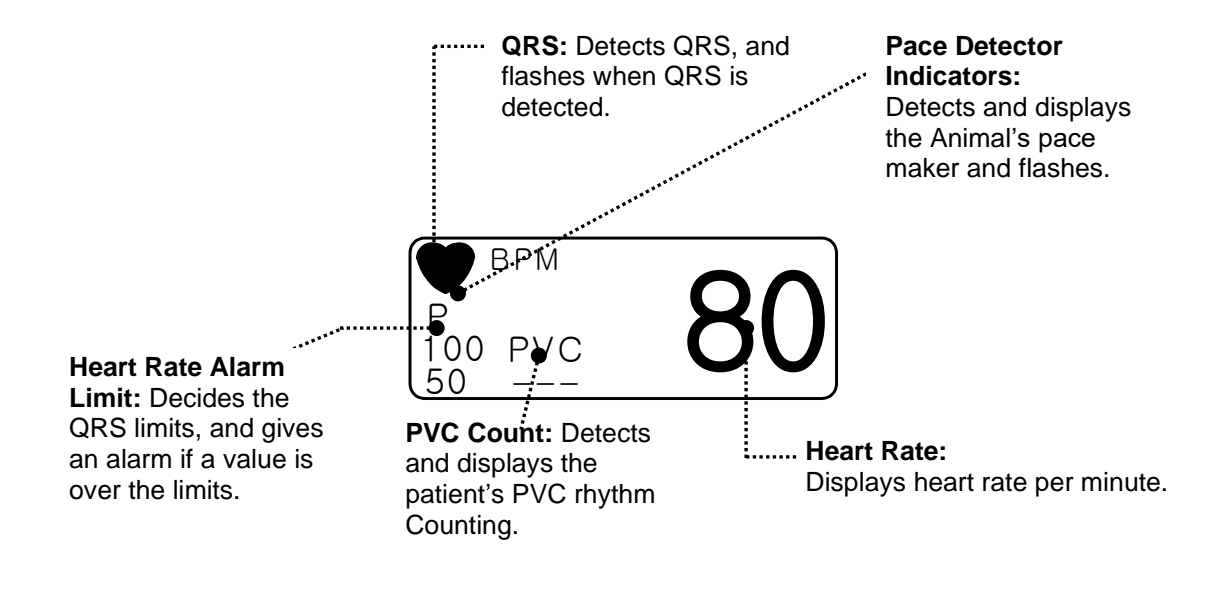

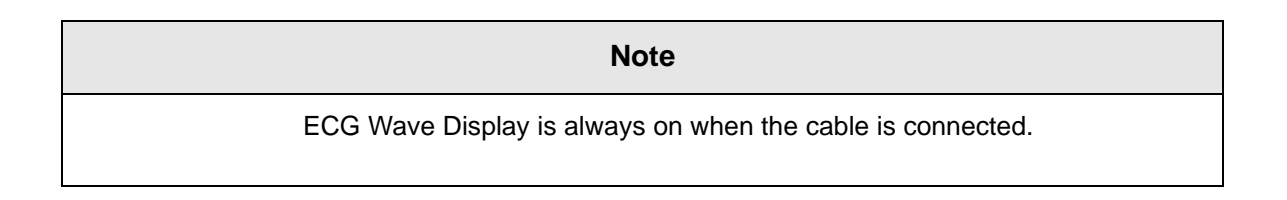

The heart rate is calculated by a moving average. The monitor detects 8 consecutive beats, averages the R-R intervals of the latest 8 beats and uses this average to calculate the current heart rate. When a new beat is detected, the heart rate is recalculated using the latest 8beats. The heart rate display is updated every 3 seconds.

Heart rate meter updates a new heart rate for a step increase or decrease in 10 seconds maximum. When ventricular tachycardia is detected, the alarm set in 5 seconds maximum.

Check that the delay time of the output signal (alarm trigger 80ms maximum) is within the range of the connected equipment.

Safety Precautions

#### Warning

**CABLES** — Route all cables away from Animal's throat to avoid possible strangulation.

**CONDUCTIVE CONNECTIONS** — Extreme care must be exercised when applying medical electrical equipment. Many parts of the human/machine circuit are conductive, such as the Animal, connectors, electrodes, transducers. It is very important that these conductive parts do not come into contact with other grounded, conductive parts when connected to the isolated Animal input of the device. Such contact would bridge the Animal's isolation and cancel the protection provided by the isolated input. In particular, there must be no contact of the neutral electrode and ground.

**DEFIBRILLATION** — Do not come into contact with Animals during defibrillation. Otherwise serious injury or death could result.

To avoid the risk of serious electrical burn, shock, or other injury during defibrillation, all persons must keep clear of the bed and must not touch the Animal or any equipment connected to the Animal.

After defibrillation, the screen display recovers within 10seconds if the correct electrodes are used and applied in accordance with the manufacturer's instructions.

Animal cables can be damaged when connected to a Animal during defibrillation. Check cables for functionality before using them again.

The peak of the synchronized defibrillator discharge should be delivered within 60ms of the peak of the R wave. The signal at the ECG output on the Animal monitors is delayed by a maximum of 30ms.

If the ECG waveform on the screen is too unstable to synchronize with the Animal's heart beat because of the following reason, remove the cause of an alarm, message, or unstable ECG, and then use a stable ECG lead for synchronization.

- ✓ ECG electrode is detached or broken. Lead wire is detached or broken.
- ✓ Lead wire moves. AC interference, EMG noise or noise from ESU is superimposed.
- ✓ Connection cable is broken or has a short circuit. Connector has poor contact.

**INTERFACING OTHER EQUIPMENT** — Devices may only be interconnected with each other or to parts of the system when it has been determined by qualified biomedical engineering personnel that there is no danger to the Animal, the operator, or the environment as a result. In those instances where there is any element of doubt concerning the safety of connected devices, the user must contact the manufacturers concerned (or other informed experts) for proper use. In all cases, safe and proper operation should be verified with the applicable Manufacturer's instructions for use, and system standards IEC 60601-1-1/EN 60601-1-1 must be complied with.

#### **Electrosurgery Unit**

- Electrosurgical units(ESU) emit a lot of RF interference. If the monitor is used with an ESU,RF interference may affect the monitor operation.
- ✓ Locate the monitor as far as possible from the ESU. Locate them on opposite sides of the operating table, if possible.
- Connect the monitor and ESU to different AC outlets located as far as possible from each other.
- ✓ When using this monitor with an electrosurgical unit, its return plate and the electrodes for monitoring must be firmly attached to the Animal. If the return plate is not attached correctly,it may burn the Animal's skin where the electrodes are attached.

## 5.3 ECG Data Setup

A setup window appears at lower part of the screen when the Trim Knob Key is pressed in the ECG Parameter Window. Selection is made by pressing the Trim Knob Key, while movement across the menu is performed by turning the key either clock or anticlockwise.

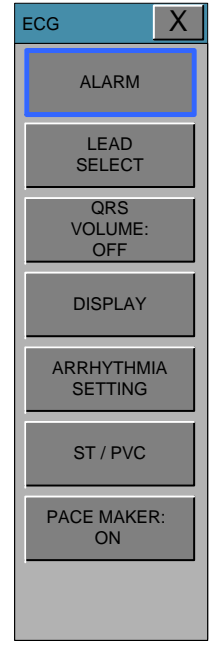

### ALARM LIMIT

Alarm Limit is 0 ~ 300BPM. ECG alarm feature ON / OFF and the menu is set to LEVEL.

|                      |                                                                         |                                                                                       | Х                                                                                                    |
|----------------------|-------------------------------------------------------------------------|---------------------------------------------------------------------------------------|----------------------------------------------------------------------------------------------------|
|                      |                                                                         |                                                                                       |                                                                                                    |
| HR 150<br>MESSAGE 50 | ST 1.0<br>MESSAGE -1.0                                                  | PVC 20<br>MESSAGE 0                                                                   |                                                                                                    |
|                      |                                                                         |                                                                                       |                                                                                                    |
| ALARM LEVEL          | ALARM                                                                   | HIGH LOW                                                                              |                                                                                                    |
| MESSAGE              | ON                                                                      | 50 150                                                                                |                                                                                                    |
| MESSAGE              | 1 2                                                                     | 3 -                                                                                   |                                                                                                    |
| LOW                  | 4 5                                                                     | 6 CLR                                                                                 |                                                                                                    |
| MEDIUM               | 7 8                                                                     | 9 SET                                                                                 |                                                                                                    |
| HIGH                 | 0.                                                                      | <-                                                                                    |                                                                                                    |
|                      | HR 150<br>MESSAGE 50<br>ALARM LEVEL<br>MESSAGE<br>LOW<br>MEDIUM<br>HIGH | HR150<br>MESSAGEST1.0<br>MESSAGEALARM LEVELALARMMESSAGEONMESSAGE1LOW1LOW4MEDIUM7HIGH0 | HR   150   ST   1.0   PVC   20     MESSAGE   50   MESSAGE   -1.0   MESSAGE   0     ALARM LEVEL   ALARM   HIGH   LOW     MESSAGE   ON   50   150     MESSAGE   0   1   2   3   -     LOW   4   5   6   CLR     MEDIUM   7   8   9   SET     HIGH   0   .   <- |

### LEAD SELECT

Select channels from I to V in ECG Lead I, II, III show up in case of connecting 3-Leads Animal Cable.

Lead I, II, III, aVR, aVL, aVF, V show up in case of connecting 5-Leads Animal Cable.

| ECG                   |               | X    |
|-----------------------|---------------|------|
| ALARM                 |               |      |
| LEAD<br>SELECT        | TRACE I:<br>I | NONE |
| QRS<br>VOLUME:<br>OFF |               |      |
| DISPLAY               |               |      |
| ARRHYTHMIA<br>SETTING |               |      |
| ST / PVC              |               |      |
| PACE MAKER:<br>ON     |               |      |
|                       |               |      |

#### **QRS VOLUME**

Move the Key to select a volume rate from OFF, 10% to 100%. When QRS volume "ON', SpO2 volume setting is set OFF automatically.

| ECG                   |     |      | X   |
|-----------------------|-----|------|-----|
| ALARM                 |     |      |     |
| LEAD<br>SELECT        | OFF | 10%  | 20% |
| QRS<br>VOLUME:<br>OFF | 30% | 40%  | 50% |
| DISPLAY               | 60% | 70%  | 80% |
| ARRHYTHMIA<br>SETTING | 90% | 100% |     |
| ST / PVC              |     |      |     |
| PACE MAKER:<br>ON     |     |      |     |
|                       |     |      |     |

#### DISPLAY

Set the sweep speed and waveform size.

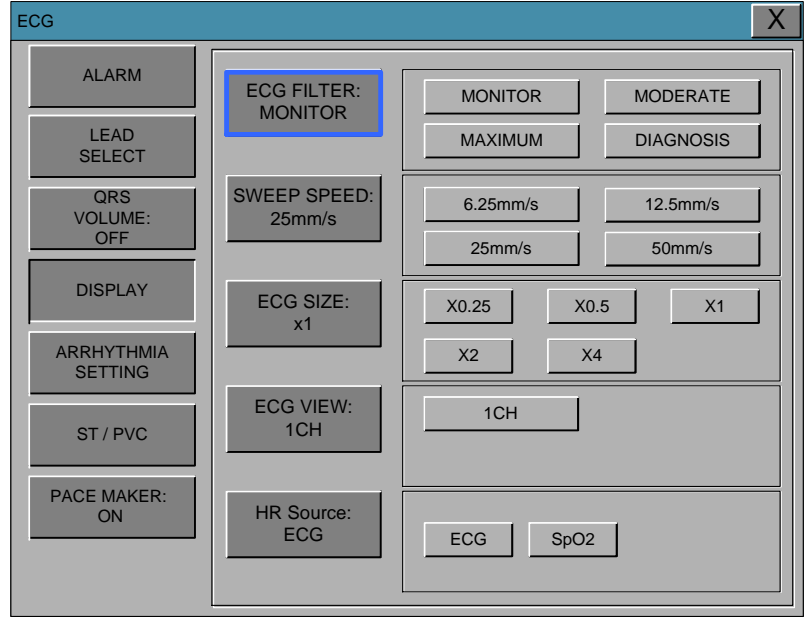

#### ECG FILTER

One may select from three frequency types for WAVE FILTER.

MONITOR 0.5Hz ~ 40Hz MODERATE 0.5Hz ~ 25Hz MAXIMUM 5Hz ~ 25Hz DIAGNOSIS 0.05Hz ~ 150Hz

| ECG                   |                        | X                                             |
|-----------------------|------------------------|-----------------------------------------------|
| ALARM                 | ECG FILTER:            | MONITOR MODERATE                              |
| LEAD<br>SELECT        | MONITOR                | MAXIMUM DIAGNOSIS                             |
| QRS<br>VOLUME:<br>OFF | SWEEP SPEED:<br>25mm/s | 6.25mm/s     12.5mm/s       25mm/s     50mm/s |
| DISPLAY               | ECG SIZE:<br>x1        | X0.25 X0.5 X1                                 |
| ARRHYTHMIA<br>SETTING |                        | X2 X4                                         |
| ST / PVC              | ECG VIEW:<br>1CH       | 1CH                                           |
| PACE MAKER:<br>ON     | HR Source:<br>ECG      | ECG SpO2                                      |

#### ECG SWEEP SPEED

ECG speed on the LCD is 25 mm/s. Speed is changeable to 6.25, 12.5, 25, 50mm/s.

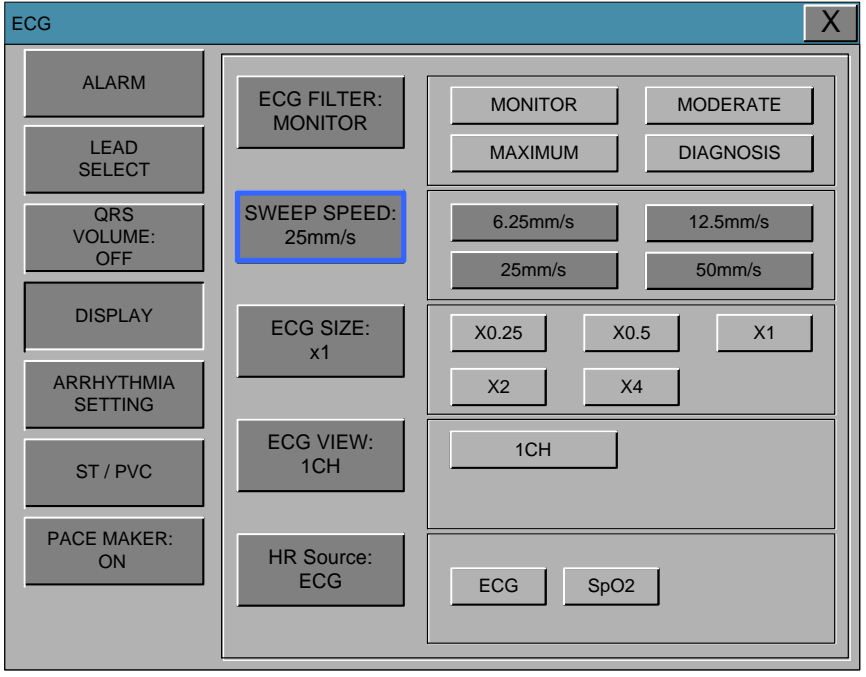

#### ECG SIZE

The size is changeable to X0.25, X0.5, X1, X2, X4.

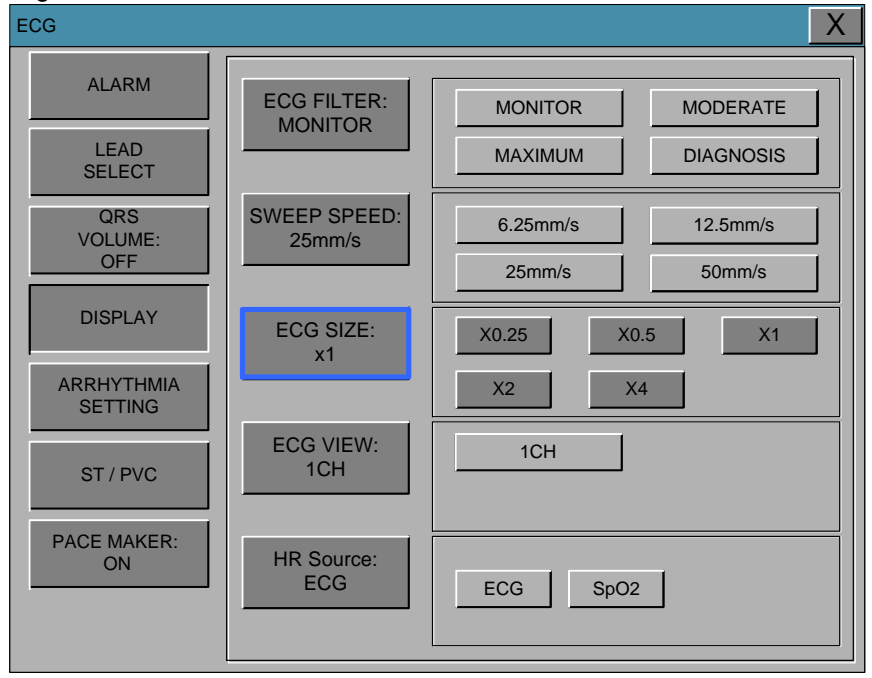

#### ECG VIEW

The number of ECG waves can be configured with this function. There are 2 traces of 1 CH data at the ECG wave.

• 3LEAD or 5LEAD : 1CH

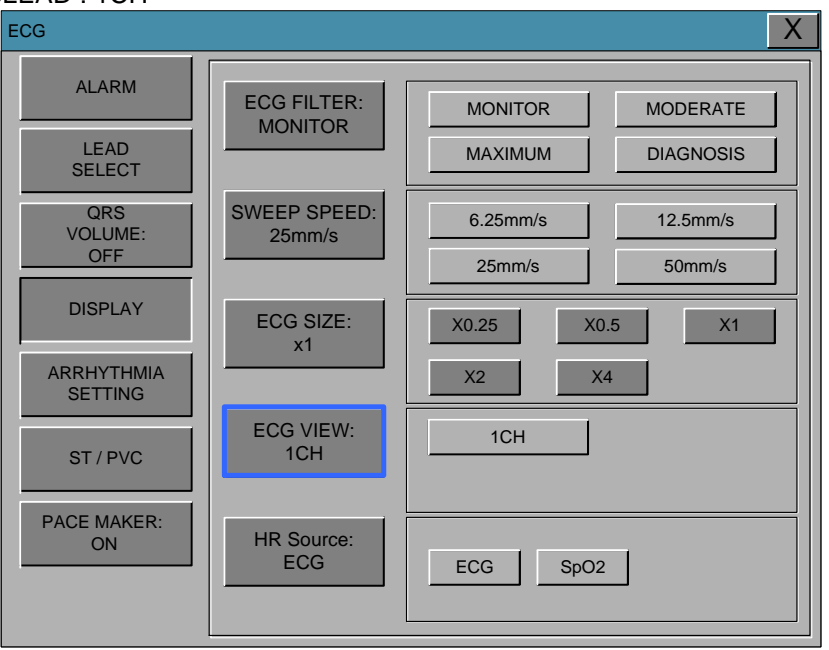

#### **HR Source**

ECG or SpO2 can be selected as heart rate source.

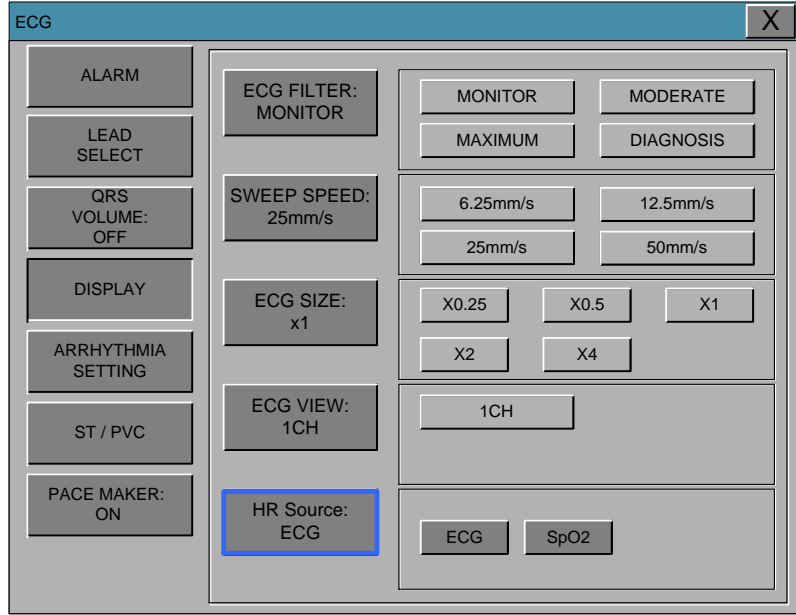

#### **ARRHYTHMIA SETTING**

Analysis setting is divided to 3 menus.

| ECG                               |                              | X                                                        |
|-----------------------------------|------------------------------|----------------------------------------------------------|
| ALARM<br>LEAD<br>SELECT           | ARRHYTHMIA:<br>LETHAL        | OFF                                                      |
| QRS<br>VOLUME:<br>OFF<br>DISPLAY  | ARRHYTHMIA<br>ALARM<br>LEVEL | ASYSTOLE VTAC VTAC/VFIB<br>HIGH HIGH HIGH<br>PVC<br>HIGH |
| ARRHYTHMIA<br>SETTING<br>ST / PVC |                              |                                                          |
| PACE MAKER:<br>ON                 |                              | HIGH MEDIUM<br>LOW MESSAGE                               |

**ARRHYTH**:Sets up ON/OFF to indicate detection of diagnosis (Asys, VTAC/VFIB and VTAC).OFF:Do not perform arrhythmia diagnosis.

LETHAL: Performs the detection of Asys, VTAC/VFIB, and VTAC at the selected lead

The Analysis algorithm uses a selected lead I, II, III, or V lead for ECG and arrhythmia analysis.

#### ASYSTOLE

Ventricular asystole occurs whenever the displayed heart rate drops to zero.

#### PVC

Isolated premature ventricular complexes occur when a premature ventricular beat is detected and has non-ventricular beats before and after.

#### **VFIB/VTAC**

Ventricular fibrillation occurs when the ECG waveform indicates a chaotic ventricular arrhythm.

#### **ARRHYTHMIA ALARM LEVEL**

Diagnostic alarm level is set.

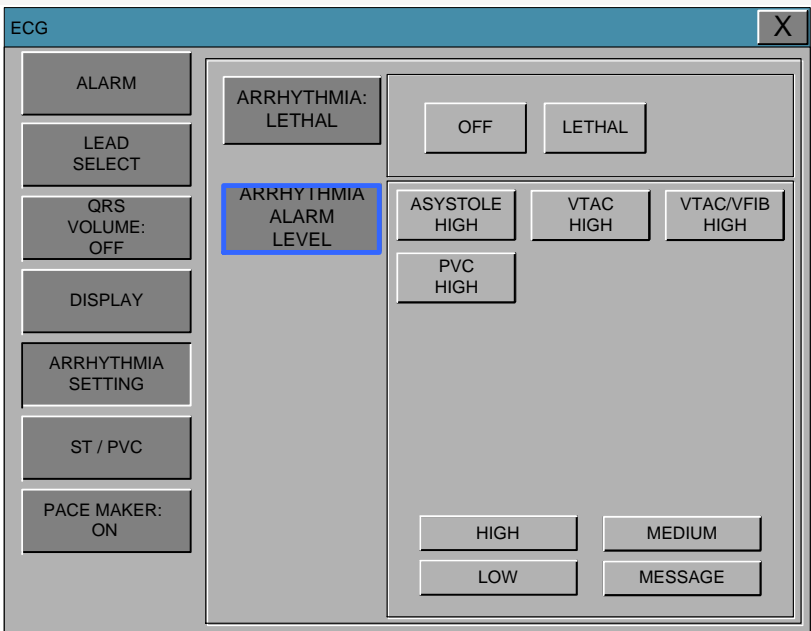

### ST/PVC

ST signal and setting related ST menu and PVC menu.

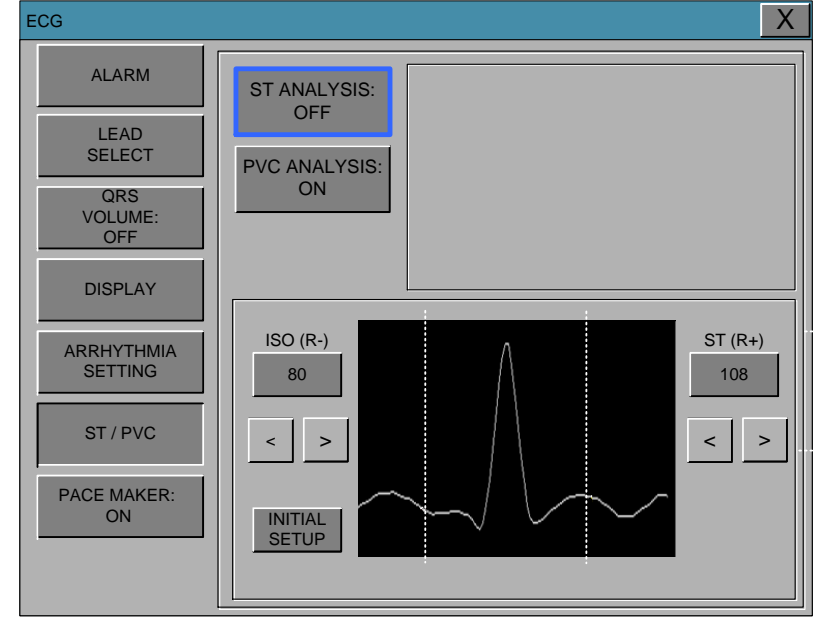

ECG Х ALARM ST ANALYSIS: OFF LEAD SELECT PVC ANALYSIS: ON QRS VOLUME: OFF DISPLAY ISO (R-) ST (R+) ARRHYTHMIA SETTING 80 108 ST / PVC > < > < PACE MAKER: ON INITIAL SETUP

ST ANALYSIS: ON/OFF ST analysis signal.

PVC ANALYSIS: Decision maker to display PVC value sign with ON/OFF

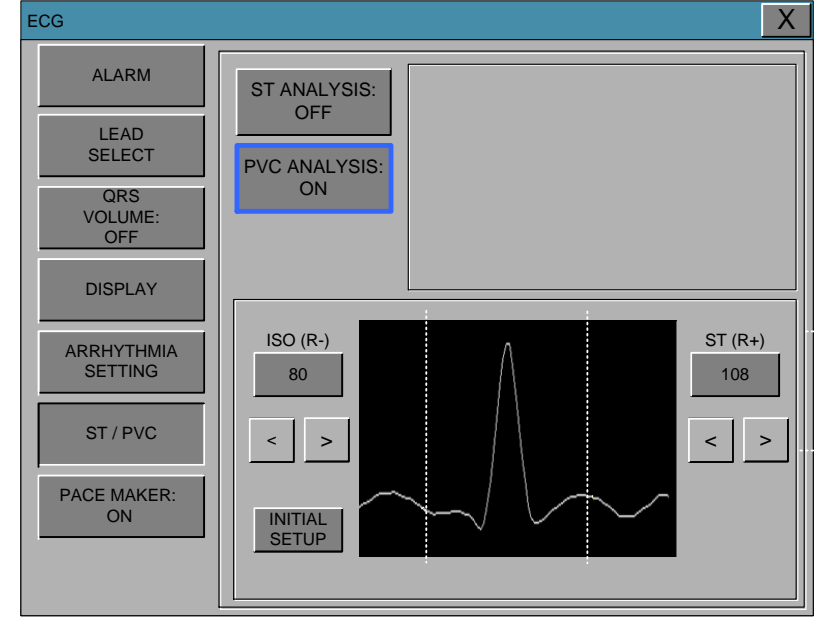

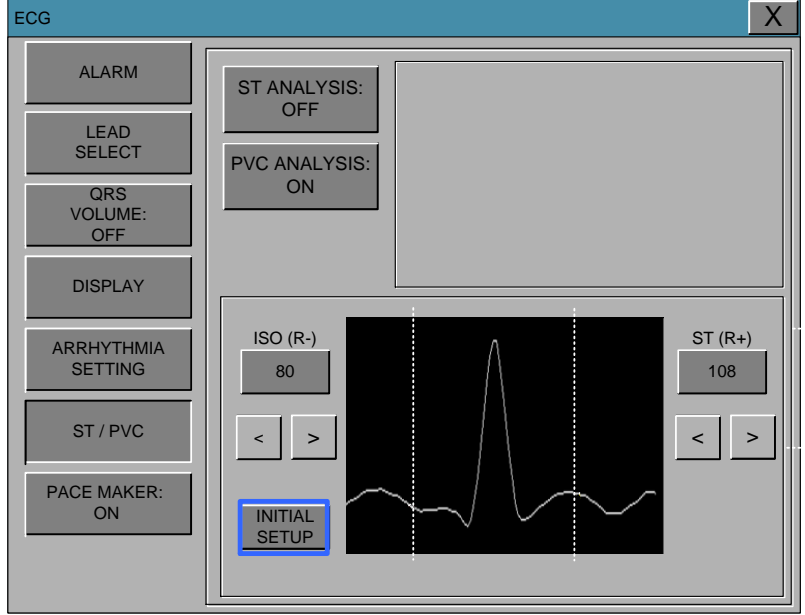

INITIAL SETUP: ST measurements to factory settings (ISO R-: 80, ST R +: 108

ST MEASUREMENT CONDITION fine-tune the ISO and ST in order to position the cursor keys to select the rotary and then to be adjusted and controlled at ISO and ST TOUCH TOUCH button arrow and then fine-tuning is possible when TOUCH.

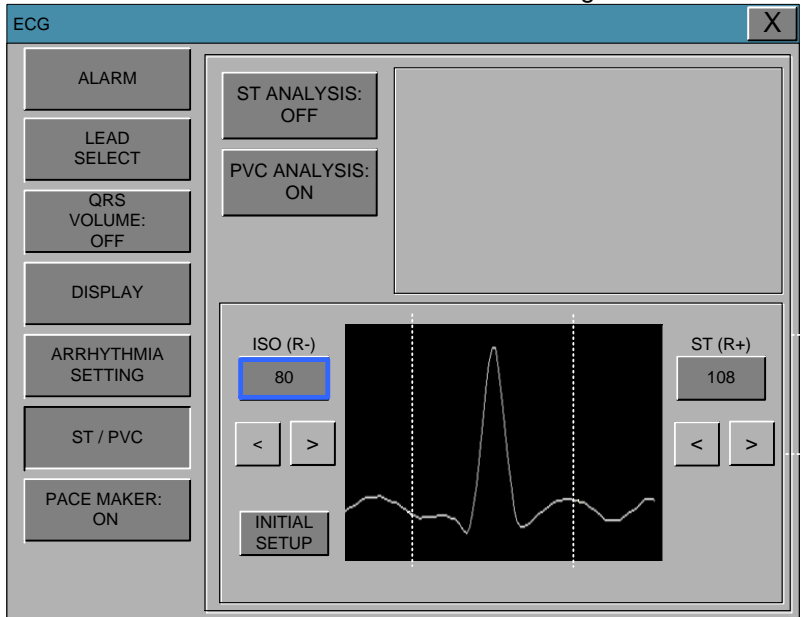

#### **MEASUREMENT CONDITION:** ST measurement condition setting

**PACE** : Sets up ON/OFF to indicate that the Animal has PACE.

The PACE menu option enables/disables the pacemaker detection program.

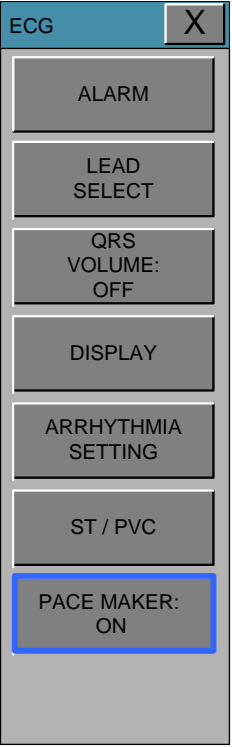

Be aware of the warning below when monitor an animal with a pacemaker.

#### Warning

FALSE CALLS—False low heart rate indicators or false asystole calls may result with certain pacemakers because of electrical overshoots.

MONITORING PACEMAKER ANIMALS—Monitoring of pacemaker Animals can only occur with the pace program activated.

PACEMAKER SPIKE—An artificial pacemaker spike is displayed in place of the actual pacemaker spike. All pacemaker spikes appear uniform. Do not diagnostically interpret pacemaker spike size and shape.

ANIMAL HAZARD—A pacemaker pulse can be counted as a QRS during asystole in either pace mode. Keep pacemaker Animals under close observation.

PACEMAKER ANIMALS. Rate meters may continue to count the pacemaker rate during occurrences of cardiac arrest or some arrhythmias. Do not rely entirely upon rate

meter ALARMS. Keep pacemaker Animals under close surveillance.

## CAUTION

#### FDA POSTMARKET SAFETY ALERT

The United States FDA Center for Device and Radiological Health issued a safety bulletin October 14, 1998. this bulletin states "that minute ventilation rate-adaptive implantable pacemakers can occasionally interact with certain cardiac monitoring and diagnostic programmed rate."

The FDA further recommends precautions to take into consideration for Animals with these types of pacemakers. These precaution for Animals with these types of pacemakers. These precautions include disabling the rate responsive mode and enabling an alternate pace mode. For more information contact:

Office of Surveillance and Biometrics, CDRH, FDA 1350 Packard Drive, Mail Stop HFZ-510 Rockville, MD 20850 U.S.A

### NOTE

ECG monitoring with Animals in non-invasive trans coetaneous pacemakers may not be possible due to large amounts of energy produced by these devices. Monitoring ECG with an external device may be needed.

## WARNINGS

#### **VENTRICULAR ARRHYTHMIAS**

The arrhythmia analysis program is intended to detect ventricular arrhythmias. It is not designed to detect a trial or supra ventricular arrhythmias. Occasionally it may incorrect identify the presence or absence of an arrhythmia. Therefore, a physician must analyze the arrhythmia information in conjunction with other clinical findings.

#### SUSPENDED ANALYSIS

Certain conditions suspend arrhythmia analysis. When suspended, arrhythmia conditions are not detected and alarms associated with arrhythmias do not occur. The messages which alert you to the conditions causing suspended arrhythmia analysis are : ARR OFF, ARRHYSUSPEND, LEADS FAIL, ALARM PAUSE, ALL ALARMS OFF, and DISCHARGED.

## **Trouble shooting**

#### Problem :

Inaccurate heart rate and/or false a systole.

#### Solution :

Check ECG signal from Animal:

- 1. Check/adjust lead placement.
- 2. Check/perform skin preparation.
- 3. Check/replace electrodes.

Check amplitude of ECG waveform:

- 1. Select ECG parameter label.
- 2. Select DISPLAY LEAD,
- 3. Scroll through all ECG leads and check for 0.5mV amplitude at normal (1X) size. (at least

0.5mV amplitude is required for QRS detection.) for borderline signals, validate on a graph.

4. If amplitudes are low, electrodes may need to be repositioned or replaced.

#### Problem :

False ventricular calls.

#### Solution :

Check ECG signal from Animal: (the chest lead may exhibit polarity changes which may occasionally cause an inaccurate call.)

- 1. Check/adjust lead placement.
- 2. Check/perform skin preparation.

3. Check/replace electrodes. (if chest lead is a problem, move the chest lead to another chest position or leg position.)

#### Problem :

Inaccurate pacemaker detection

#### Solution :

Use pacemaker processing:

- 1. Select ECG parameter label.
- 2. Display the lead of ECG with the greatest amplitude in the top waveform position.
- 3. Select ANALYSIS SETTINGS.
- 4. SELECT DETECT PACE.

# 6. SpO<sub>2</sub>

#### 6.1 Outline

SpO2 Connector Location and Measuring Cable

#### 6.2 SpO2 Data Window

Signal and Data Validity

#### 6.3 SpO2 Data Setup

ALARM RATE VOLUME LEAD FAULT Condition SPO2 Messages

## 6.1 Outline

SPO2 monitoring is a noninvasive technique used to measure the amount of oxygenated hemoglobin and pulse rate by measuring the absorption of selected wavelengths of light. The light generated in the probe passes through the tissue and is converted into an electrical signal by the photodetector in the probe. The monitor processes the electrical signal and displays on the screen a waveform and digital values for SpO2 and pulse rate. It detects SpO2 in the way of transmitting the red and infrared rays into the capillary vessel to take the pulsation. Also performs the alarm function according to the set values.

# SpO2 Connector Location and Measuring Cable SpO2 connector

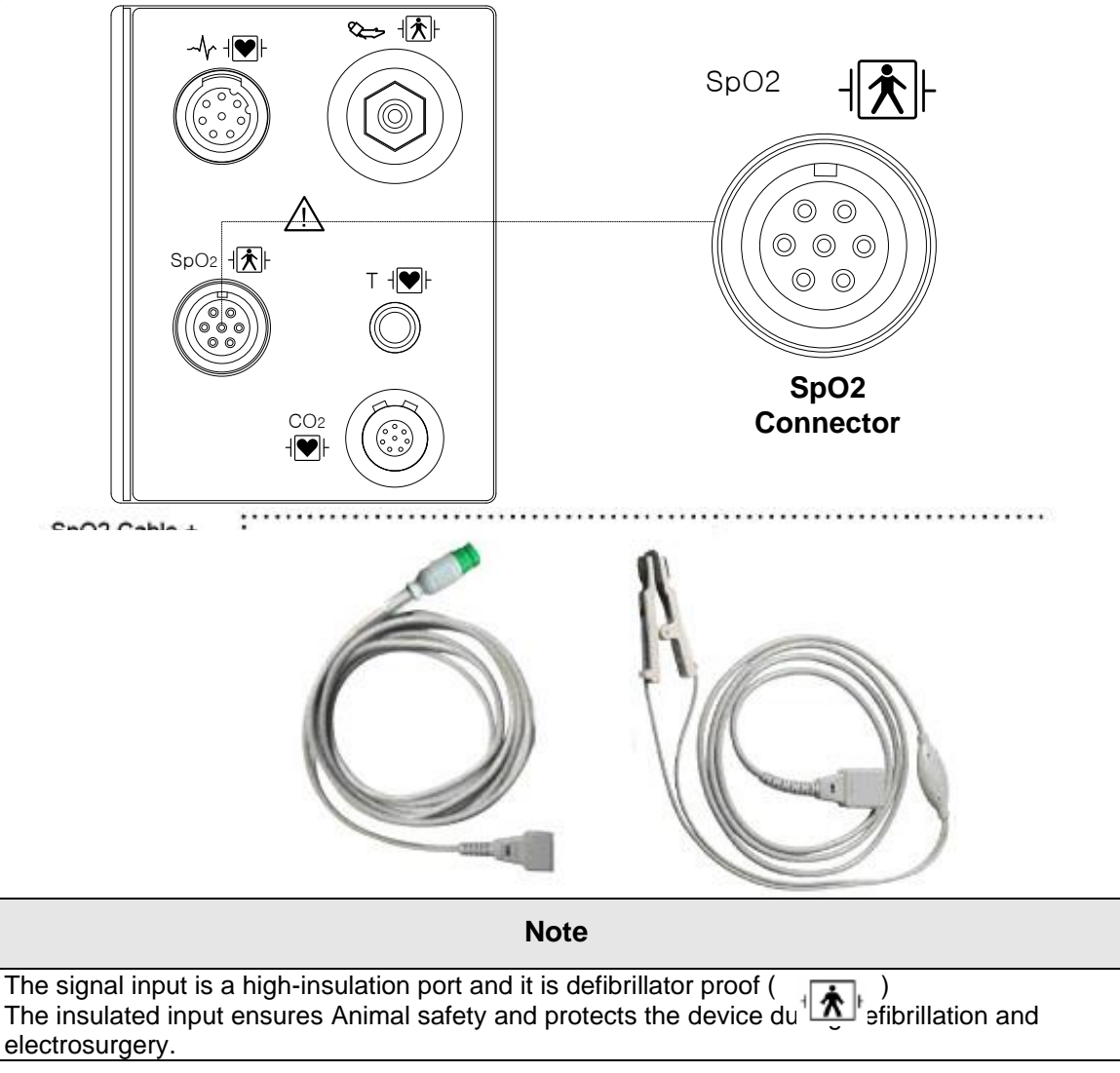

## 6.2 SpO2 Data Window

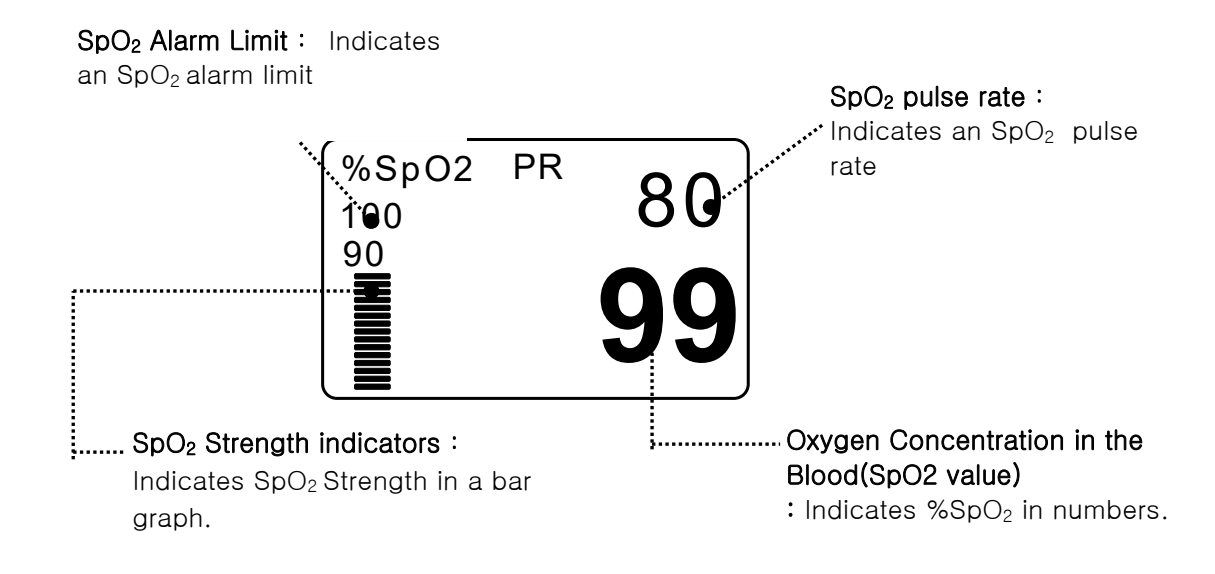

The current SPO2 value and the derived pulse rate (RATE) are displayed. The block sets indicate the strength of the signal (twenty block bars indicate the strongest signal). The SPO2 measurements are averaged over a 6-second period of time.

The monitor display is updated every second.

The SPO2 monitoring features are found in the SPO2 menu. These features include alarm limit adjustment, display of RATE, and RATE volume.

Note

SpO<sub>2</sub> WAVE SIZE is changed automatically.

#### Signal and Data Validity

It is extremely important to determine that the probe is attached to the Animal correctly and the data is verifiable. To make this determination, three indications from the monitor are of assistance—signal strength bar, quality of the SPO2 waveform, and the stability of the SPO2 values. It is critical to observe all three indications simultaneously when ascertaining signal and data validity.

#### Signal Strength Bar

The signal strength bar is displayed within the SPO2 values window. This bar consists of 20 blocks set depending on the strength of the signal. Proper environmental conditions and probe attachment will help to ensure a strong signal.

#### Quality of SPO2 Waveform

Under normal conditions, the SPO2 waveform corresponds to (but is not proportional to) the arterial pressure waveform. The typical SPO2 waveform indicates not only a good waveform, but helps the user find a probe placement with the least noise spikes present. The figure below represents an SPO2 waveform of good quality.

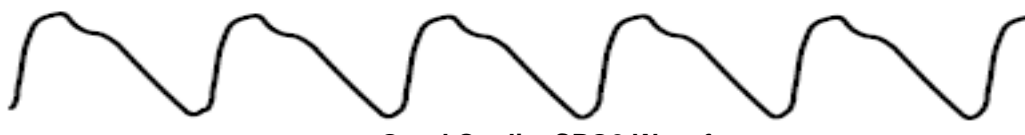

Good Quality SPO2 Waveform

If noise (artifact) is seen on the waveform because of poor probe placement, the photodetector may not be flush with the tissue. Check that the probe is secured and the tissue sample is not too thick. Pulse rate is determined from the SPO2 waveform which can be disrupted by a cough or other hemodynamic pressure disturbances. Motion at the probe site is indicated by noise spikes in the normal waveform. (See the figure below.)

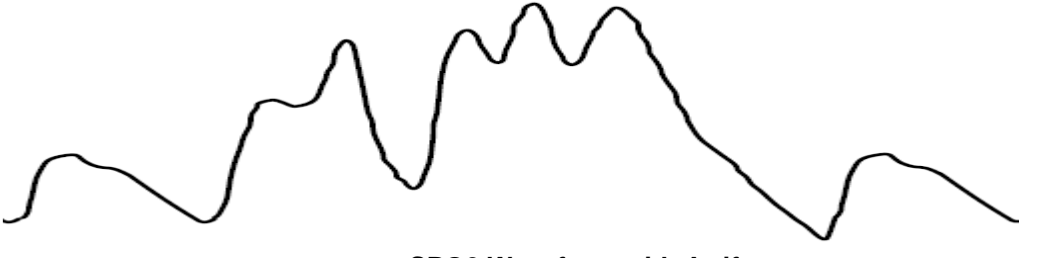

SPO2 Waveform with Artifact

#### Stability of SPO2 Values

The stability of the displayed SPO2 values can also be used as an indication of signal validity. Although stability is a relative term, with a small amount of practice one can get a good feeling for changes that are artifactual or physiological and the speed of each. Messages are provided in the SPO2 values window to aid you in successful SPO2 monitoring.

#### WARNING

In the monitoring of Animals the coincidence of adverse conditions may lead to a disturbed signal going unnoticed. In this situation artifacts are capable of simulating a plausible parameter reading, so that the monitor fails to sound an alarm. In order to ensure reliable Animal monitoring, the proper application of the probe and the signal quality must be checked at regular intervals.

6.SpO2 107

## 6.3 SpO2 Data Setup

ALARM : SpO<sub>2</sub> alarm limit set up.

 $\mathsf{RATE} \ \mathsf{VOLUME} \ : \ \ \mathsf{SpO}_2 \ \mathsf{volume} \ \mathsf{set} \ \mathsf{up}.$ 

HR SOURCE: Heart rate in ECG window source selection menu( same as ECG menu). SWEEP SPEED: ECG and SpO<sub>2</sub> waveform display sweep speed selection menu(same as ECG menu).

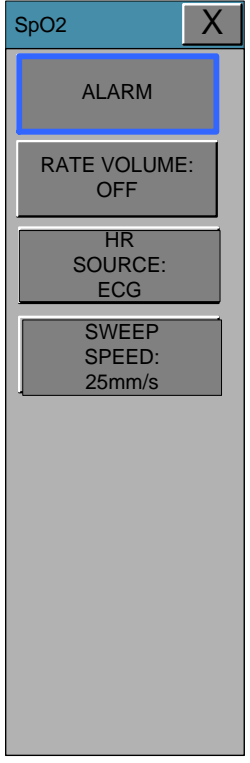

6.SpO2 108
### ALARM

Two menus: ALARM LIMIT, ALARM provided in the alarm menu Number setting of alarm value of %SpO2 is 0 ~ 100

Warning sound or message displays when an alarm is triggered.

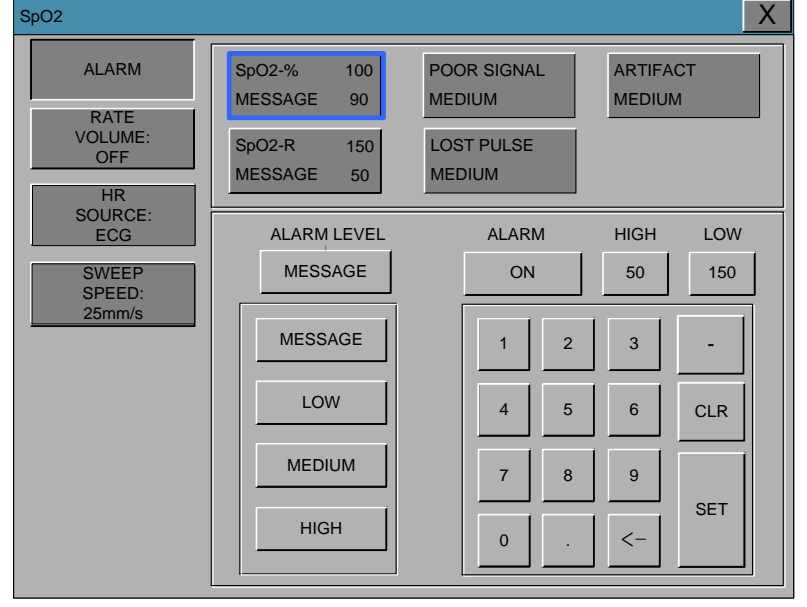

### **RATE VOLUME**

Move the KEY to select the volume from OFF to 100%. The SpO2 volume setting turns on a tone which sounds each time an SpO2 pulse is detected. This is a variable pitch tone which changes as the Animal's saturation level changes.

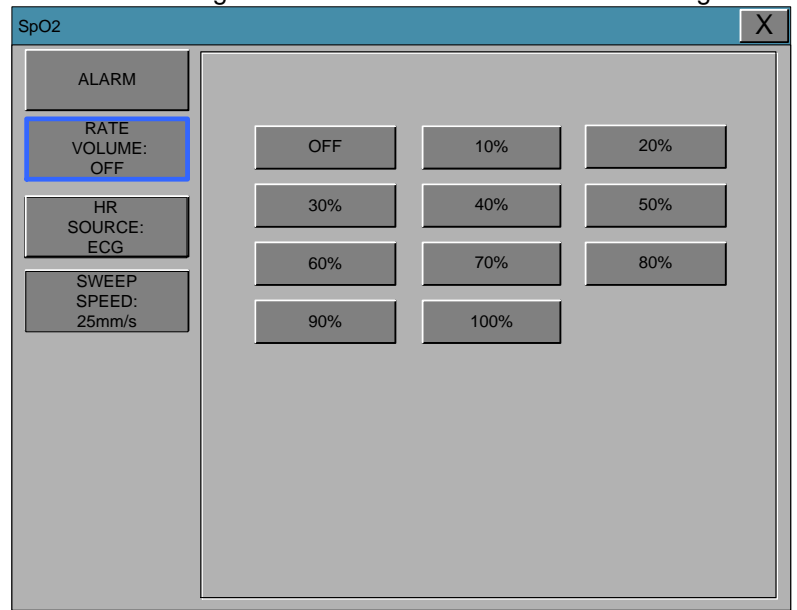

#### **LEAD FAULT Condition**

When using a reusable finger probe, there is a system alarm to alert you when the probe is off the Monitor. The monitor defaults this " LEAD FAULT" condition as a System Warning alarm, however, you can set it as a System ALARM LEVEL in Monitor Defaults.

#### **SPO2 Messages**

Below is a list of system status alarm messages which may be displayed in the SPO2 parameter window during monitoring.

#### CHECK PROBE

Reusable finger probe is off the Animal. Check the probe. *The factory default for this alarm is MESSAGE ALARM.* 

#### PULSE SEARCH

Detection by the monitor of a repeatable pulse has ceased. Check the Animal and the probe site. **POOR SIGNAL** 

The SPO2 signal is too low. No SPO2 data is displayed. This can be due to a low Animal pulse, Animal motion, or some other interference. Check the Animal and the probe.

#### LOST SIGNAL

SPO2 data continues to be displayed, but the quality of the signal is questionable. Check the Animal and the probe.

#### ARTIFACT

It indicates that something happened to the pulses; determine if the artifact to be abnormal and irregular

# 7. RESPIRATION

## 7.1 Outline

7.2 RESPIRATION Data Window

### 7.3 RESPIRATION Data Setup

Alarm APNEA DETECT RESPIRATION SPEED RESPIRATION SIZE

## 7.1 Outline

Respiration expands the skin area of the chest, causing changes in the resistance of the skin. Through this it calculates respiration value per minutes and performs the alarm function according to the set value.

#### **Respiration Connector and Measuring Cable** Respiration Connecter

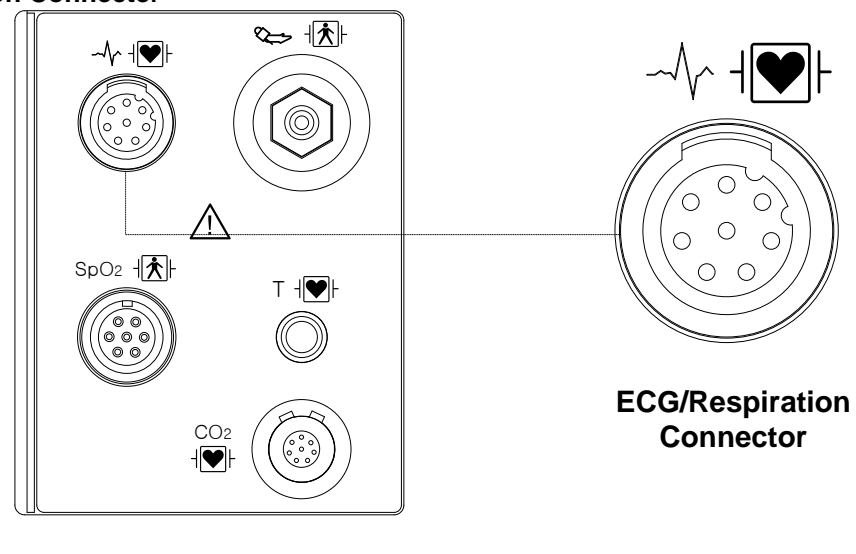

Respiration Measuring Cable

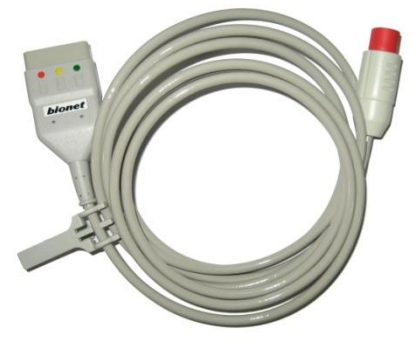

**IEC 3LEAD CABLE** 

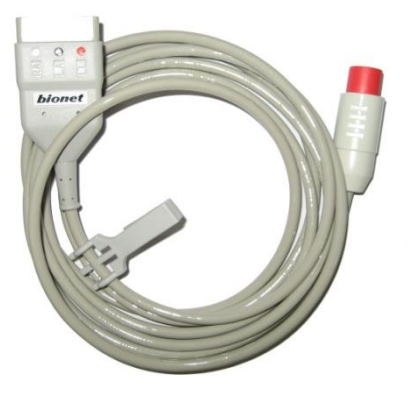

AHA 3LEAD CABLE

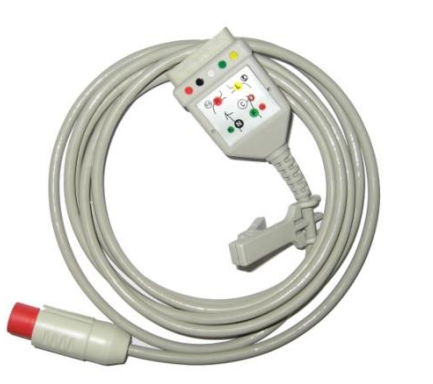

**IEC 5LEAD CABLE** 

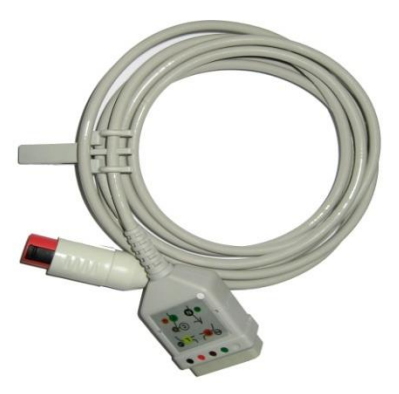

AHA 5LEAD CABLE

7. RESPIRATION 112

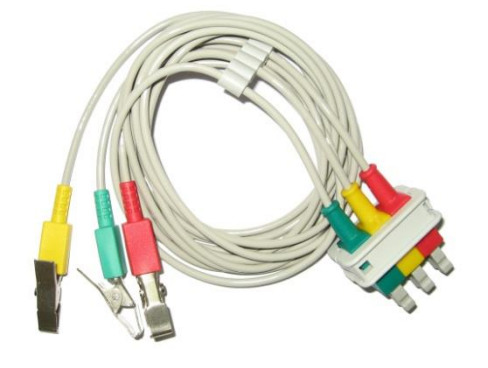

**IEC 3LEAD** 

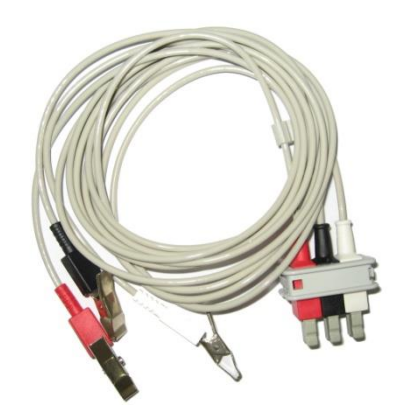

AHA 3LEAD

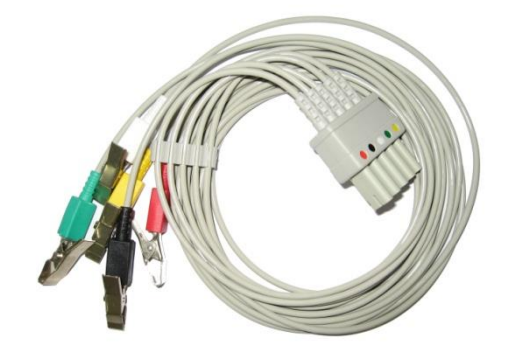

AHA 5LEAD

| IEC | JLEAD |  |
|-----|-------|--|
|     |       |  |
|     |       |  |

Note

RR uses the ECG cable and lead wires.

Alcohol (Ethanol 70%, Isopropanol 70%, Window cleaner) Alcohol (Ethanol 70%, Isopropanol 70%, Window cleaner)

## 7.2 Respiration Data Window

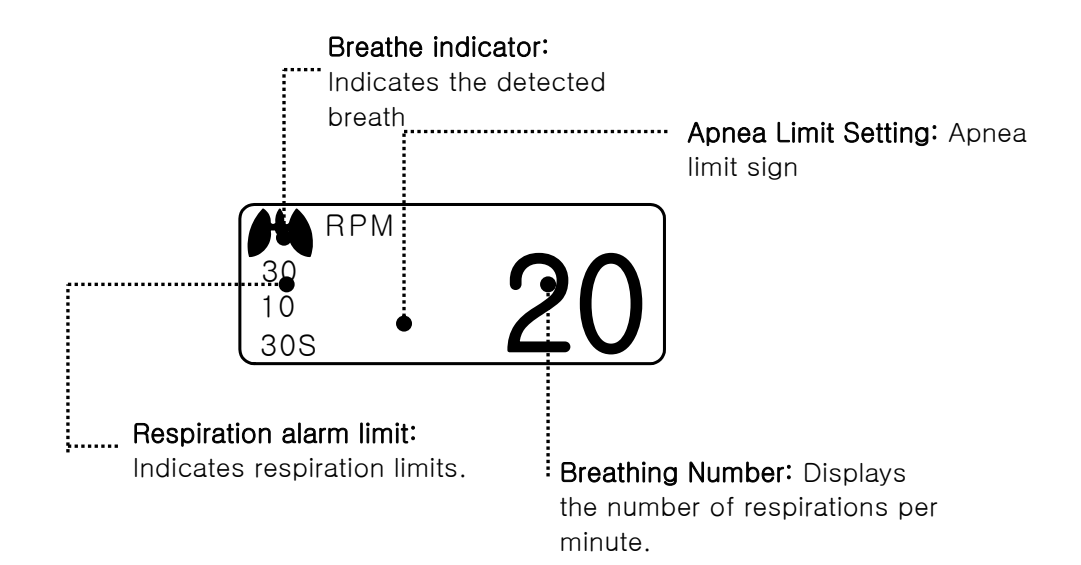

## 7.3 Respiration Data Setup

ALARM: Respiration alarm setting menu APNEA DETECT: A menu to setup APNEA alarm display SWEEP SPEED: A menu to setup Wave Display of speed RESP SIZE: A menu to setup Wave Display

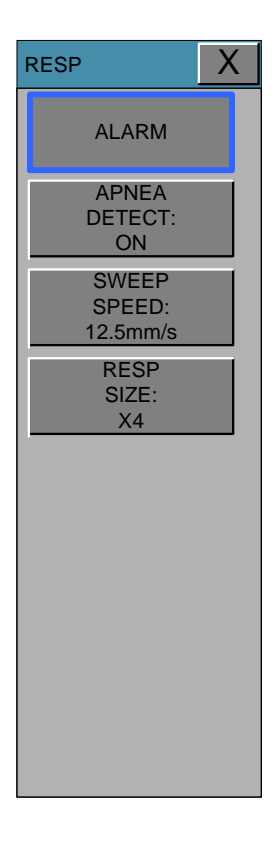

## ALARM

Alarm menu provide ALARM LIMIT and ALARM SOUND .

| RESP                   |             |                | < |
|------------------------|-------------|----------------|---|
| ALARM                  | DECD 2      |                |   |
| APNEA<br>DETECT:<br>ON | MESSAGE 1   | 10 MESSAGE 0   |   |
| SWEEP<br>SPEED:        |             |                |   |
| 12.5mm/s               | ALARM LEVEL | ALARM HIGH LOW |   |
| RESP<br>SIZE:<br>X4    | MESSAGE     | ON 50 150      |   |
|                        | MESSAGE     | 1 2 3 -        |   |
|                        | LOW         | 4 5 6 CLR      |   |
|                        | MEDIUM      | 7 8 9 SET      |   |
|                        | HIGH        | 0 . <- SLT     |   |

Alarm Limit of Respiration Numeric Value is 5 ~ 150bpm

Alarm Limit of RESPIRATION APNEA Numeric Value is 3 ~ 30sec.

Warning sound or message displays when Respiration ALARM occurs.

## **APNEA DETECT**

Deciding function of activating Apnea Alarm

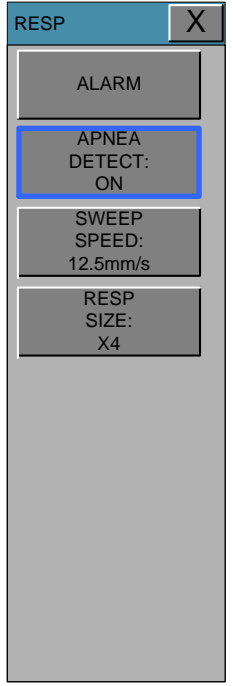

## **RESPIRATION SPEED**

Wave pattern speed is 6.25, 12.5, 25 mm/s.

| RESP                                                                                  |                       | X    |
|---------------------------------------------------------------------------------------|-----------------------|------|
| ALARM<br>APNEA<br>DETECT:<br>ON<br>SWEEP<br>SPEED:<br>12.5mm/s<br>RESP<br>SIZE:<br>X4 | 6.25mm/s 12.5mm/s 25m | ım/s |

### **RESPIRATION SIZE**

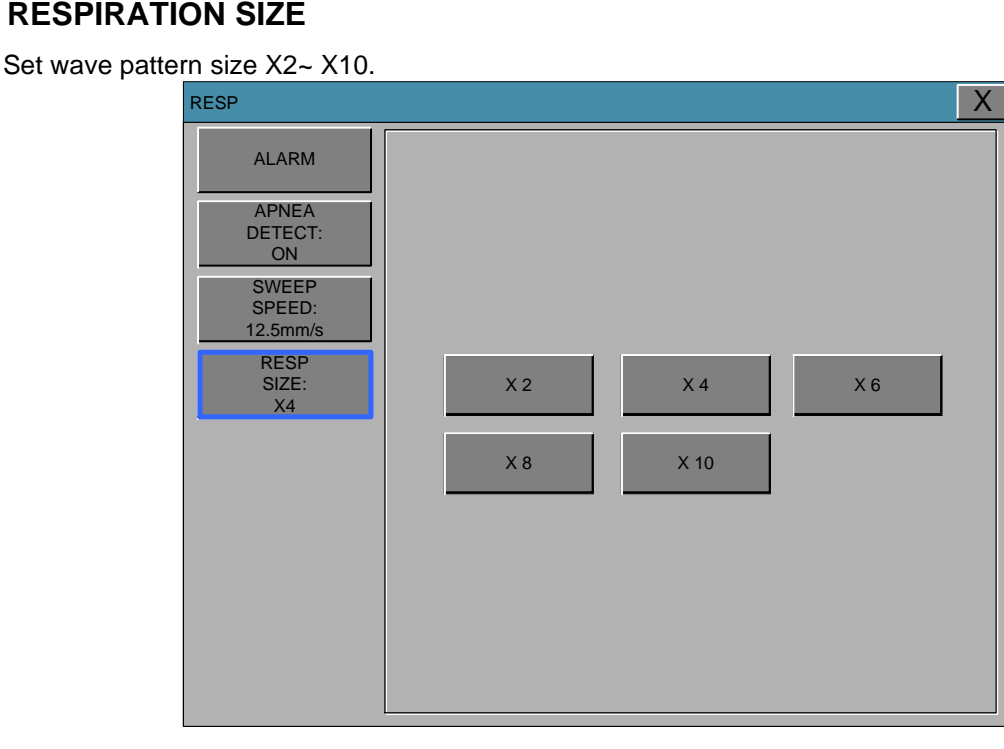

# 8. NIBP

### 8.1 Outline

### 8.2 NIBP Data Window

#### 8.3 NIBP Data Setup

ALARM CUFF SIZE INFLATION INTERVAL NIBP STAT NIBP VITAL SIGN UNIT SELECT

## 8.1 Outline

This function is to measure minimum, Maximum and average blood pressure by using Oscillometric method

# Position of NIBP Connecter and cuff NIBP Connector

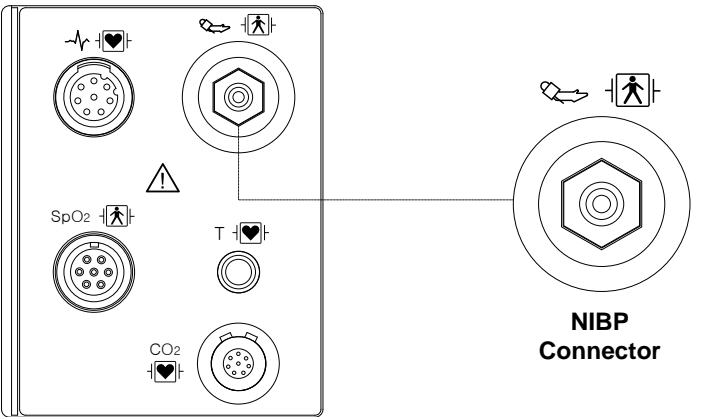

### **INFANT CUFF**

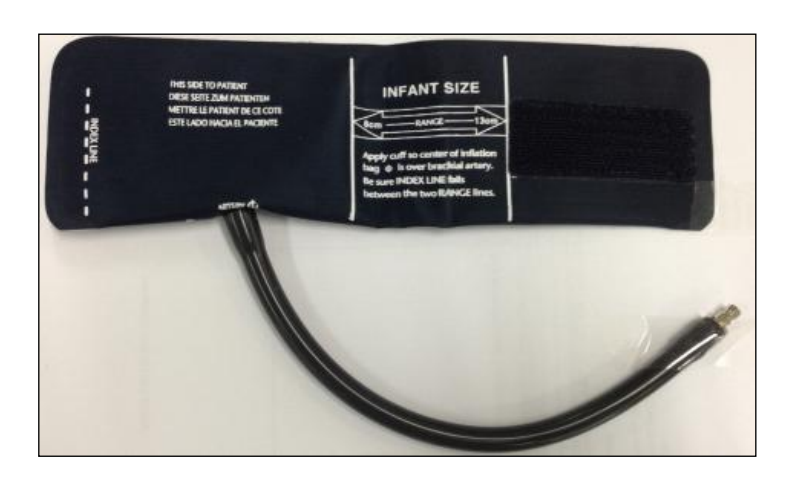

## **POSITION OF CUFF (CAT)**

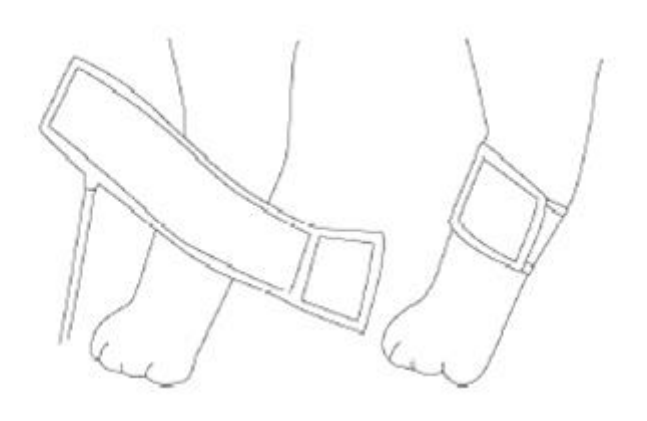

## **POSITION OF CUFF (DOG)**

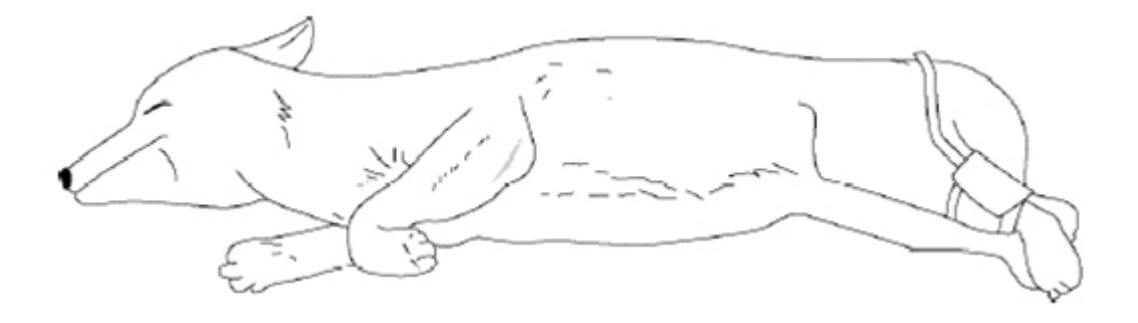

#### WARNING

Noninvasive blood pressure monitoring is not recommended for Animals with hypotension, hypertension, arrhythmias or extremely high or low heart rate. The software algorithm cannot accurately compute NIBP or Animals with these conditions.

#### Note

Tubes between the cuff and the monitor should not be kinked or blocked.

The air pad should be exactly over the branchial artery. Tubing is immediately to the right or left of the branchial artery to prevent kinking when elbow is bent.

The maintenance is performed every 2 years.

Check the following list to ensure device operates properly and safety at all times.

- 1. Check for proper cuff size.
- 2. Check for residual air left in the cuff from a previous measurement.
- 3. Make sure cuff is not too tight or too loose.
- 4. Make sure cuff and heart are at same level, otherwise hydrostatic pressure will offset the NIBP value.
- 5. Minimize Animal movement during measurement.
- 6. Watch for pulses paradox us.
- 7. Check for leak in cuff or tubing.
- 8. Animal may have a weak pulse.

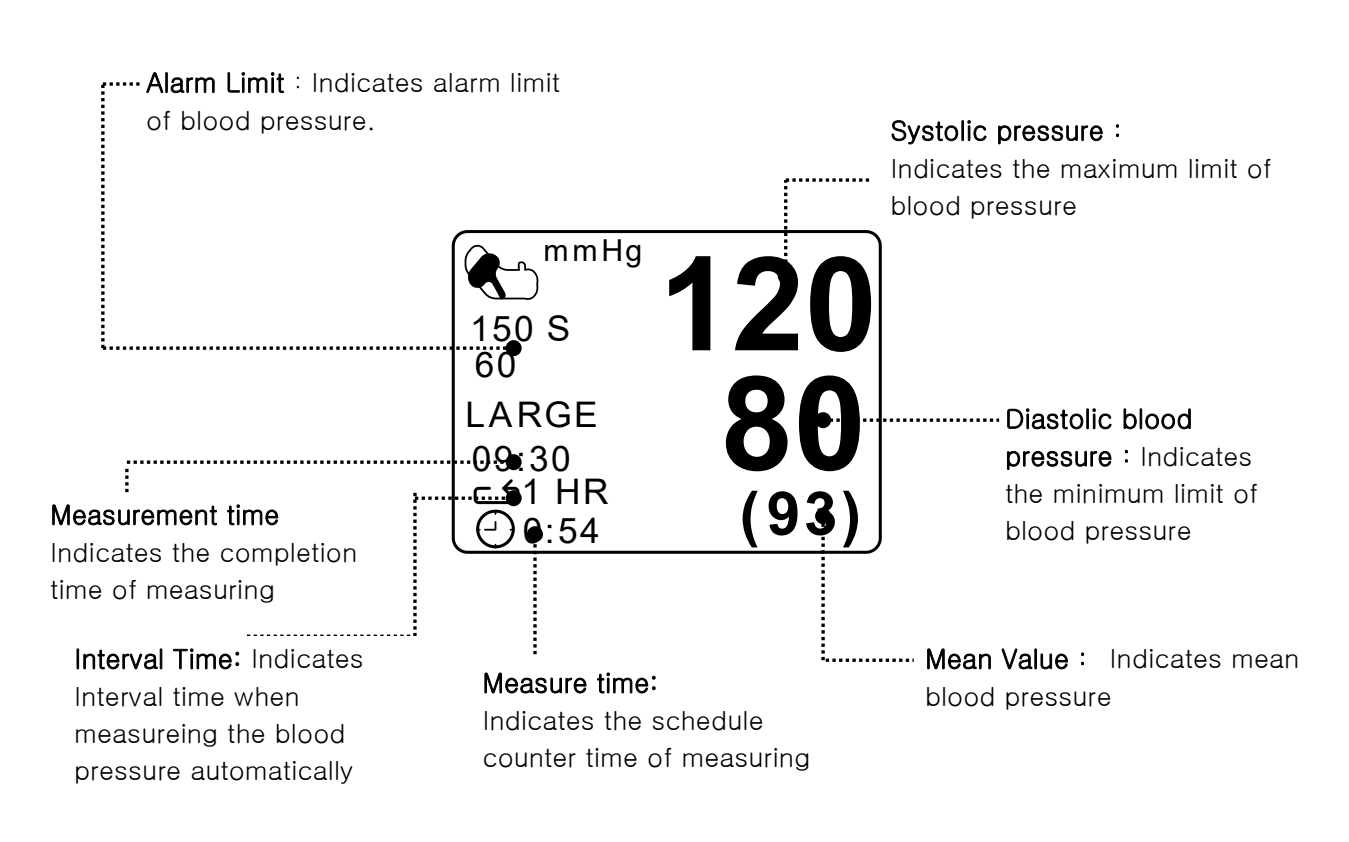

## 8.2 NIBP Data Window

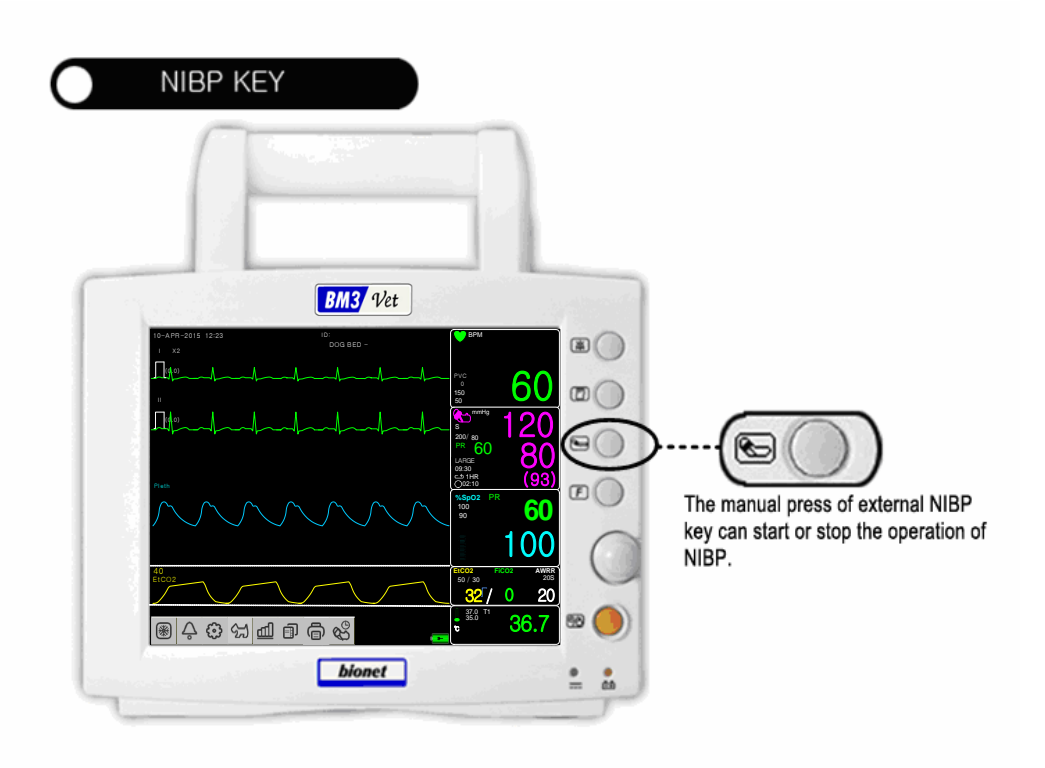

### **POWER OFF**

When power is cut off during pressure, air runs out of the CUFF automatically.

## 8.3 NIBP Data Setup

- ALARM : A menu to set the Alarm
- CUFF SIZE : A menu to select cuff size
- INFLATION: Initial Pressurization setting menu
- INTERVAL : A menu to set Interval time when measuring the blood pressure automatically
- NIBP STAT : 5 Minutes continuous measurement
- NIBP VITAL SIGN : History display of NIBP measurement value
- UNIT SELECT: A menu to select the pressure unit

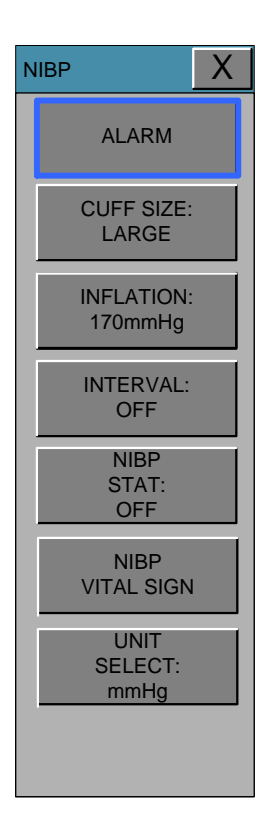

## ALARM

The alarm provides ALARM LIMIT and ALARM SOUND.

Alarm setting Numeric Value of Systolic, Diastolic, and mean pressure is 10 ~ 360mmHg.

The menu which decide activate of warning sign and message display when the respiration alarm is on.

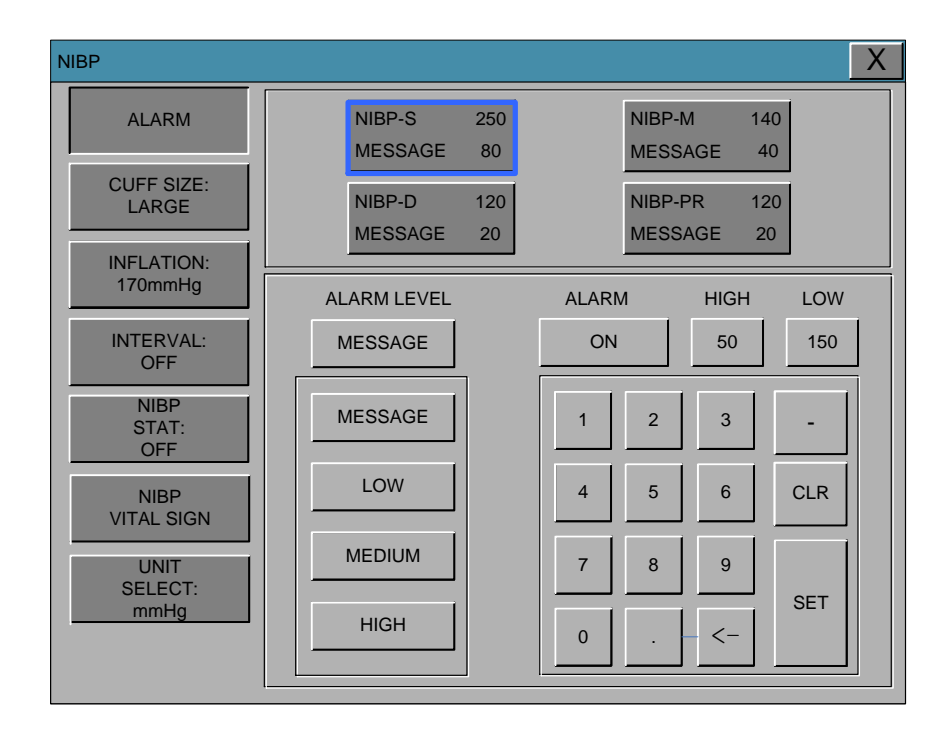

## **CUFF SIZE**

NIBP Х ALARM LARGE (5<) SMALL MEDI. (3-4) CUFF SIZE: (1-2) LARGE INFLATION: 170mmHg INTERVAL: OFF NIBP STAT: OFF NIBP VITAL SIGN UNIT SELECT: mmHg

The user can select a CUFF between ADULT and NEONATAL.

### INFLATION

It is a function for set the maximum initial inflation pressure value. The range of initial inflation pressure value of BM3VET TOUCH is as follows.

LARGE : 120 – 250 mmHg / MEDI. : 120 – 250mmHg / SMALL : 60 – 140mmHg Default Value: LARGE : 170 mmHg / MEDI. : 140mmHg / SMALL : 120mmHg

| NIBP                    |     |     |     | Х |
|-------------------------|-----|-----|-----|---|
| ALARM                   |     |     |     |   |
| CUFF SIZE:<br>LARGE     | 120 | 130 | 140 |   |
| INFLATION:<br>170mmHg   | 150 | 160 | 170 |   |
| INTERVAL:               | 180 | 190 | 200 |   |
| NIBP<br>STAT:           | 210 | 220 | 230 |   |
| OFF                     | 240 | 250 |     |   |
| NIBP<br>VITAL SIGN      |     |     |     |   |
| UNIT<br>SELECT:<br>mmHg |     |     |     |   |
|                         |     |     |     |   |

## INTERVAL

This menu is used for selecting intervals when measuring the blood pressure automatically.

Select a target interval from 1min, 2, 3, 4, 5, 10, 15, 20, 30, 1hour, 2, 4, 8.

INTERVAL is set after the start, press the NIBP KEY to initiate readings.

| NIBP                    |       |       | X     |
|-------------------------|-------|-------|-------|
| ALARM                   |       |       |       |
|                         | OFF   | 1MIN  | 2MIN  |
| LARGE                   | 3MIN  | 4MIN  | 5MIN  |
| INFLATION:<br>170mmHg   | 10MIN | 15MIN | 20MIN |
| INTERVAL:<br>OFF        | 30MIN | 1H    | 2Н    |
| NIBP<br>STAT:<br>OFF    | 4H    | 8H    |       |
| NIBP<br>VITAL SIGN      |       |       |       |
| UNIT<br>SELECT:<br>mmHg |       |       |       |
|                         |       |       |       |

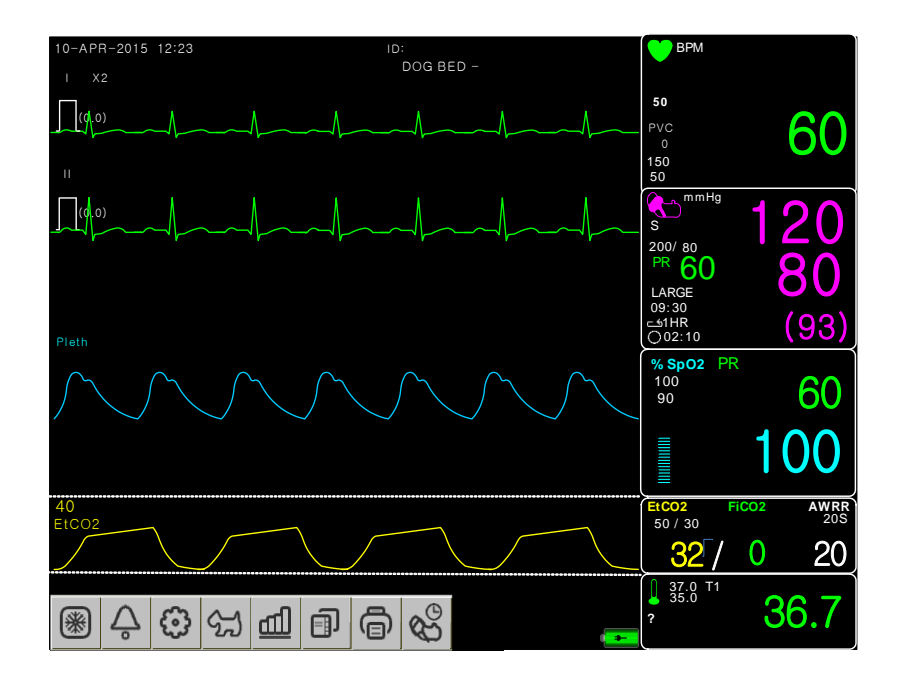

If you select the icon

| -            |
|--------------|
| (4)          |
| $\mathbf{A}$ |
| $\sim$       |
|              |
|              |

from the main screen of the equipment you can select the

measurement cycle.

| NIBP  |       |       |      |      |      |       |  |
|-------|-------|-------|------|------|------|-------|--|
| OFF   | 1MIN  | 2MIN  | 3MIN | 4MIN | 5MIN | 10MIN |  |
| 15MIN | 20MIN | 30MIN | 1H   | 2H   | 4H   | 8H    |  |

| Warning                                                                                                    |
|----------------------------------------------------------------------------------------------------|
| Periodically check Animal limb circulation distal to the cuff. Check frequently when using auto NBP in 1 and 2 minute intervals. Intervals below 10 minutes are not recommended for extended periods of time. |

#### **NIBP STAT**

5 minutes to continuous measurement mode.

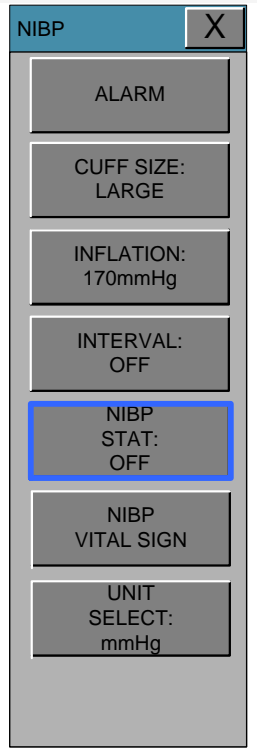

### **NIBP VITAL SIGN**

15 recently measured blood pressure values and pulse rates are recorded.

| NIBP               |                     |                  | X     |
|--------------------|---------------------|------------------|-------|
| ALARM              | TIME                | SYS / DIA (MEAN) | PR    |
|                    | 2011/03/18 10:22:53 | 120 / 80 (94)    | 65BPM |
| CUFF SIZE:         | 2011/03/18 10:23:53 | 120 / 80 (94)    | 65BPM |
| LARGE              | 2011/03/18 10:24:33 | 120 / 80 (94)    | 65BPM |
| INFLATION:         | 2011/03/18 10:25:23 | 120 / 80 (94)    | 65BPM |
| Tromming           | 2011/03/18 10:26:43 | 120 / 80 (94)    | 65BPM |
| INTERVAL:          | 2011/03/18 10:27:53 | 120 / 80 (94)    | 65BPM |
|                    | 2011/03/18 10:28:58 | 120 / 80 (94)    | 65BPM |
| NIBP<br>STAT:      | 2011/03/18 10:29:25 | 120 / 80 (94)    | 65BPM |
| OFF                | 2011/03/18 10:30:28 | 120 / 80 (94)    | 65BPM |
| NIBP<br>VITAL SIGN | 2011/03/18 10:31:12 | 120 / 80 (94)    | 65BPM |
|                    | 2011/03/18 10:32:28 | 120 / 80 (94)    | 65BPM |
| UNIT<br>SELECT:    | 2011/03/18 10:33:34 | 120 / 80 (94)    | 65BPM |
| mmHg               | 2011/03/18 10:34:43 | 120 / 80 (94)    | 65BPM |
|                    | 2011/03/18 10:35:28 | 120 / 80 (94)    | 65BPM |

### UNIT SELECT

It is a function to set blood pressure measurement unit. The blood pressure measurement unit provides mmHg and kPa.

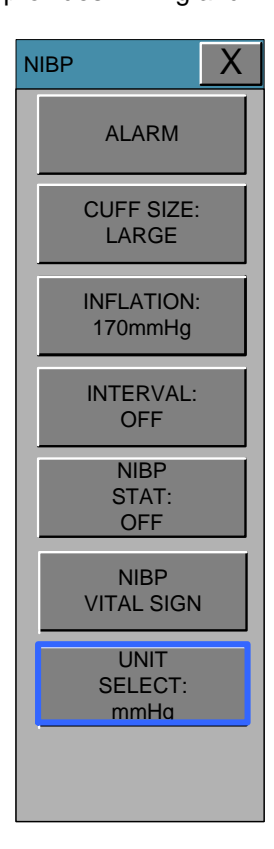

#### Warning

Pay attention not to block connecting hose when you put cuff on Animal. Check cuff or hose connection for leaks periodically. Measurements can be inaccurate if air leaks.

# 9. EtCO2

### 9.1 INTRODUCTION

### 9.2 EtCO<sub>2</sub> Parameter Window

#### 9.3 EtCO<sub>2</sub> Parameter Setting Menu

ALARM LIMIT WAVEFORM SCALE EtCO2 SWEEP SPEED APNEA DETECT MODULE INFO MODULE SETUP ZERO MODULE RESET

## 9.1 Introduction

ETCO2(End-Tidal CO2) is a device to see the concentration of end-tidal carbon dioxide, which uses a method of measurement based on the non-dispersed IR absorption of CO2 using IR ray by sampling a certain part of respiration through pipe during respiration.

## EtCO2 connector position and accessory (Sidestream, Respironics) EtCO2 Connector

Image: second second

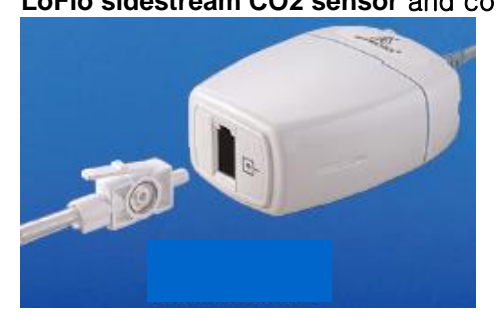

Sidestream sensor

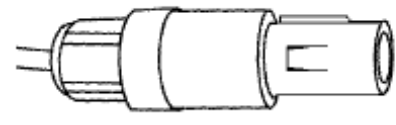

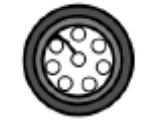

Sidestream sensor connector

#### EtCO2 accessories for sidestream applications

EtCO2 monitoring accessory uses the accessories for LoFlo<sup>™</sup> sidestream module of Respironics Company.

| The airway adapters for sidestream intubated applications |      |                  |                                  |  |  |  |
|-----------------------------------------------------------|------|------------------|----------------------------------|--|--|--|
| 3473ADU-00                                                |      | Airway Adapter   | Weight: 4.5 grams                |  |  |  |
|                                                           | 1500 | Kit w/           | Deadspace – adds approximately 7 |  |  |  |
|                                                           |      | Dehumidification | cc of deadspace                  |  |  |  |
|                                                           |      | Tubing           | Intended for use when            |  |  |  |
|                                                           |      |                  | monitoring Animals with ET       |  |  |  |
|                                                           |      |                  | Tube sizes >4.0 mm               |  |  |  |
| 3473INF-00                                                | F    | Airway Adapter   | Weight: 5.8 grams                |  |  |  |
|                                                           |      | Kit w/           | Deadspace – adds approximately 1 |  |  |  |
|                                                           |      | Dehumidification | cc of deadspace                  |  |  |  |
|                                                           |      | Tubing           | Intended for use when            |  |  |  |
|                                                           |      |                  | monitoring Animals with ET       |  |  |  |
|                                                           |      |                  | Tube sizes <=4.0 mm              |  |  |  |

#### Connecting the LoFlo Sample Kit

1. The sample cell of the sampling kit must be inserted into the sample cell receptacle of the LoFlo CO<sub>2</sub> Module as shown in Figure 1. A "click" will be heard when the sample cell is properly inserted.

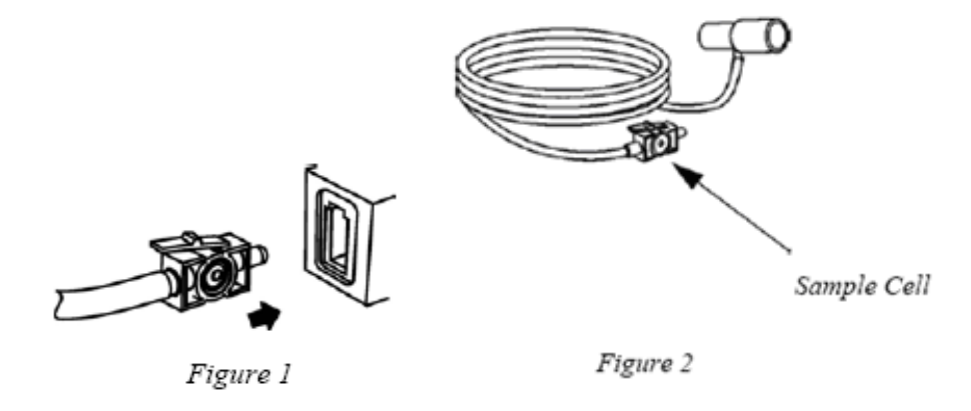

2. Inserting the sample cell into the receptacle automatically starts the sampling pump. Removal of the sample cell turns the sample pump off.

3. To remove the sampling kit sample cell from the sample cell receptacle, press down on the locking tab and pull the sample cell from the sample cell receptacle.

#### EtCO2 connector position and accessory (Mainstream, Respironics)

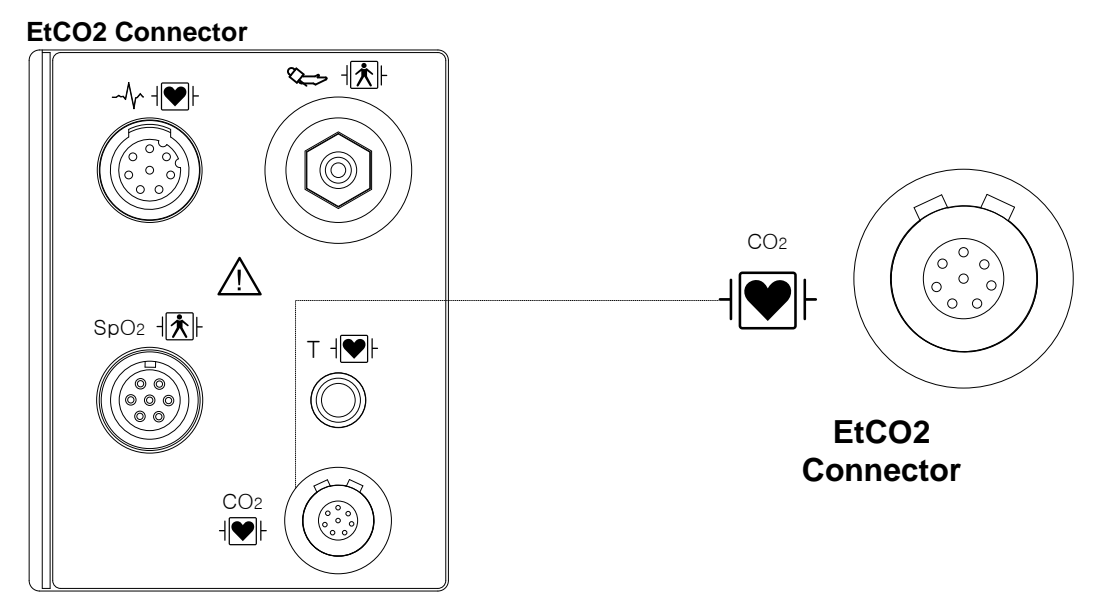

#### CAPNOSTAT 5 mainstream CO2 sensor and connector

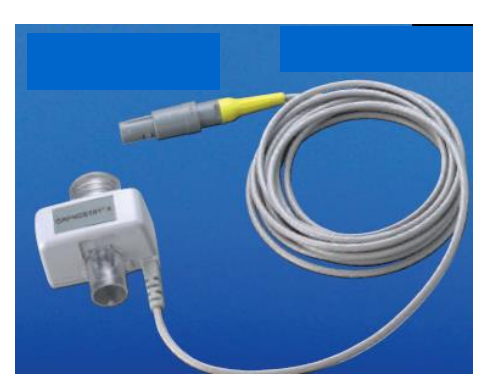

Mainstream sensor

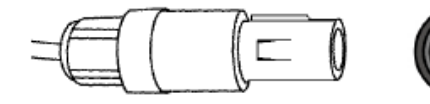

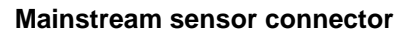

#### EtCO2 accessories for mainstream applications

EtCO2 monitoring accessory uses the accessories for CapnoStat 5 microstream sensor of Respironics Company.

| The airway adapters for mainstream intubated applications |                                                                                                    |                                                                                                    |  |  |  |
|-----------------------------------------------------------|----------------------------------------------------------------------------------------------------|----------------------------------------------------------------------------------------------------|--|--|--|
| 6063-00                                                   | tor                                                                                                    | Single-Animal Use Airway Adapter<br>Intended for use when monitoring Animals with ET<br>Tube sizes >4.0 mm  |  |  |  |
| 6312-00                                                   | and the second second s | Single-Animal Use Airway Adapter<br>Intended for use when monitoring Animals with ET<br>Tube sizes <=4.0 mm |  |  |  |
| 7007-00                                                   |                                                                                                    | Reusable Airway Adapter                                                                                     |  |  |  |
| 7053-00                                                   |                                                                                                    | Reusable Airway Adapter                                                                                     |  |  |  |

#### Connecting the CAPNOSTAT® 5 CO2 Sensor to the Host System

1. Insert the CAPNOSTAT 5 CO<sub>2</sub> Sensor connector into the receptacle of the host monitor as shown in Figure 1.

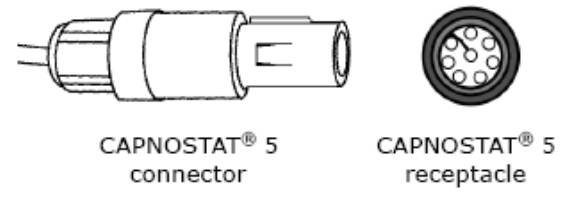

Figure 1

2. Make sure the arrows on the connector are at the top of the connector and line up the two keys of the connector with the receptacle and insert.

3. To remove the connector, grasp the body portion of the connector back and remove.

Note: Do not remove by pulling cable.

Shown below is the CAPNOSTAT 5 CO2 Sensor connection to a Respironics Novametrix CO2 adapter

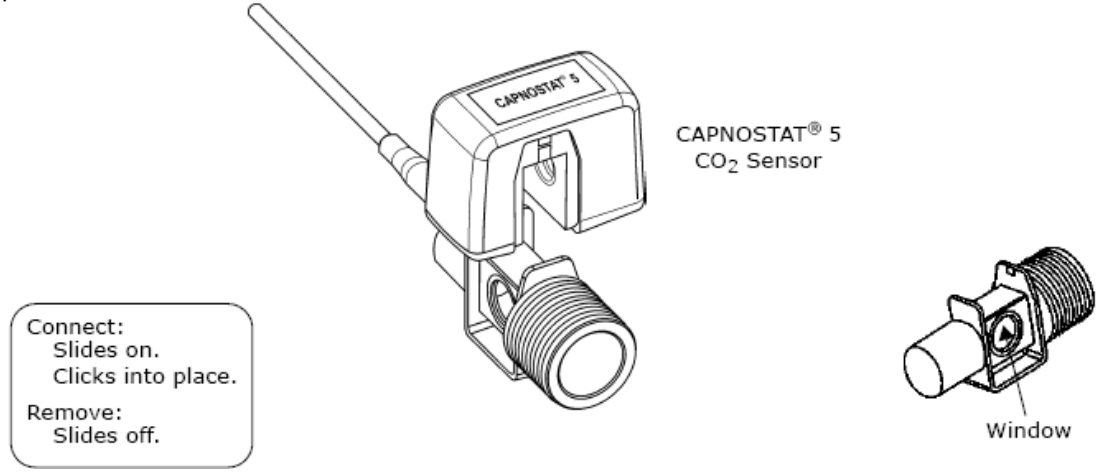

Shown below is the CAPNOSTAT 5 CO2 Sensor with an Animal circuit:

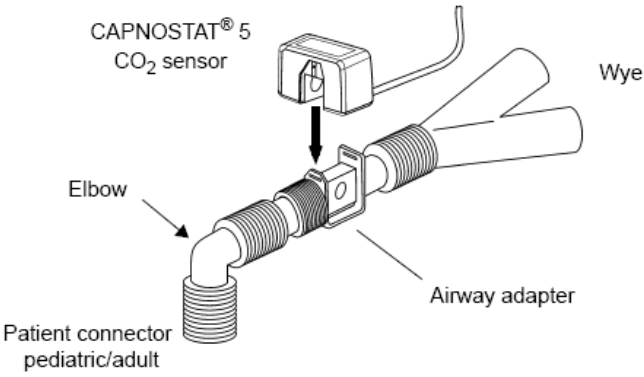

## 9.2 EtCO2 Parameter Window

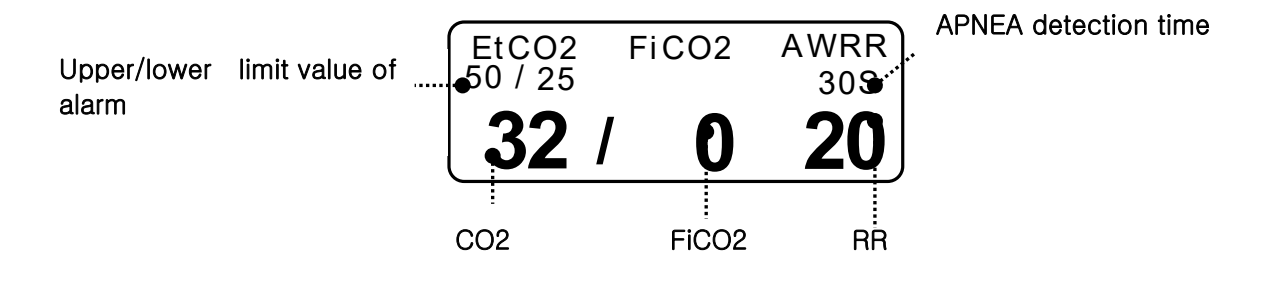

**S**: Display of apnea setting time in seconds

Upper/lower limit value of alarm: Display of alarm setting range value for concentration of CO2

EtCO2: Display of concentration value of carbon dioxide

AWRR: Display of the number of respirations per minute

FICO2: Display of concentration value of carbon dioxide during inspiration

Note

EtCO<sub>2</sub> waveform is always displayed if cable is connected.

## 9.3 EtCO2 Parameter Setting Menu

ALARM: A menu to set the alarm limit WAVE SCALE: menu to set the size of waveforms on the on-screen SWEEP SPEED: Speed to draw the signal waveform. (6.25mm/s, 12.5mm/s, 25mm/s) APNEA DETECT: Menu for the detection of apnea MODULE INFO.: Menu where you can see the MODULE information MODULE SETUP: Menu to set module information. ZERO: Atmospheric pressure and zero adjustment menu MODULE RESET: EtCO2 MODULE menu to initialize the run

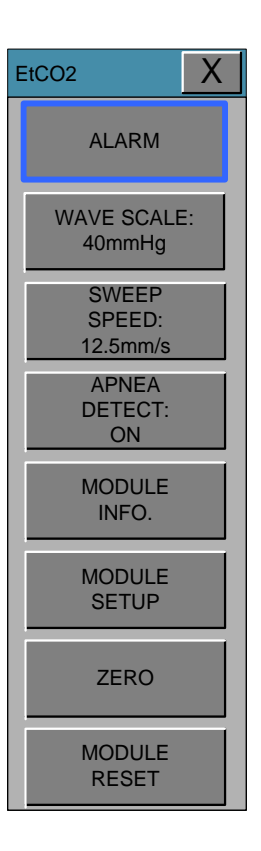

## ALARM LIMIT

#### (Upper/lower limit value of alarm)

Upper/lower limit value of alarm differs depending on the position of measurement.

The basic setting range of alarm setting value for EtCO2, FiCO2, AWRR, APNEA.

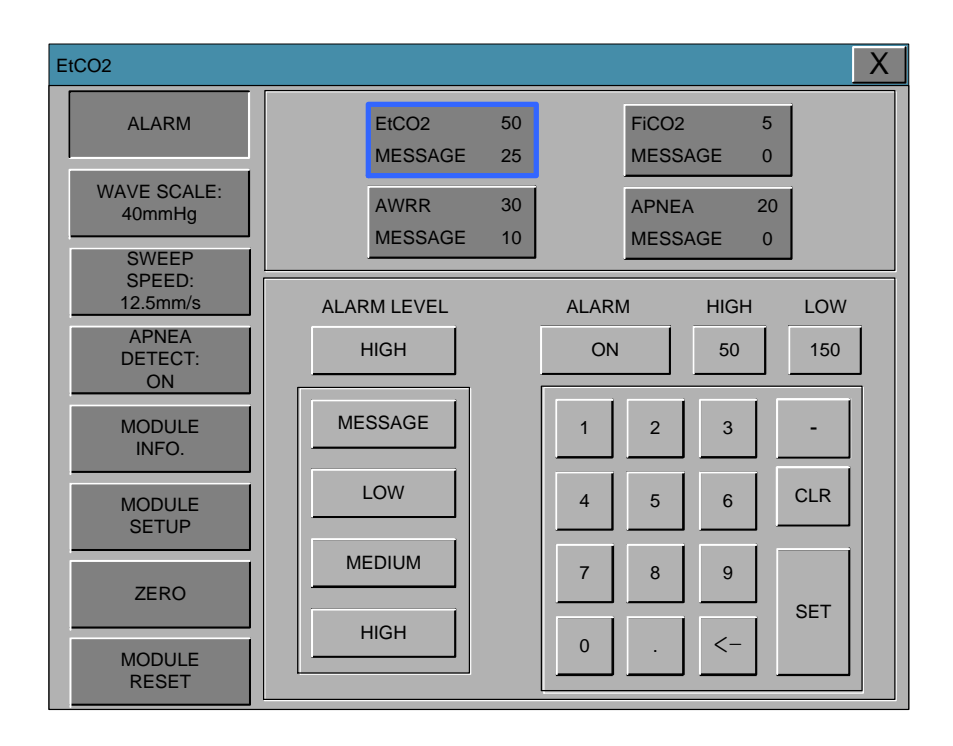

The following table shows standard alarm limit of parameter and setting value of scale when setting the label.

| Description | Adult |      | Neonatal |     |      |       |
|-------------|-------|------|----------|-----|------|-------|
| Parameter   | Low   | High | Scale    | Low | High | Scale |
| EtCO2       | 0     | 98   |          | 0   | 98   |       |
| FiCO2       | 0     | 20   |          | 0   | 20   |       |
| AWRR        | 0     | 100  | 40       | 0   | 100  | 40    |
| APNEA       | 0     | 40   |          | 0   | 40   |       |

#### WAVEFORM SCALE (Measured waveform scale setting)

This sets the range of measured waveform versus pressure.

Selectable numerical value means the maximum pressure range value that is shown with waveform. Pressing the knob switch key and then selecting the desired range value displays the selected pressure range value below the upper dotted line among two dotted lines in the left middle of wave window.

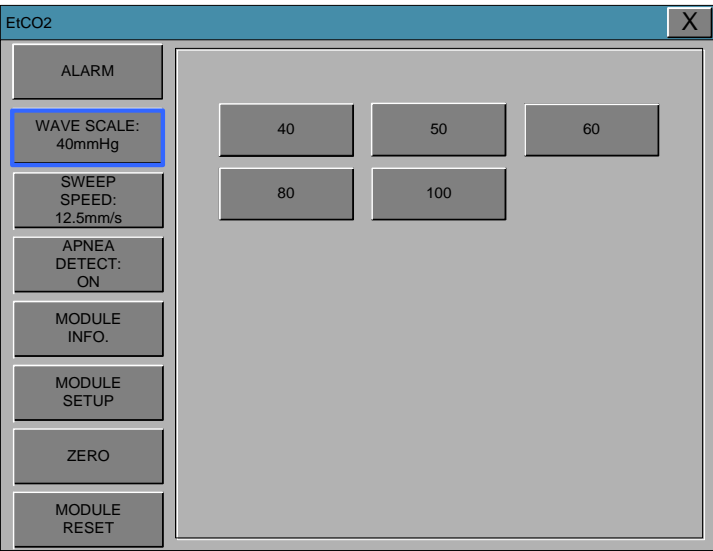

## **EtCO2 SWEEP SPEED**

EtCO2 speed is 6.5mm/s.

Speed is changeable to 6.25, 12.5, 25mm/s.

| EtCO2                          |                          | K |
|--------------------------------|--------------------------|---|
| ALARM<br>WAVE SCALE:<br>40mmHg |                          |   |
| SWEEP<br>SPEED:<br>12.5mm/s    | 6.25mm/s 12.5mm/s 25mm/s |   |
| APNEA<br>DETECT:<br>ON         |                          |   |
| MODULE<br>INFO.                |                          |   |
| MODULE<br>SETUP                |                          |   |
| ZERO                           |                          |   |
| MODULE<br>RESET                |                          |   |

### **APNEA DETECT**

Turn the APNEA detection alarm off and on

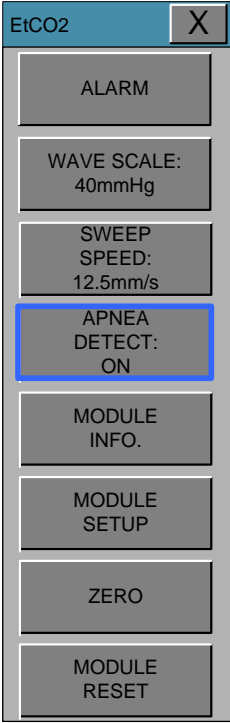

**APNEA ALARM:** This performs a function to set the display of apnea message alarm.

This displays a "apnea" message at the center of parameter window as shown in the figure below with apnea alarm on in case of apnea until the set apnea period is passed through.

| EtCO2<br>50 / 30 | FiCO2 | AWRR<br>20S |
|------------------|-------|-------------|
|                  | APNEA |             |

With apnea alarm off, measured values are displayed instead of message.

| EtCO2<br>50 / 30 | FiC        | :02 | AWRR<br>20S |
|------------------|------------|-----|-------------|
| 0                | <b>/</b> - | 0   | 0           |

### **MODULE INFO**

This is information for handling the EtCO2 module.

| EtCO2                                                                                    |                                                                       | X                |
|------------------------------------------------------------------------------------------|-----------------------------------------------------------------------|------------------|
| ALARM                                                                                    |                                                                       |                  |
| WAVE SCALE:<br>40mmHg<br>SWEEP<br>SPEED:<br>12.5mm/s<br>APNEA<br>DETECT:<br>ON<br>MODULE | SENSOR PN<br>OEM ID<br>SENSOR SN<br>HW Revision NUM<br>TOTAL USE TIME |                  |
| MODULE<br>SETUP                                                                          | PUMP TOTAL USE TIME                                                   | 0 MIN.<br>0 MIN. |
| ZERO                                                                                     |                                                                       |                  |
| MODULE<br>RESET                                                                          |                                                                       |                  |

SENSOR PN(part number) : The sensor part number

**OEM ID** : The id is a 7bit identifier which is set at the factory to a unique value for each OEM.

**SENSOR SN** : The serial number of the module.

HW REVISION NUM : The hardware version number of the module.

TOTAL USE TIME : Total use time of the module.

LAST ZERO TIME : This is the total time that has elapsed with the sensor since the last zero.

PUMP TOTAL USE TIME : This is the total time the pump has been on.( LoFlo only)

**PUMP MAX USE TIME** : This value indicates the maximum rated lifetime of the sampling pump. (LoFlo only)

### **MODULE SETUP**

This is information for handling the EtCO2 module.

| EtCO2                       |                                      | X                      |
|-----------------------------|--------------------------------------|------------------------|
| ALARM                       | BAROMETRIC<br>PRESSURE: 760          |                        |
| WAVE SCALE:                 | GAS<br>TEMPERATURE: 36.0             |                        |
| 40mmHg                      | NO BREATH 20S                        | 4 5 6                  |
| SWEEP<br>SPEED:<br>12.5mm/s | O2<br>COMPENSATION: 16               | 7 8 9                  |
| APNEA<br>DETECT:            | ANESTHETIC 0.0                       | 0 SET                  |
|                             | CURRENT ETCO2 20 S<br>TIME PERIOD:   |                        |
| INFO.                       | CURRENT mmHg<br>ETCO2 UNIT:          |                        |
| MODULE<br>SETUP             | BALANCE GAS: ROOM                    | ROOM<br>AIR N20 HELIUM |
|                             | SLEEP MODE: NORMAL OP.               | NORMAL MODE1 MODE2     |
| ZERO                        | DISABLE SAMPLING PUMP:<br>NORMAL OP. |                        |
| MODULE<br>RESET             | ZERO GAS TYPE:<br>ZERO ON ROOM AIR   |                        |

This setting is used to set current Barometric Pressure. BAROMETRIC PRESSURE: GAS TEMPERATURE: This setting is used to set temperature of the gas mixture. This setting is useful when bench testing using static gasses where the temperature is often room temperature or below. NO BREATH DETECT TIMEOUT: This setting is used to set the no breaths detected time-out. This time-out is the time period in seconds following the last detected breath at which the Capnostat will signal no breaths detected. **O2 COMPENSATION** ANESTHETIC AGENT BALANCE GAS: Use this setting to correct for the compensation of the gas mixture administered to the Animal. Anesthetic agent is ignored when the balance gas is set to helium.

| CURRENT ETCO2 TIME PERIOD: | This setting is used to set the calculation period of the ETCO <sub>2</sub> value. The end-tidal CO <sub>2</sub> value is the highest peak CO <sub>2</sub> value of all end of expirations (end of breaths) over the selected time period. If less than two breaths exist in the selected time period, the value will be the maximum ETCO <sub>2</sub> value for the last two breaths.                                             |
|----------------------------|----------------------------------------------------------------------------------------------------|
| CURRENT CO2 UNIT:          | Continuous waveform mode commands (the CO <sub>2</sub> Waveform<br>Mode command [command 80h] and the CO <sub>2</sub> /O <sub>2</sub> Waveform<br>Mode command [command 90h] ) MUST NOT be active when<br>this command is used otherwise this command will be ignored<br>and the setting will remain unchanged.                                                                                                    |
| SLEEP MODE:                | Sleep mode is used to save power when the host monitor is in<br>standby mode. There are two sleep modes available for the<br>Capnostat. Using Sleep Mode 1 maintains the heaters so the<br>Capnostat is able to run immediately after exiting the sleep<br>mode. Mode 2 will require the Capnostat to go through its warm<br>up sequence when exiting this mode and a delay will be<br>introduced until the system has stabilized. |
| ZERO GAS TYPE:             | When performing a zero on room air, this setting should be set to room air (the default). Only change to nitrogen (N <sub>2</sub> ) when performing a zero on 100% N <sub>2</sub> gas; this is provided for use in a laboratory environment.                                                                                                    |
| DISABLE SAMPLING PUMP:     | This setting allows the pump to be forced off. In Normal<br>Operating Mode, the pump will be turned on when the sampling<br>cell is connected and no pneumatic system errors are detected.<br>In Pump Disabled Mode, the pump will remain off in all<br>circumstances.                                                                                                    |
### ZERO

This function is used to initiate a Capnostat zero.

A zero is used to correct for differences in airway adapter types.

The Capnostat zero must be performed free of any CO2.

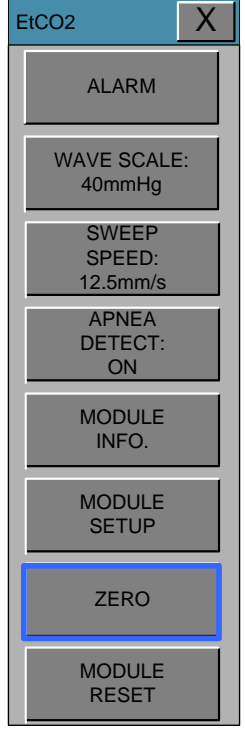

- 1. Set the Host to the zeroing function.
- 2. Connect the CAPNOSTAT 5 CO2 Sensor
- **3.** Place the CAPNOSTAT 5 CO2 Sensor onto a clean and dry CO2 adapter that is exposed to room air and away from all sources of CO2, including the ventilator, the Animal's breath and your own.
- 4. Start the adapter zero. The maximum time for a CAPNOSTAT zero is 40 seconds. The typical time for a zero is 15~20 seconds.

#### Note

For best result, connect the CAPNOSTAT 5 CO2 Sensor to an adapter and wait 2 minutes before performing the Adapter Zero procedure.

### **MODULE RESET**

This performs a function to reset handling the EtCO2 module.

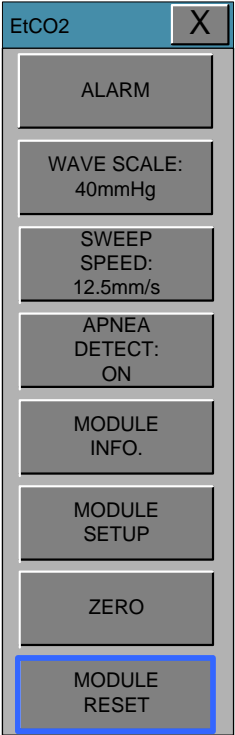

### Warning

If defibrillation is performed while doing CO2 monitoring, remove the CO2 FilterLine from Animal Defibrillation without removing the FilterLine can result in serious electrical burn, shock, or injury due to electric discharge energy.

### 9.4 TROUBLESHOOTING

Following is a list of some of the messages that may appear on the monitor when monitoring CO2. The message should clear when normal operating criteria are met or a solution is found.

#### \* SENSOR OVER TEMP

- Cause : The sensor temperature is greater than 40'C
- Solution : Make sure sensor is not exposed to extreme heat(heat lamp,etc.)

#### \* SENSOR FAULTY

- Cause: One of the following conditions exist : Capnostat Source Current Failure

EEPROM Checksum Faulty , Hardware Error

- Solution : Check that the sensor is properly plugged in. Reinsert or reset the sensor if necessary.

#### \* SENSOR WARM UP

- Cause : Sensor under temperature , Temperature not stable, Source Current unstable
- Solution : This error condition is normal at startup. This error should clear when the warm up is complete.

#### \* CHECK SAMPLING LINE

- Cause : This error occurs whenever the pneumatic pressure is outside the expected range.
- Solution : Check that the sampling line is not occluded or kinked. Replace the sample line

#### \* ZERO REQUIRED

- Cause : Zero Required , Zero Error
- Solution : To clear, check airway adapter and clean if necessary. If this does not correct the error, perform an adapter zero. If you must adapter zero more than once, a possible hardware error may exist.

#### \* CO2 OUT OF RANGE

- Cause : The value being calculated is greater than the upper CO2 limit( 150mmHg )
- Solution : If error persists, perform a zero.

#### \* CHECK AIRWAY ADAPTER

- Cause : Usually caused when the airway adapter is removed from the Capnostat or when there is an optical blockage on the windows of the airway adapter. May also be caused by failure to perform Capnostat zero when adapter type is changed.
- Solution : To clear, clean airway adapter if mucus or moisture is seen. If the adapter is clean, perform a Capnostat zero.

#### Note

In the following monitoring conditions, the measured values may be inaccurate. Read the measured values carefully.

1. When using this in an environment of using nitrous oxide gas of high concentration

2. When using this in an environment where abrupt temperature change takes place

3. When using this in an environment with severely high humidity.

#### Caution

- The measured values may be inaccurate when using this equipment for Animals who have very fast or irregular respiration.
- When measuring CO2 from the Animal under the anesthesia, check it when gas mixture comes in. Otherwise, the measured result values may be inaccurate.
- When using an anesthesia machine that uses a volatile anesthetic, CO2 values may be inaccurate.

# **10. TEMPERATURE**

### 10.1 Outline

**10.2 Temperature Data Window** 

**10.3 Temperature Data Setup** ALARM LIMIT UNIT SELECT

### 10.1 Outline

This function is used to indicate the changes of resistance generated by the changes of temperature in numbers. The function involves the process of transferring the changes into electric signals.

#### Temperature Connector and Measuring Cable Temperature Connector

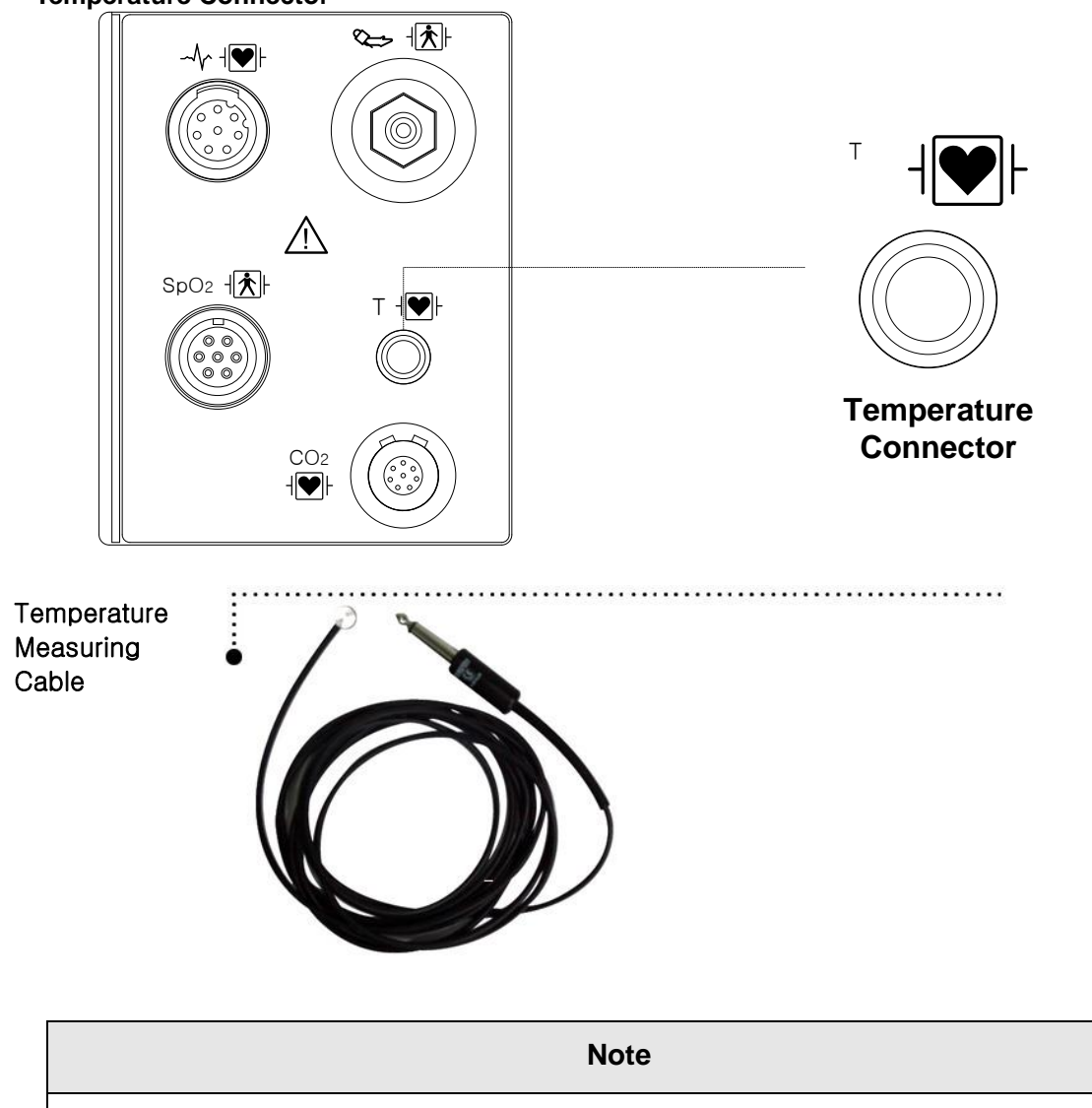

Temperature probe is correctly positioned and fixed to do not disconnect on the Animal. Temperature cable is attached to the monitor.

### **10.2 Temperature Data Window**

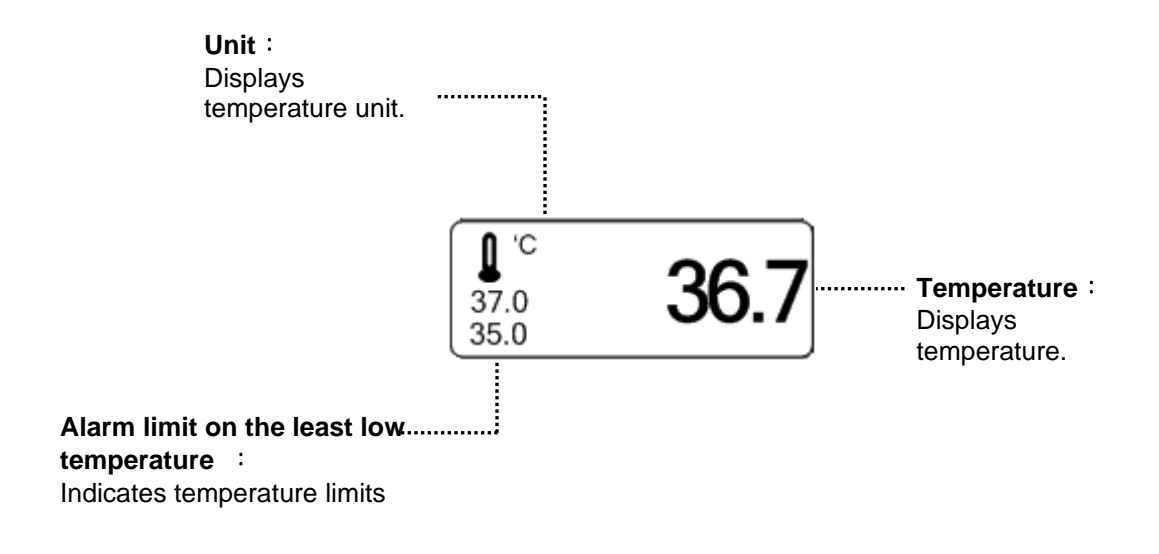

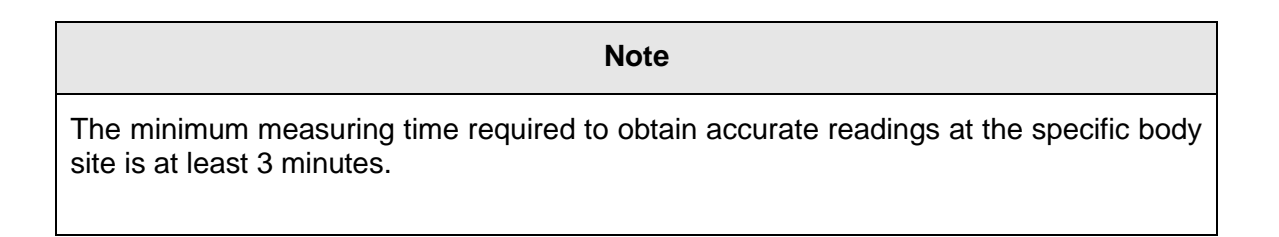

### 10.3 Temperature Data Setup

ALARM : Temperature measurement alarm set UNIT: Temperature measurement unit set

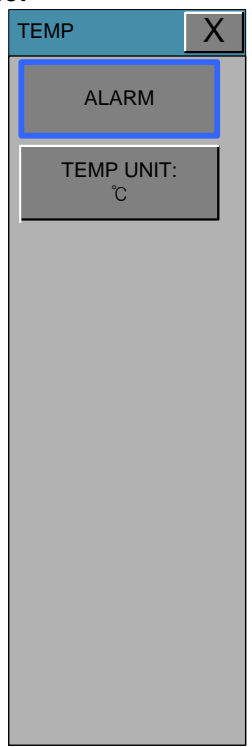

#### ALARM

Alarm menu provide ALARM LIMIT and ALARM. Setting numeric value is  $15.0^{\circ}C \sim 45.0^{\circ}C$ .

| TEMP                     |                            |                           | X      |
|--------------------------|----------------------------|---------------------------|--------|
| ALARM<br>TEMP UNIT:<br>Č | TEMP1 42.0<br>MESSAGE 30.0 |                           |        |
|                          | ALARM LEVEL<br>MESSAGE     | ALARM HIGH LO<br>ON 50 15 | w<br>o |
|                          | MESSAGE                    |                           |        |
|                          | LOW                        | 4 5 6 CLR                 |        |
|                          | MEDIUM                     | 7 8 9 SET                 |        |
|                          | HIGH                       |                           |        |

### **UNIT SELECT**

Able to select unit between °C, °F.

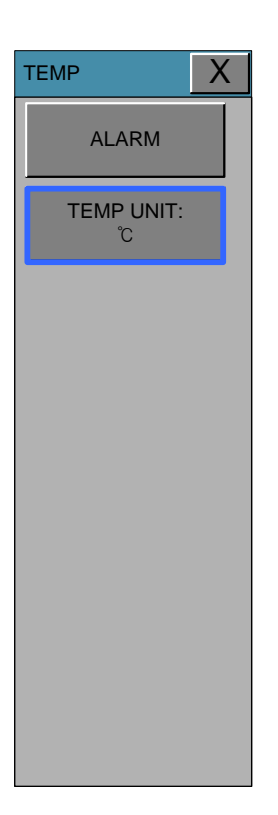

#### Warning

To measure the peripheral temperature, attach the probe to the ankle or palm.

If the patient sweats heavily or moves violently, fasten the pad with surgical tape.

#### NOTE

When the measuring site is exposed directly to air, the temperature may be lower than normal. It take about 20 to 30 minutes to reach the equilibrium temperature after attaching the sensor.

# 11. PRINT

### 11.1 Print

Printer and Heat Sensitivity Paper Function and Setup Menu

### 11.2 Paper Change

### 11.1 Print

### Printer and Heat Sensitivity Paper

A printer used to print data onto thermal paper.

Size of the thermal paper roll: 58mm wide x 38mm in diameter any thermal paper of same size can be used for the printer.

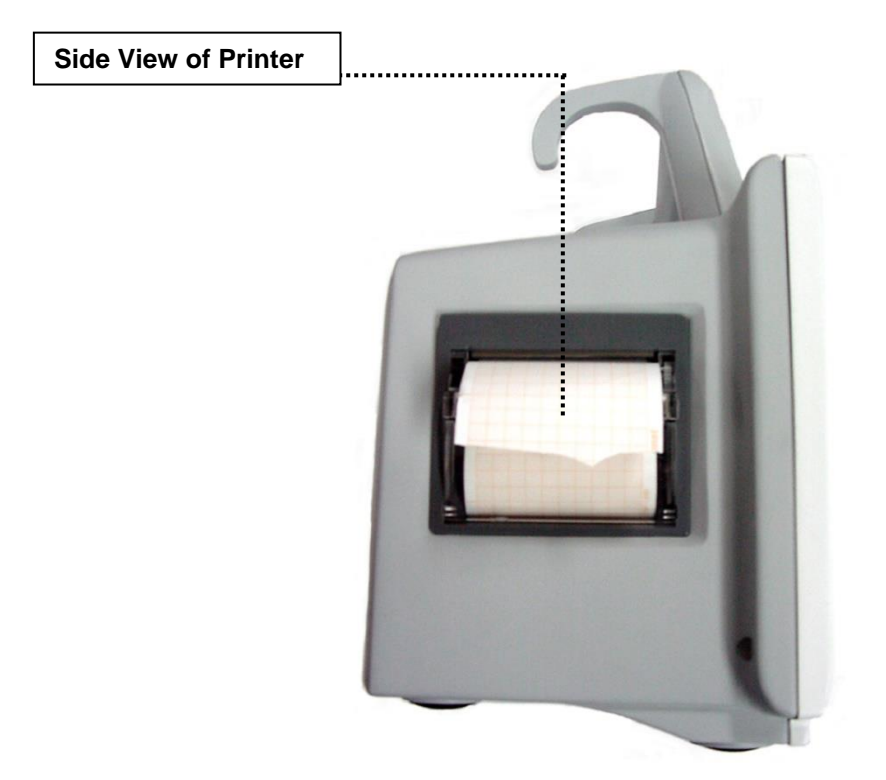

### **Function and Setup Menu**

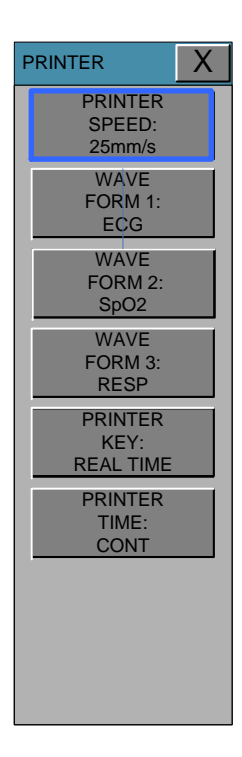

- 1. Press the PRINT Key for continuous printing.
- 2. Select Printing Speed 25, 50 mm/s.

| PRINTER                      | X |
|------------------------------|---|
| PRINTER<br>SPEED:<br>50mm/s  |   |
| WAVE<br>FORM 1:<br>ECG       |   |
| WAVE<br>FORM 2:<br>SpO2      |   |
| WAVE<br>FORM 3:<br>RESP      |   |
| PRINTER<br>KEY:<br>REAL TIME |   |
| PRINTER<br>TIME:<br>CONT     |   |
|                              |   |
|                              |   |
|                              |   |

3. Set up ALARM PRINT in the MORE menu to activate print on ALARM.

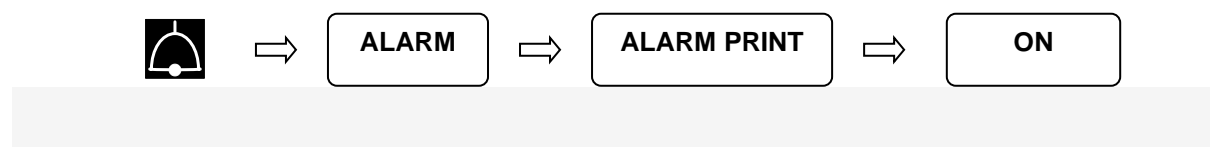

4. Data is printed in a selected wave form along with personal information of the Animal. 3 channels select 3 parameters to print.

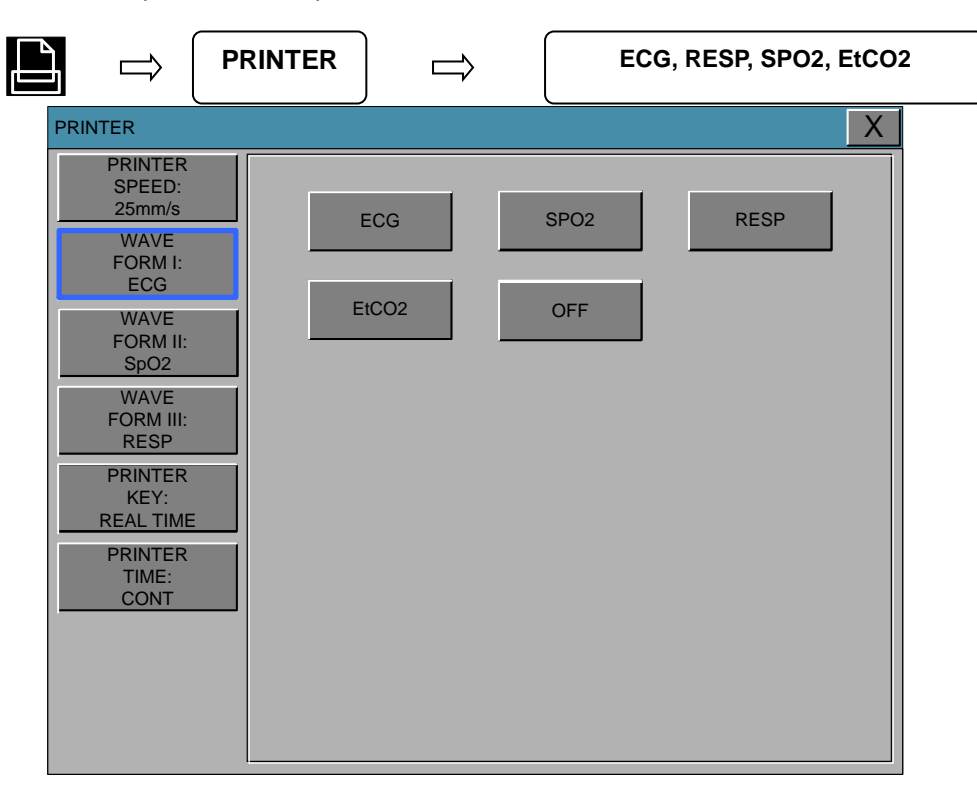

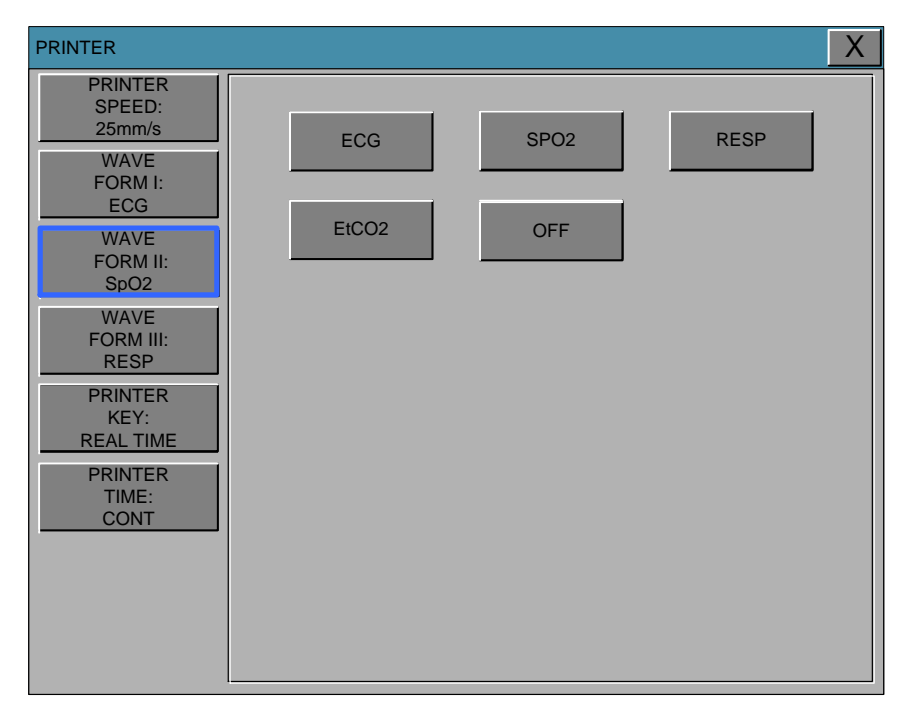

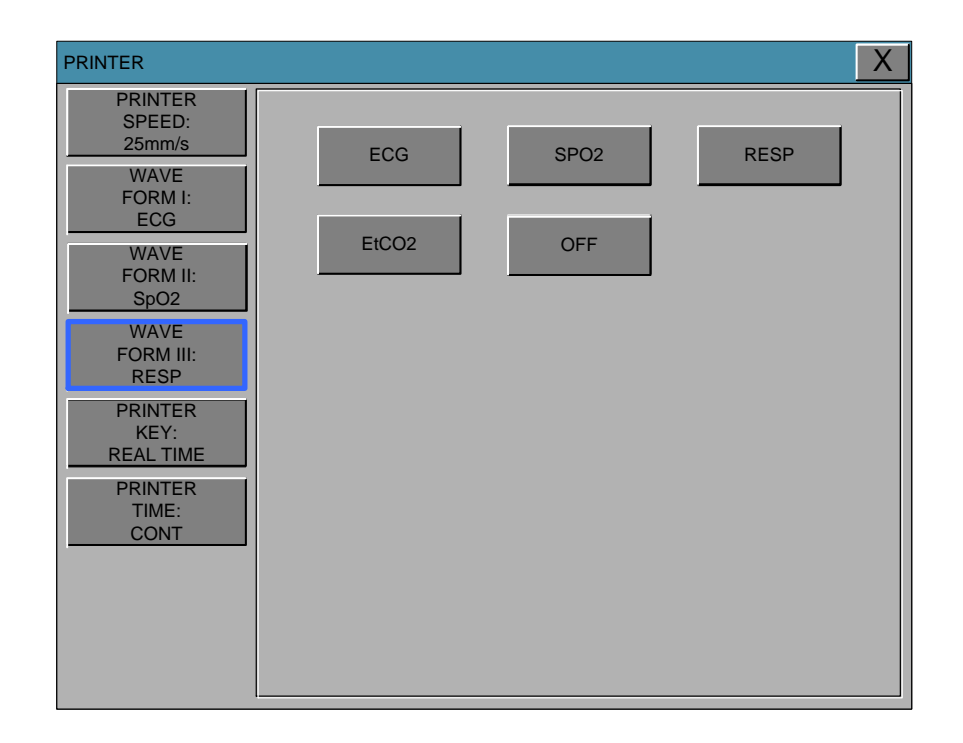

#### PRINTER KEY

This menu is setup printing time delay in normal printing.

There are two menus for time configuration. One is Real-time, another is Delayed Time. Real-time: This configuration makes printing out the newest data when the Printer Key is pushed. Delayed time: This configuration makes printing out the data after 5 seconds from the Printer Key is pushed.

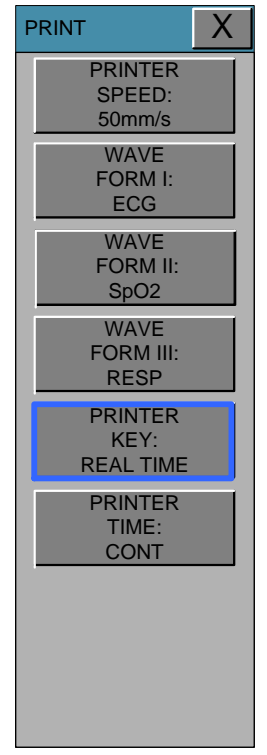

#### PRINTER TIME

This is configuration of printed time in normal printing.

If the print out is not stopped in manual by PRINTER KEY, BM3VET TOUCH print out for setup time after starting print out with PRINTER KEY. The configuration of time could be setup with 4 types in CONTINUOUS, 10 sec, 20 sec and 30 sec. The configuration of PRINTER KEY(Real-time/Delayed time) is applied at print out with PRINTER TIME configuration.

| PRINT                               |         | X       |
|-------------------------------------|---------|---------|
| PRINTER<br>SPEED:<br>25mm/s<br>WAVE |         |         |
| FORM I:<br>LEAD II<br>WAVE          | CONT.   | 10 SEC. |
| FORM II:<br>SpO2                    | 20 SEC. | 30 SEC. |
| WAVE<br>FORM III:<br>RESP           |         |         |
| PRINTER<br>KEY:<br>REAL TIME        |         |         |
| PRINTER<br>TIME:<br>CONT            |         |         |
|                                     |         |         |
|                                     |         |         |
|                                     |         |         |

If there is no print sheet, no paper icon of appears.

#### **Thermal Paper Storage**

To avoid fading of traces or deterioration, follow these precautions:

Note

These precautions apply to both unused paper as well as paper that has already been run through the printer.

• Store in cool, dark locations. Temperature must be below 27°C (80°F). Relative humidity must be between 40% and 65%.

• Avoid exposure to bright light or ultraviolet sources such as sunlight, fluorescent, and similar lighting which causes yellowing of paper and fading of tracings.

• AVOID CONTACT WITH: cleaning fluids and solvents such as alcohols, ketones, esters, ether, etc.

• DO NOT STORE THERMAL PAPER WITH ANY OF THE FOLLOWING:

• carbon and carbonless forms.

• non-thermal chart papers or any other products containing tributyl phosphate, dibutyl phthalate, or any other organic solvents. Many medical and industrial charts contain these chemicals.

• document protectors, envelopes, and sheet separators containing polyvinyl chloride or other vinyl chlorides.

• DO NOT USE: mounting forms, pressure-sensitive tapes or labels containing solvent-based adhesives.

To assure MAXIMUM TRACE IMAGE LIFE, thermal paper should be stored separately in: manilla folders, polyester or polyimide protectors.

Plastic document protectors, envelopes, or sheet separators made of polystyrene, polypropylene, or polyethylene will not degrade thermal traces in themselves. However, these materials afford no protection against fading from external causes.

Paper manufacturers advise us that these thermal products should retain their traces when properly imaged and stored for about 3-5 years.

If your retention requirements exceed these guidelines, we recommend you consider alternate image storage techniques.

### 11.2 Paper Change

**1** Open the window of the printer.

can roll out upwards.

Insert the paper roll offered with the product into the printing unit. Place the roll in a proper way so that the printed paper

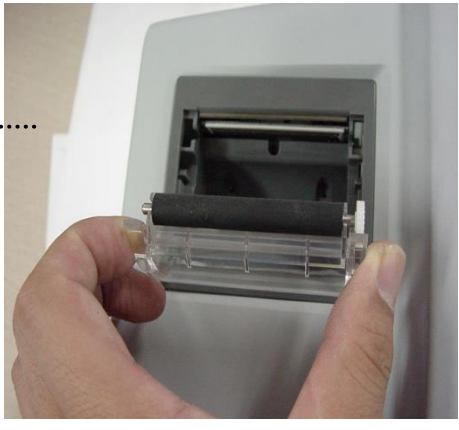

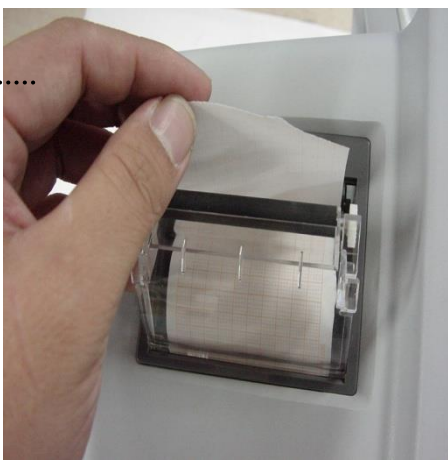

3

2

Press the printer window until it is properly shut. Incomplete closure may cause failure in printing.

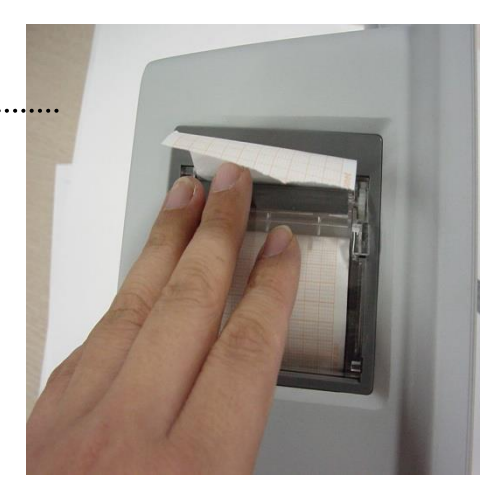

# **12. MESSAGE LIST**

| Function | Message                                                                                                    | Details                                                                                                    |  |
|----------|----------------------------------------------------------------------------------------------------|----------------------------------------------------------------------------------------------------|--|
| ECG      | LEAD FAULT                                                                                                    | Cable is not properly connected.                                                                                                    |  |
| SpO2     | CHEK PROBE<br>LEAD FAULT                                                                                                    | Probe is off animal.<br>Cable is not properly connected.                                                                                                    |  |
| RESP     | LEAD FAULT<br>APNEA                                                                                                    | Cable is not properly connected.<br>APNEA gives an alarm.                                                                                                    |  |
| NIBP     | INFLATION FAILURE CHECK CUFF<br>OVER PRESSURE<br>DEFLATION FAILURE CHECK CUFF<br>OVER TIME CUFF PRESSURE<br>MEASUREMENT ERROR<br>PULSE TOO WEAK | Cuff hose is not properly connected.<br>Cuff pressure is excessive.<br>Cuff is bent, preventing deflation.<br>Measure time exceeds the preset Level.<br>Measure signal absent                                                         |  |
| EtCO2    | MODULE OFF<br>SENSOR WARMUP<br>CHECK ADAPTOR<br>CHECK LINE<br>APNEA<br>ZERO IN PROGRESS<br>SENSOR FAULTY                                        | Module is not properly connected.<br>Sensor is initializing<br>Adaptor is not properly connected.<br>Tube is not properly connected.<br>APNEA gives an alarm.<br>Zeroing procedure when necessary.<br>Sensor is not properly measured |  |
| TEMP     | LEAD FAULT                                                                                                    | Cable is not properly connected.                                                                                                    |  |
| ALARM    | ALARM VOL.OFF<br>SILENCED<br>ALARM PAUSE 5MIN                                                                                                   | Alarm volume is off.<br>Alarm key is pressed once<br>Alarm key is pressed twice                                                                                                    |  |
| TREND    | NO ANIMAL DATA                                                                                                    | No Animal's data input.                                                                                                    |  |
| PRINT    | No paper Icon                                                                                                    | No paper in the printer                                                                                                    |  |
| BATTERY  | BATTERY LOW                                                                                                    | The battery level is low, automatically power off within 5 minutes.                                                                                                    |  |

# **13. DEFAULT SETTING VALUE**

### 13.1 HORSE-ICU Mode

Alarm level

|                        | High | Medium | Low | Message |
|------------------------|------|--------|-----|---------|
| Asystole               | 0    |        |     |         |
| VTAC/VFIB              | 0    |        |     |         |
| VTAC                   | 0    |        |     |         |
| PVC                    |      |        | 0   |         |
| ST                     |      |        | 0   |         |
| HR                     |      | 0      |     |         |
| NIBP - S               |      | 0      |     |         |
| NIBP - M               |      | 0      |     |         |
| NIBP - D               |      | 0      |     |         |
| SpO <sub>2</sub>       |      |        | 0   |         |
| SpO <sub>2</sub> -Rate |      |        |     | 0       |
| RR                     |      |        |     | 0       |
| RR-Apnea               |      |        |     | 0       |
| T(ໍ C)                 |      |        |     | 0       |
| EtCO2                  |      |        | 0   |         |
| FiCO2                  |      |        |     | 0       |
| AWRR                   |      |        | 0   |         |
| LEAD FAULT             |      |        |     | 0       |
| LOW<br>BATTERY         |      |        |     | 0       |

### **Parameter Limits**

|                        | Low       | High       |
|------------------------|-----------|------------|
| HR                     | 60        | 150        |
| NIBP-S                 | 80        | 200        |
| NIBP-M                 | 50        | 170        |
| NIBP-D                 | 30        | 150        |
| SpO <sub>2</sub>       | 90        | 100        |
| SpO <sub>2</sub> -Rate | 60        | 150        |
| RR(RESP)               | 15        | 100        |
| RR-Apnea               | 0         | 20         |
| T °C/ċ F               | 30.0/86.0 | 42.0/107.6 |
| ST                     | -0.4      | 0.4        |
| PVC                    | 0         | 20         |
| AWRR                   | 10        | 30         |
| EtCO2                  | 25        | 50         |
| FiCO2                  | 0         | 5          |

### Display

| Patient Age                  | 30         |
|------------------------------|------------|
| Primary ECG                  | П          |
| Arrhythmia                   | LETHAL     |
| Detect Pace                  | Off        |
| Print Waveform1              | LEAD II    |
| Print Waveform2              | SpO2       |
| Print Waveform3              | Resp       |
| Alarm Print                  | On         |
| NIBP Interval                | Off        |
| NIBP Cuff Size               | LARGE      |
| RR(RESP) Lead                | II         |
| Alarm Volume                 | Off        |
| QRS Volume                   | Off        |
| Pulse Volume                 | Off        |
| ECG Lead Fault               | Message    |
| SpO <sub>2</sub> Check Probe | Message    |
| Units for Height             | cm         |
| Units for Weight             | kg         |
| Temperature Units            | ் <b>C</b> |
| NIBP Limit Type              | Systolic   |
| ECG Filter                   | Monitor    |
| PVC                          | ON         |
| ST                           | ON         |

### 13.2 DOG-ICU Mode

### Alarm level

|                        | High | Medium | Low | Message |
|------------------------|------|--------|-----|---------|
| Asystole               | 0    |        |     |         |
| VTAC/VFIB              | 0    |        |     |         |
| VTAC                   | 0    |        |     |         |
| PVC                    |      |        | 0   |         |
| ST                     |      |        | 0   |         |
| HR                     |      | 0      |     |         |
| NIBP - S               |      | 0      |     |         |
| NIBP - M               |      | 0      |     |         |
| NIBP - D               |      | 0      |     |         |
| SpO <sub>2</sub>       |      |        | 0   |         |
| SpO <sub>2</sub> -Rate |      |        |     | 0       |
| RR                     |      |        |     | 0       |
| RR-Apnea               |      |        |     | 0       |
| Т(ໍ С)                 |      |        |     | 0       |
| EtCO2                  |      |        | 0   |         |
| FiCO2                  |      |        |     | 0       |
| AWRR                   |      |        | 0   |         |
| LEAD FAULT             |      |        |     | 0       |
| LOW<br>BATTERY         |      |        |     | 0       |

#### Parameter Limits

|                        | Low       | High       |
|------------------------|-----------|------------|
| HR                     | 60        | 160        |
| NIBP-S                 | 80        | 200        |
| NIBP-M                 | 50        | 170        |
| NIBP-D                 | 30        | 150        |
| SpO <sub>2</sub>       | 90        | 100        |
| SpO <sub>2</sub> -Rate | 60        | 160        |
| RR(RESP)               | 15        | 100        |
| RR-Apnea               | 0         | 20         |
| Т °С/ċ                 | 30.0/86.0 | 42.0/107.6 |
| ST                     | -0.4      | 0.4        |
| PVC                    | 0         | 20         |
| AWRR                   | 10        | 30         |
| EtCO2                  | 25        | 50         |
| FiCO2                  | 0         | 5          |

### Display

| Patient Age       | 30         |
|-------------------|------------|
| Primary ECG       | п          |
| Arrhythmia        | LETHAL     |
| Detect Pace       | Off        |
| Print Waveform1   | LEAD II    |
| Print Waveform2   | SpO2       |
| Print Waveform3   | Resp       |
| Alarm Print       | On         |
| NIBP Interval     | Off        |
| NIBP Cuff Size    | MEDI.      |
| RR(RESP) Lead     | II         |
| Alarm Volume      | Off        |
| QRS Volume        | Off        |
| Pulse Volume      | Off        |
| ECG Lead Fault    | Message    |
| SpO2 Check Probe  | Message    |
| Units for Height  | cm         |
| Units for Weight  | kg         |
| Temperature Units | ் <b>C</b> |
| NIBP Limit Type   | Systolic   |
| ECG Filter        | Monitor    |
| PVC               | ON         |
| ST                | ON         |

### 13.3 PUPPY-ICU Mode

#### Alarm level

|                        | High | Medium | Low | Message |
|------------------------|------|--------|-----|---------|
| Asystole               | 0    |        |     |         |
| VTAC/VFIB              | 0    |        |     |         |
| VTAC                   | 0    |        |     |         |
| PVC                    |      |        | 0   |         |
| ST                     |      |        | 0   |         |
| HR                     |      | 0      |     |         |
| NIBP - S               |      | 0      |     |         |
| NIBP - M               |      | 0      |     |         |
| NIBP - D               |      | 0      |     |         |
| SpO <sub>2</sub>       |      |        | 0   |         |
| SpO <sub>2</sub> -Rate |      |        |     | 0       |
| RR                     |      |        |     | 0       |
| RR-Apnea               |      |        |     | 0       |
| T(ံ С)                 |      |        |     | 0       |
| EtCO2                  |      |        | 0   |         |
| FiCO2                  |      |        |     | 0       |
| AWRR                   |      |        | 0   |         |
| LEAD FAULT             |      |        |     | 0       |
| LOW<br>BATTERY         |      |        |     | 0       |

#### **Parameter Limits**

|                        | Low       | High       |
|------------------------|-----------|------------|
| HR                     | 70        | 180        |
| NIBP-S                 | 80        | 200        |
| NIBP-M                 | 50        | 170        |
| NIBP-D                 | 30        | 150        |
| SpO <sub>2</sub>       | 90        | 100        |
| SpO <sub>2</sub> -Rate | 70        | 180        |
| RR(RESP)               | 15        | 100        |
| RR-Apnea               | 0         | 20         |
| T °C/ໍ F               | 30.0/86.0 | 42.0/107.6 |
| ST                     | -0.4      | 0.4        |
| PVC                    | 0         | 20         |
| AWRR                   | 10        | 30         |
| EtCO2                  | 25        | 50         |
| FiCO2                  | 0         | 5          |

### Display

| Patient Age       | 30         |
|-------------------|------------|
| Primary ECG       | II         |
| Arrhythmia        | LETHAL     |
| Detect Pace       | Off        |
| Print Waveform1   | LEAD II    |
| Print Waveform2   | SpO2       |
| Print Waveform3   | Resp       |
| Alarm Print       | Off        |
| NIBP Interval     | Off        |
| NIBP Cuff Size    | SMALL      |
| RR(RESP) Lead     | II         |
| Alarm Volume      | Off        |
| QRS Volume        | Off        |
| Pulse Volume      | Off        |
| ECG Lead Fault    | Message    |
| SpO2 CHECK Probe  | Message    |
| Units for Height  | cm         |
| Units for Weight  | kg         |
| Temperature Units | ் <b>C</b> |
| NIBP Limit Type   | Systolic   |
| ECG Filter        | Monitor    |
| PVC               | ON         |
| ST                | ON         |

### 13.4 CAT-ICU Mode

### Alarm level

|                        | High | Medium | Low | Message |
|------------------------|------|--------|-----|---------|
| Asystole               | 0    |        |     |         |
| VTAC/VFIB              | 0    |        |     |         |
| VTAC                   | 0    |        |     |         |
| PVC                    |      |        | 0   |         |
| ST                     |      |        | 0   |         |
| HR                     |      | 0      |     |         |
| NIBP - S               |      | 0      |     |         |
| NIBP - M               |      | 0      |     |         |
| NIBP - D               |      | 0      |     |         |
| SpO <sub>2</sub>       |      |        | 0   |         |
| SpO <sub>2</sub> -Rate |      |        |     | 0       |
| RR                     |      |        |     | 0       |
| RR-Apnea               |      |        |     | 0       |
| _Т(ံ С)                |      |        |     | 0       |
| EtCO2                  |      |        | 0   |         |
| FiCO2                  |      |        |     | 0       |
| AWRR                   |      |        | 0   |         |
| LEAD FAULT             |      |        |     | 0       |
| LOW<br>BATTERY         |      |        |     | 0       |

#### Parameter Limits

|                        | Low       | High       |
|------------------------|-----------|------------|
| HR                     | 70        | 200        |
| NIBP-S                 | 80        | 200        |
| NIBP-M                 | 50        | 170        |
| NIBP-D                 | 30        | 150        |
| SpO <sub>2</sub>       | 90        | 100        |
| SpO <sub>2</sub> -Rate | 70        | 200        |
| RR(RESP)               | 15        | 100        |
| RR-Apnea               | 0         | 20         |
| T °C/ໍ F               | 30.0/86.0 | 42.0/107.6 |
| ST                     | -0.4      | 0.4        |
| PVC                    | 0         | 20         |
| AWRR                   | 10        | 30         |
| EtCO2                  | 25        | 50         |
| FiCO2                  | 0         | 5          |

### Display

| 30         |
|------------|
| п          |
| LETHAL     |
| Off        |
| LEAD II    |
| SpO2       |
| Resp       |
| Off        |
| Off        |
| SMALL      |
| II         |
| Off        |
| Off        |
| Off        |
| Message    |
| Message    |
| cm         |
| kg         |
| ் <b>C</b> |
| Systolic   |
| Monitor    |
| ON         |
| ON         |
|            |

# **14. TROUBLE SHOOTING**

### 14.1 Noise in ECG

- Gel is dry
- Electrodes does not stick well to skin

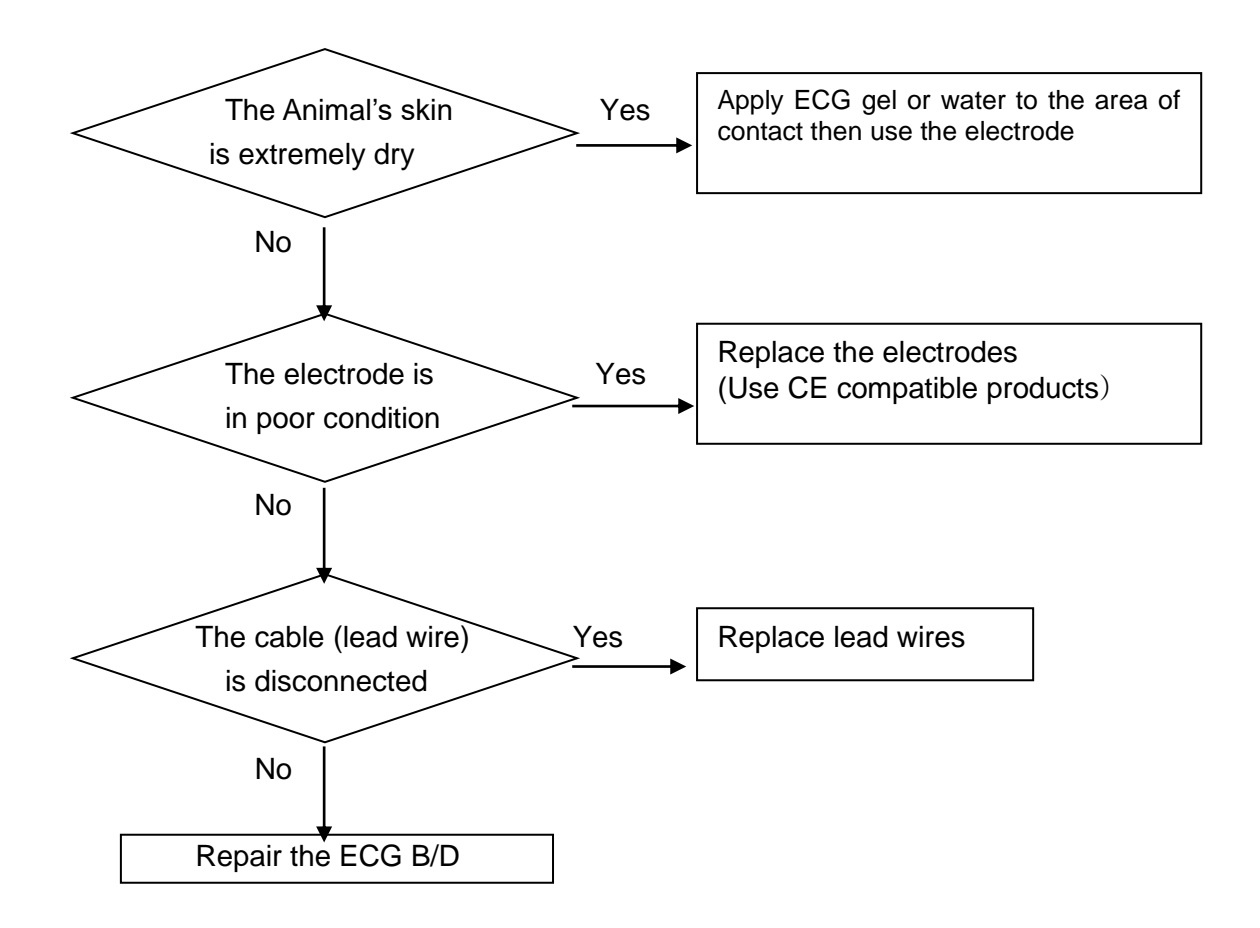

### 14.2 SpO2 malfunction

Connectors of the equipments are in bad condition?

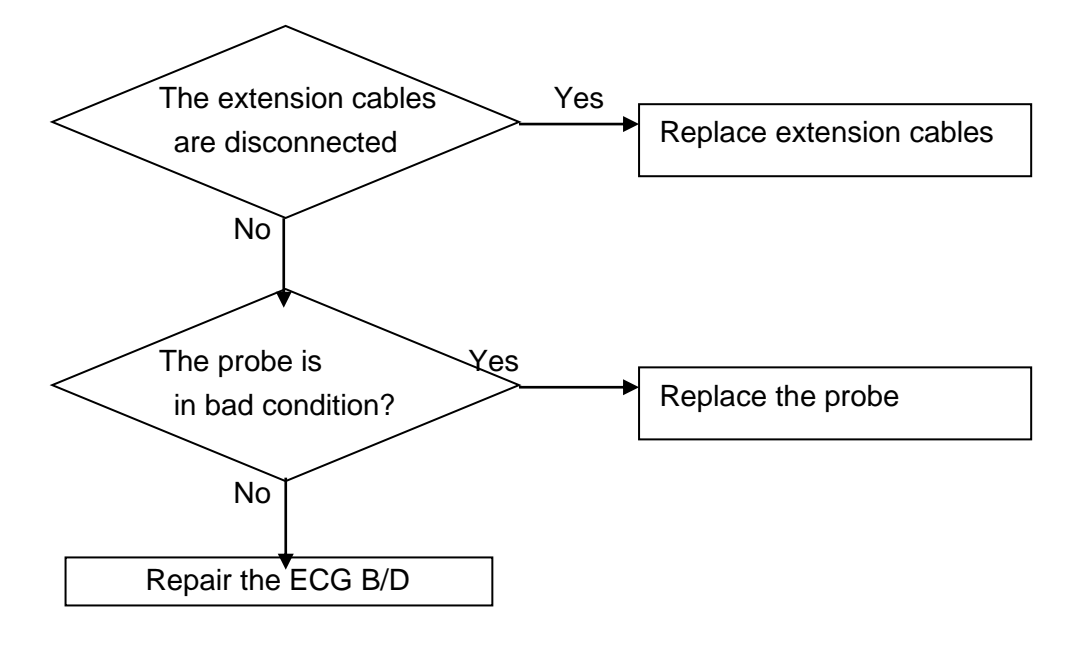

### 14.3 Temp malfunction

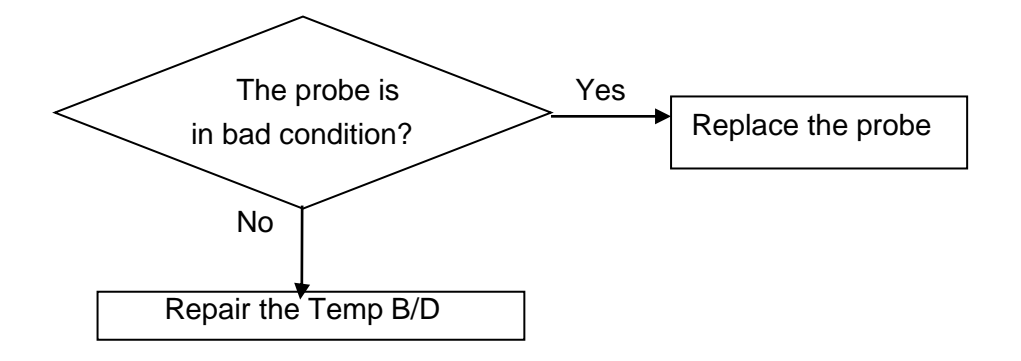

### **14.4 NIBP malfunction**

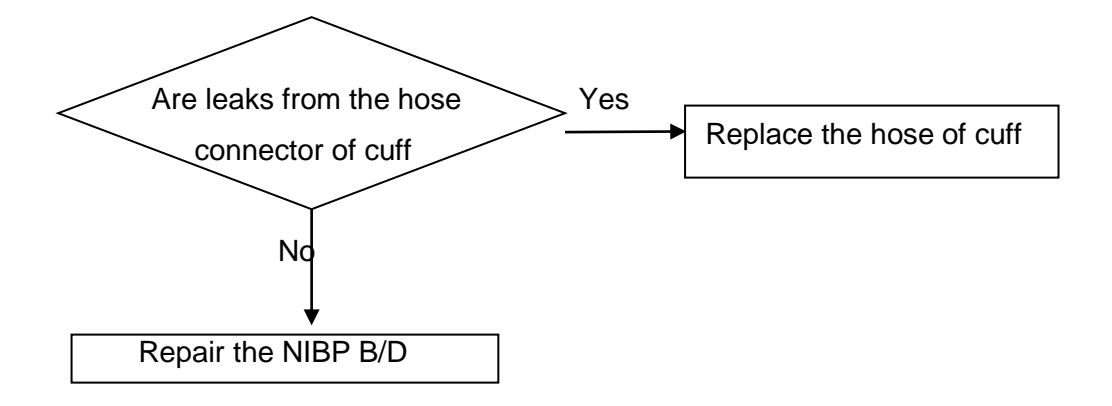

### 14.5 Abnormality in NIBP measurements

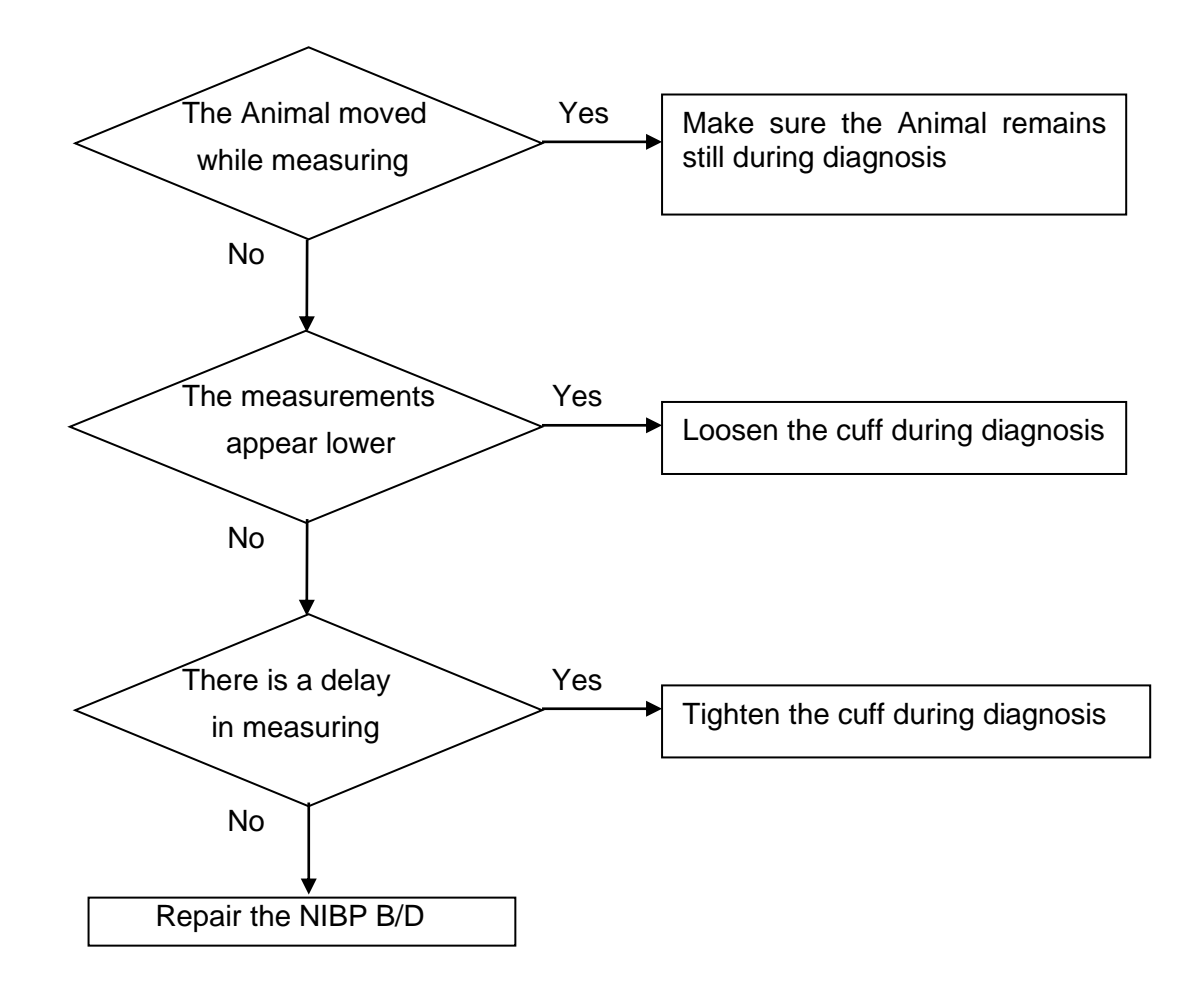

### 14.6 Failure in battery recharge

(the battery does not fully recharge in 6 hours or more)

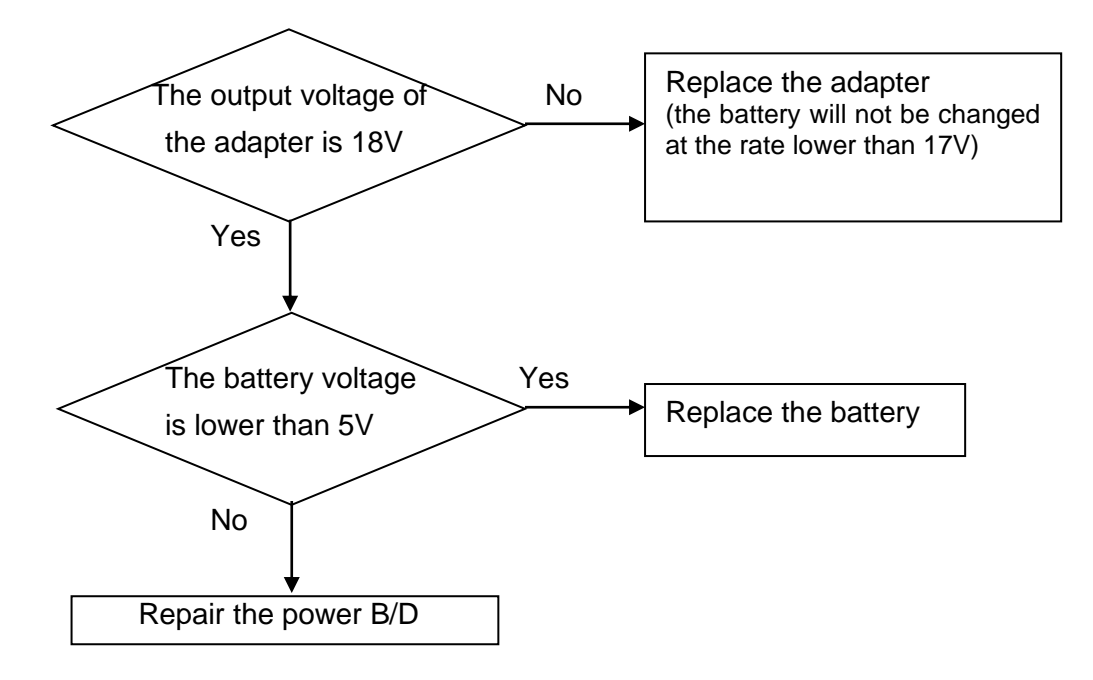

### 14.7 Power failure

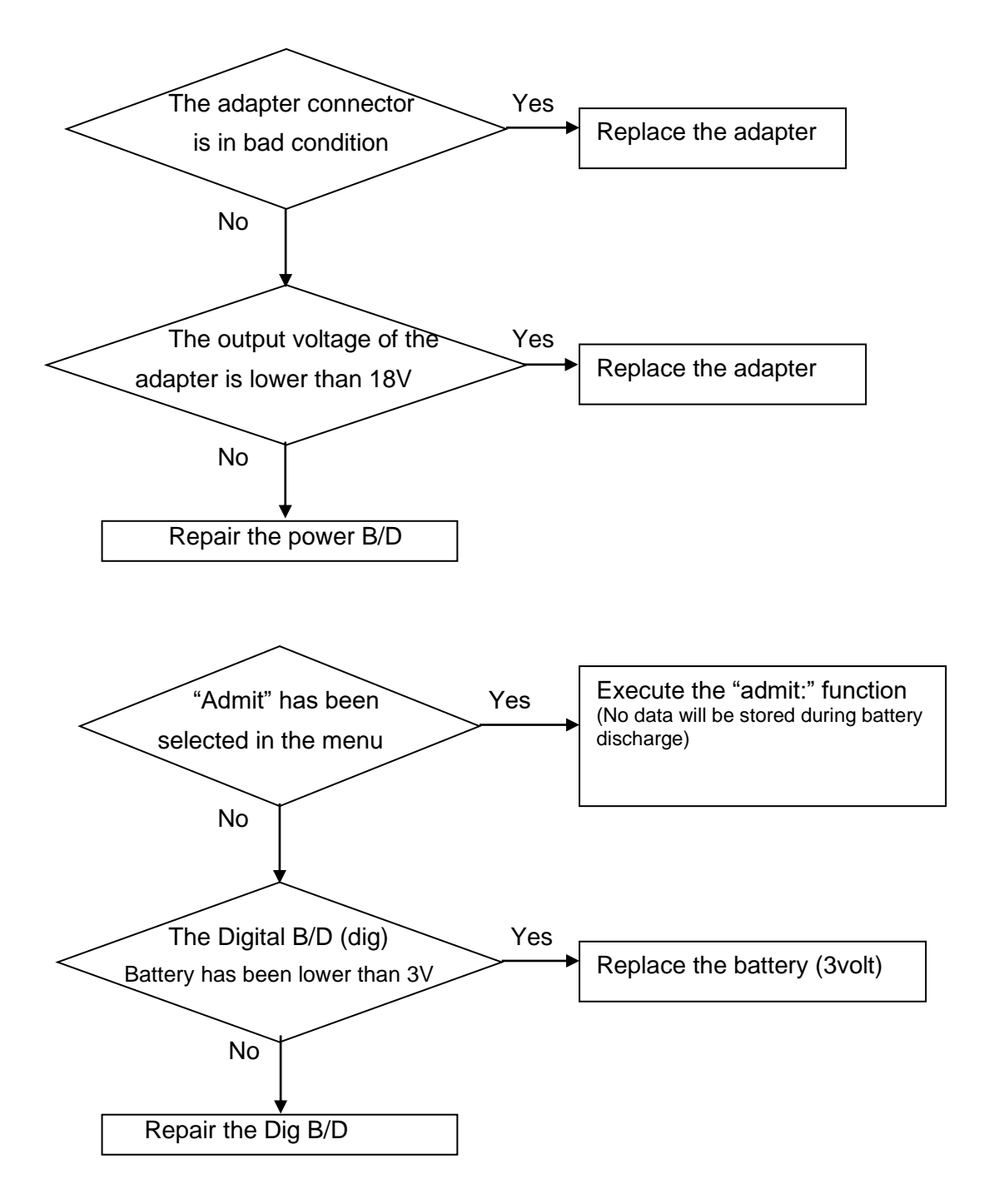

### 14.8 Periodic noises

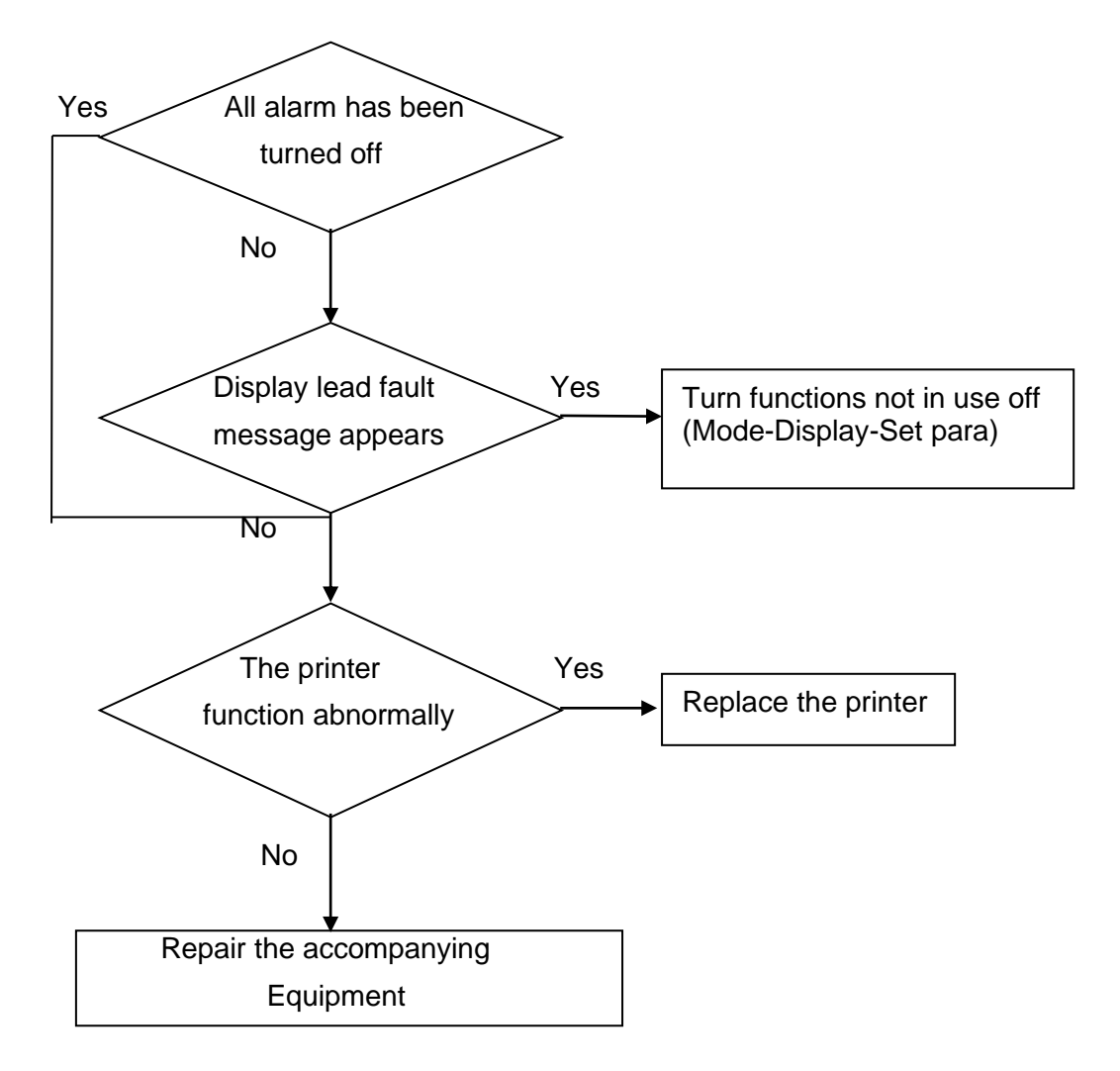

### 14.9 Print failure

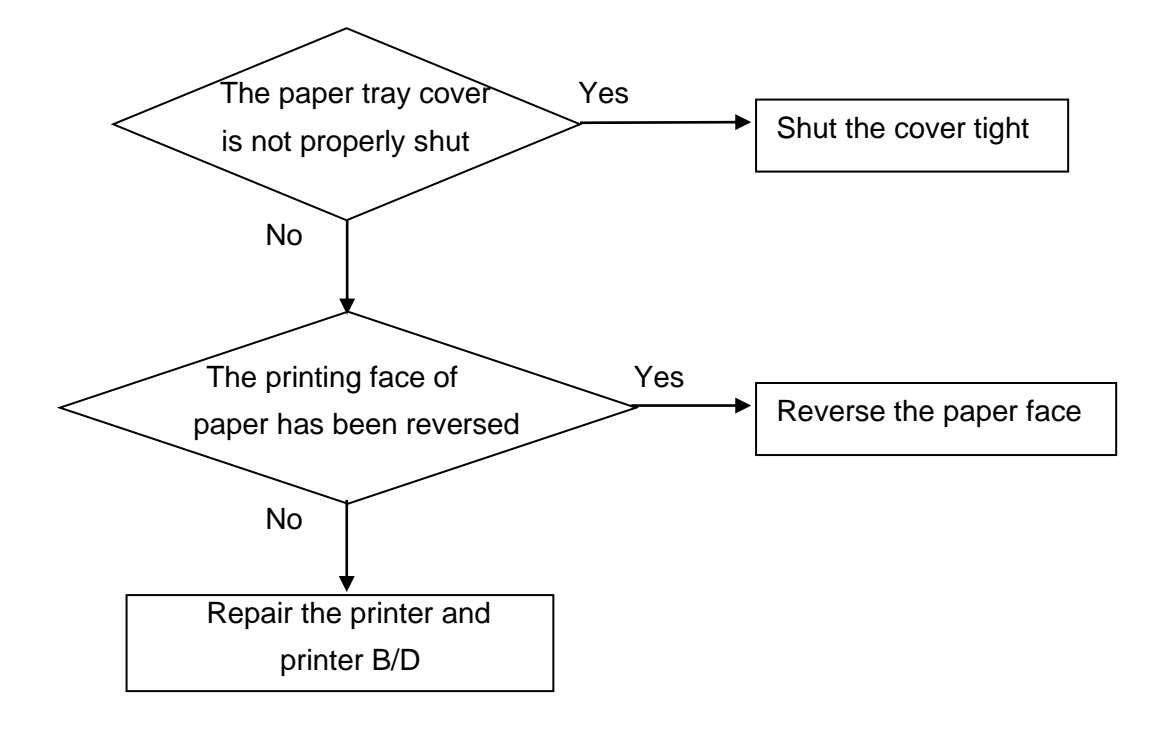

# **15. SPECIFICATION**

Ease of use

**Additional Function** 

**Monitor Environmental Specifications** 

Power

**Specification** 

**Accessories Included** 

Option
#### Ease of use

- · Battery operation
- Attached printer
- Table and graphic trend

#### **Additional Function**

· LAN Connection

#### **Monitor Environmental Specifications**

- Operating Temperature : 15°C to 40°C (59°F to 104°F)
- Storage Temperature : 10°C to 60°C (14°F to 140°F)
- Humidity : 20% to 95% RH
- Operating Attitude : 70(700) to 106Kpa(1060mbar)

#### Power

- · AC 100-240V (50/60Hz)
- · Adapter 18 V, 2.8 A

### Specification

| Display, Resolution         | 8.0" color TFT, 800 x 600 pixels                                                                                                    |
|-----------------------------|----------------------------------------------------------------------------------------------------|
| Dimension, Weight           | 238(W) x 250(H) x 163(D) mm, Approx. 3.1kg                                                                                                    |
| Parameter                   | ECG, Heart Rate, Respiration Rate, SpO2, Pulse Rate, Systolic BP,<br>Diastolic BP, Mean BP, <b>1 x Temperature, EtCO2, FiCO2, Airway</b><br>Respiration Rate                                                                                                    |
| Trace                       | <b>3 waveforms : 1*ECG, SpO2, RR or EtCO2</b><br>Sweep speed : 6.25, 12.5, 25, 50 mm/sec                                                                                                    |
| Indicators                  | Categorized alarms (3 priority levels),<br>QRS beep & SpO2 pulse beep, Percent(%) SpO2 pitch tone<br>Battery status, External power LED, Touch screen, Rotary knob                                                                                                    |
| Interfaces                  | DC input connector : 12 to 18VDC, 2.5A<br>Defibrillator Sync. Output :<br>- Signal Level : 0 to 5V pulse<br>- Pulse width : 100 ± 10 ms<br>LAN digital output for transferring data, Nurse call system connection -<br>0.3A at 125VAC – 1A at 24VDC<br>DC output : 5VDC, 1A Max<br>USB Barcode Scanner, USB & SD memory data storage |
| Battery                     | Rechargeable Li-ion battery, 1hours for continuous working                                                                                                    |
| Thermal Printer             | Speed : 25, 50mm/sec, Paper width : 58mm                                                                                                    |
| Data Storage                | 128hours trends, 20cases of 10sec alarm waveform                                                                                                    |
| Language                    | English, French, Spanish, Italian, Germany, Chinese, Russian, Czech,<br>Bulgarian, Portuguese, Romanian, Hungarian, Turkish,<br>Polish,Korean                                                                                                    |
| ECG Performance             |                                                                                                    |
| Lead type                   | 3-lead, 5-lead(option)                                                                                                    |
| Lead Selection              | 3-lead : I, II, III<br>5-lead : I, II, III, aVR, aVL, aVF, V                                                                                                    |
| ECG waveforms               | 3-lead : 1 channel<br>5-lead : 1 channels                                                                                                    |
| Heart Rate Range            | 30 – 300 bpm                                                                                                    |
| Heart Rate Accuracy         | $\pm$ 1bpm or $\pm$ 1%, whichever is greater                                                                                                    |
| Sweep speed                 | 6.25, 12.5, 25, 50 mm/sec                                                                                                    |
| Filter                      | -Diagnosis : 0.05Hz - 150Hz -Monitoring : 0.5 – 40 Hz<br>-Moderate: 0.5 – 25Hz -Maximum : 5 – 25 Hz                                                                                                    |
| S-T segment detection range | -2.0 to 2.0 mV                                                                                                    |
| Arrhythmia analysis         | ASYSTOLE,VTACH,VFIB, ,PVC,                                                                                                    |
| Pacemaker Detection Mode    | Indicator on waveform display (user selectable)                                                                                                    |
| Protection                  | Against electrosurgical interference and defibrillation                                                                                                    |
| Respiration Performance     |                                                                                                    |
| Method                      | Thoracic impedance                                                                                                    |
| Channel selection           | RA-LA or RA-LL                                                                                                    |
| Measurement range           | 5 – 120 Breath per minute                                                                                                    |
| Accuracy                    | $\pm$ 1 Breath per minute                                                                                                    |

| Apnea alarm             | Yes                                                         |  |
|-------------------------|-------------------------------------------------------------|--|
| SpO2 Performance        |                                                             |  |
| Saturation range        | 0 to 100%                                                   |  |
| Saturation accuracy     | 70 to 100% ±2 digits                                        |  |
|                         | 0 to 69% unspecified                                        |  |
| Pulse rate range        | 30 to 254 bpm                                               |  |
| Pulse rate accuracy     | ±2 bpm                                                      |  |
| NIBP Performance        |                                                             |  |
| Method                  | Oscillometry with linear deflation                          |  |
| Operation Mode          | Manual/Automatic/Continuous                                 |  |
| Measurement range       | Large Pressure : 20 to 260 mmHg                             |  |
|                         | Small Pressure : 20 to 230 mmHg                             |  |
| Accuracy                | Meets accuracy requirements of ANSI/AAMI SP10:1992 and 2002 |  |
| Temperature Performance |                                                             |  |
| Measurement range       | 15 to 45 ℃ (59 to 113°F)                                    |  |
| Accuracy                | ±1°C                                                        |  |
| Compatibility           | YSI Series 400 temperature probes                           |  |
| Sidestream CO2 (Option) |                                                             |  |
| Measurement range       | 0 to 150 mmHg, 0 to 19%                                     |  |
| Accuracy                | 0-40mmHg $\pm$ 2 mmHg,                                      |  |
|                         | 41-70mmHg $\pm$ 5% of reading                               |  |
|                         | 71-100mmHg $\pm 8\%$ of reading,                            |  |
| Pospiration rate        | 101-150mmHg $\pm$ 10% of reading                            |  |
|                         |                                                             |  |
| Mainstroom CO2 (Option) |                                                             |  |
|                         | 0 = 150  mmHz $0 = 10%$                                     |  |
|                         |                                                             |  |
| Accuracy                | 0-40mmHg $\pm 2$ mmHg,<br>41.70mmHg $\pm 5\%$ of reading    |  |
|                         | $71-100$ mmHa $\pm 8\%$ of reading                          |  |
|                         | 101-150mmHg $\pm 10\%$ of reading                           |  |
| Respiration rate        | 0 to 150 breath per minute                                  |  |
| Respiration accuracy    | $\pm$ 1breath per minute                                    |  |

| Accessories Included                                             |        |
|------------------------------------------------------------------|--------|
| 1. Main body of BM3VET Monitor                                   | 1 EA   |
| 2. 3-Lead Animal Cable (MECA3(AHA), MECE3(IEC))                  | 1 EA   |
| 3. 3-Lead Animal Extension Cable                                 | 1 EA   |
| 4. NIBP extension horse (NBPCBL-400)                             | 1 EA   |
| 5. Reusable small animal NIBP cuff (ICUFF-430)                   | 1 EA   |
| 6. SpO <sub>2</sub> extension cable (SPCBL-400)                  | 1 EA   |
| 7. Reusable animal SpO <sub>2</sub> probe (SPASENS-400)          | 1 EA   |
| 8. DC Power Adaptor with Power Cord (18VDC/2.8A, BPM050S18F02)   | 1 EA   |
| 9. Operator`s Manual                                             | 1 EA   |
| 10. Thermal roll Paper (PAPER-400)                               | 2 Roll |
| 11. Reusable Temperature Probe (Rectal/esophageal, TEMPSENS-430) | 1 EA   |

### Option

| 1. Sidestream EtCO2 Module (Respironics)        | 1 SET |
|-------------------------------------------------|-------|
| 2. Mainstream EtCO2 Module (Respironics)        | 1 SET |
| 3. Sidestream EtCO2 airway adapter sampling kit | 1 EA  |
| 4. Mainstream EtCO2 airway adapter              | 1 EA  |
| 5. 5-Lead Animal Cable(MECA5(AHA), MECE5(IEC))  | 1 EA  |
| 6. 5-Lead Animal Extension Cable                | 1 EA  |

# **Abbreviations and Symbols**

Abbreviations and symbols which you may encounter while reading this manual or using the monitor are listed below with their meanings.

Α

### Abbreviations

| A<br>AC<br>ADT<br>ARRYTHM<br>ASYS<br>Auto, AUTO<br>AUX<br>aVF<br>aVI | amps<br>alternating current<br>adult<br>arrhythmia<br>asystole<br>automatic<br>Auxiliary<br>left foot augmented lead |   |
|----------------------------------------------------------------------|----------------------------------------------------------------------------------------------------|---|
| aVR                                                                  | right arm augmented lead                                                                                             | в |
| BPM                                                                  | beats per minute                                                                                                    | 5 |
| C<br>CAL<br>cm, CM                                                   | Celsius<br>calibration<br>centimeter                                                                                 | С |
| D<br>DC<br>DEFIB, Defib<br>DIA                                       | diastolic<br>direct current<br>defibrillator<br>diastolic                                                            | D |
| ECG<br>EMC<br>EMI<br>ESU                                             | electrocardiograph<br>electromagnetic compatibility<br>electromagnetic interference<br>electrosurgical cautery unit  | Е |
| F                                                                    | Fahrenheit                                                                                                    | F |
| g                                                                    | gram                                                                                                    | G |
| HR<br>Hz                                                             | heart rate, hour<br>hertz                                                                                            | н |
| ICU<br>IBP<br>Inc                                                    | intensive care unit<br>invasive blood pressure<br>incorporated                                                       | I |

| ka. KG                                                     | kilogram                                                                                                    | n                 |
|------------------------------------------------------------|----------------------------------------------------------------------------------------------------|-------------------|
| kPa                                                        | kilopascal                                                                                                    |                   |
| L<br>LA<br>LBS<br>LCD<br>LED<br>LL                         | liter, left<br>left arm, left atrial<br>pounds<br>liquid crystal display<br>light emitting diode<br>left leg  | L                 |
|                                                            | minute                                                                                                    | Μ                 |
| M mean,<br>m<br>MIN,<br>MM, mm<br>MM/S<br>MMHG, mmHg<br>mV | minute<br>meter<br>min minute<br>millimeters<br>millimeters per second<br>millimeters of mercury<br>millivolt |                   |
| NIBP                                                       | noninvasive blood pressure                                                                                    | Ν                 |
| NEO, Neo                                                   | neonatal                                                                                                    |                   |
| OR                                                         | operating room                                                                                                | 0                 |
|                                                            |                                                                                                    | Р                 |
| PED<br>PVC                                                 | pediatric<br>premature ventricular complex                                                                    |                   |
| QRS                                                        | interval of ventricular depolarize                                                                            | <b>Q</b><br>ation |
|                                                            |                                                                                                    | R                 |
| RA<br>RESP<br>RL<br>RR                                     | right arm, right atrial<br>respiration<br>right leg<br>respiration rate                                       |                   |
|                                                            |                                                                                                    | S                 |
| S<br>sec<br>SpO2<br>SYNC, Sync<br>SYS                      | systolic<br>second<br>arterial oxygen saturation from<br>synchronization<br>systolic                          | pulse oximetry    |
|                                                            | - <b>,</b> - ·                                                                                                | т                 |
| Temp, TEMP                                                 | temperature                                                                                                   |                   |

ĸ

U

#### V

| V                   | precordial lead                                  |
|---------------------|--------------------------------------------------|
| V                   | volt                                             |
| V-Fib, VFIB<br>VTAC | ventricular fibrillation ventricular tachycardia |

W

**X** multiplier when used with a number (2X)

### × Symbols

| & | and           |
|---|---------------|
| 0 | degree(s)     |
| > | greater than  |
| < | less than     |
| - | minus         |
| # | number        |
| % | percent       |
| ± | plus or minus |
|   |               |

# PRODUCT WARRANTY

| Product Name        | Veterinary Monitor                                   |
|---------------------|------------------------------------------------------|
| Model Name          | BM3VET TOUCH                                         |
| Approval<br>Number  |                                                      |
| Approval Date       |                                                      |
| Serial Number       |                                                      |
| Warranty Period     | 4 years from date of purchase<br>(2 years in Europe) |
| Date of Purchase    |                                                      |
| Customer<br>Section | Hospital Name :<br>Address :<br>Name :<br>Phone :    |
| Sales Agency        |                                                      |
| Manufacturer        |                                                      |

\* Thank you for purchasing BM3VET TOUCH
\* The product is manufactured and passed through strict quality control and through inspection.

### **International Sales & service**

Bionet Co., Ltd. : 5F, Shinsegae I&C Digital Center 61 Digital-ro 31 gil, Guro-gu, SEOUL 08375, REPUBLIC OF KOREA Tel : +82-2-6300-6410 / Fax : +82-2-6499-7789 / e-mail: sales@ebionet.com Website: www.ebionet.com

### **U.S.A sales & service representative**

Bionet America, Inc. : 2691, Dow Ave, Suite B Tustin, CA 92780 U.S.A. Toll Free: 1-877-924-6638 / Fax: 1-714-734-1761 / e-mail: support@bionetus.com Website: www.bionetUS.com

### European sales & service representative

MGB Endoskopische Geräte GmbH Berlin :

Schwarzschildstraße 6 D-12489 Berlin, Germany Tel: +49(0)-30-6392-7000 / Fax: +49(0)-30-6392-7011 / e-mail: sales@mgb-berlin.de Website: <u>www.mgb-berlin.de</u>

### **BIONET CO.**, LTD.

Product Name: BM3 Vet Touch